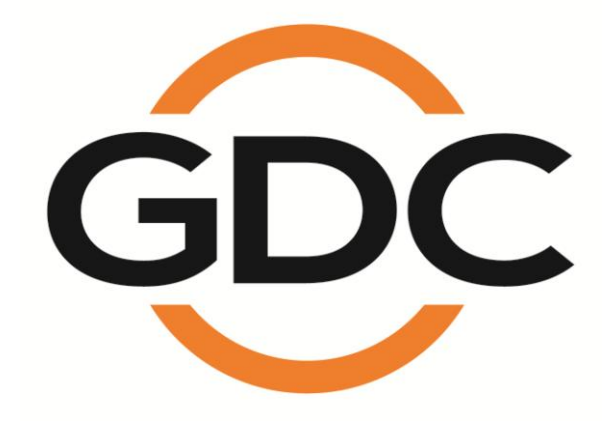

# SX-3000独立媒体模块和

便携型 / 企业级存储系统

安装手册

SMS 版本 9.0

2015年4月20日

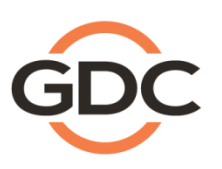

Powering your digital cinema experience

ıg Kong · Beijing · Shenzhen · Barcelona · Lima · Los Angeles · Mexico City · Mumbai · São Paulo · Singapore · Tokyo · Jakarta

www.gdc-tech.com

| 1.   | 前言                |                                                                 | 7    |  |  |  |
|------|-------------------|-----------------------------------------------------------------|------|--|--|--|
| 1.1. | 设备清单              | 鱼                                                               | 8    |  |  |  |
| 2.   | 在放映机上安装 SX-300011 |                                                                 |      |  |  |  |
| 2.1. | 从放明               | 央机中移除原有的接口板/面板                                                  | . 12 |  |  |  |
|      | 2.1.1.            | 巴可放映机槽位                                                         | . 12 |  |  |  |
|      | 2.1.2.            | 科视放映机槽位                                                         | . 13 |  |  |  |
|      | 2.1.3.            | NEC 放映机槽位                                                       | . 13 |  |  |  |
| 2.2. | 将 SX-             | 3000 装入放映机                                                      | . 14 |  |  |  |
| 2.3. | 放映林               | 几网络                                                             | . 14 |  |  |  |
| 3.   | 外接显示              | 示器、键盘和鼠标                                                        | . 14 |  |  |  |
| 4.   | 安装便抄              | 青型存储系统                                                          | . 15 |  |  |  |
| 4.1. | 产品表               | 见格                                                              | . 15 |  |  |  |
| 4.2. | 硬盘锁               |                                                                 | . 15 |  |  |  |
| 4.3. | 3. 前面板16          |                                                                 |      |  |  |  |
| 4.4. | 4. 后面板16          |                                                                 |      |  |  |  |
| 4.5. | 挂架安装              | ±<br>丈                                                          | . 17 |  |  |  |
|      | 4.5.1. 挂          | 架 1 (M1000-B)- 巴可 B & C 系列, DP2K-10S (S2K 系列)                   | . 17 |  |  |  |
|      | 4.5.2. 挂          | 架 2 (M1000-N)- NEC 2K & 4K 放映机                                  | . 30 |  |  |  |
|      | 4.5.3. 挂          | 架 3 (M1000-CN)- NEC NC900C (S2K 系列)与科视 CP2210, CP2220 & CP2230. | . 36 |  |  |  |
| 4.6. | 连接 SX-            | 3000 和便携型存储设备                                                   | . 46 |  |  |  |
|      | 4.6.1.便           | 携型存储设备接 eSATA 线                                                 | . 46 |  |  |  |
|      | 4.6.2. SX         | -3000 上接 eSATA 线                                                | . 46 |  |  |  |
| 4.7. | 安装硬盘              | 盘的方法                                                            | . 47 |  |  |  |
| 4.8. | 便携型存              | 储设备状态指示灯                                                        | . 49 |  |  |  |
|      | 4.8.1. LE         | D 指示灯                                                           | . 49 |  |  |  |
|      | 4.8.2. 蛸          | 99器                                                             | . 50 |  |  |  |
|      | 4.8.3. 碩          | 盘故障                                                             | . 50 |  |  |  |
| 5.   | 安装企业              | L级存储系统                                                          | . 51 |  |  |  |

# 目 录

| 5.1.产品规格                     |                                   |    |  |  |  |  |
|------------------------------|-----------------------------------|----|--|--|--|--|
| 5.2.                         | 5.2.托盘锁                           |    |  |  |  |  |
| 5.3.                         | 前面板                               | 52 |  |  |  |  |
| 5.4.                         | 5.4.后面板                           |    |  |  |  |  |
| 5.5.                         | 安装企业级存储系统到基座中                     | 54 |  |  |  |  |
| 5.6.                         | eSATA 连接到 SX-3000                 | 55 |  |  |  |  |
|                              | 5.6.1. eSATA 连接到企业级存储系统           | 55 |  |  |  |  |
| 5.7.                         | 安装硬盘的步骤                           | 56 |  |  |  |  |
| 5.8.                         | 企业级存储系统的指示灯                       | 62 |  |  |  |  |
|                              | 5.8.1.指示灯                         | 62 |  |  |  |  |
|                              | 5.8.2.警告蜂鸣器                       | 65 |  |  |  |  |
|                              | 5.8.3.硬盘驱动器故障                     | 65 |  |  |  |  |
| 6.                           | 便携型/企业级存储系统的操作                    | 66 |  |  |  |  |
| 6.1.                         | 选择便携型/企业级存储系统(1 x eSATA 连接)做为内容存储 | 66 |  |  |  |  |
| 6.2.                         | 硬盘信息                              | 67 |  |  |  |  |
| 6.3.                         | RAID 状态                           | 67 |  |  |  |  |
| 6.4.                         | 创建一个新的 RAID 阵列                    | 67 |  |  |  |  |
| 6.5.                         | 提高重建速度                            | 68 |  |  |  |  |
| 6.6.当使用 1x eSATA 连接时不可用的选项68 |                                   |    |  |  |  |  |
| 7.                           | SX-3000 IP 设置                     | 69 |  |  |  |  |
| 7.1. IMB 网络设置                |                                   |    |  |  |  |  |
| 7.2.放映机连接                    |                                   |    |  |  |  |  |
| 7.3.                         | 在 SX-3000 上完成 IMB 整合和清楚服务门警报      | 71 |  |  |  |  |
| 8.第                          | 二代放映机设置                           | 72 |  |  |  |  |
| 8.1.                         | 巴可第二代放映机设置                        | 72 |  |  |  |  |
|                              | 8.1.1. 巴可触摸屏设置                    | 73 |  |  |  |  |
| 8.2. NEC 第二代放映机              |                                   |    |  |  |  |  |
| 8.3. 科视第二代放映机                |                                   |    |  |  |  |  |
| 8.4.                         | 第二代放映机的 3D 设置                     | 77 |  |  |  |  |

| 8.5. 服务器 3D 输出设置          | 78 |
|---------------------------|----|
| 8.5.1. 二代放映机 3D 宏命令设置     | 79 |
| 9. 时区设置                   | 79 |
| 10. 内容载入管理设置              | 80 |
| 10.1. 设置内容载入源             | 80 |
| 10.1.1. 从 U 盘进行内容载入       | 81 |
| 10.1.2. 从 FTP 载入内容        | 81 |
| 10.2. 选择一个载入源             | 82 |
| 11. 音频设置                  | 83 |
| 11.1. 数/模转换器              | 84 |
| 12. 字幕                    | 84 |
| 13. 自动化设置                 | 85 |
| 13.1. 通用自动化设置             | 85 |
| 13.2. 添加事件标签和动作           | 86 |
| 13.3. 自动化排程               | 87 |
| 13.4. 服务器 GPIO 的自动化设置     | 88 |
| 13.5. 放映机的自动化设置           | 88 |
| 13.6. eCNA 设备的自动化设置       | 90 |
| 13.7. JNIOR 设备的自动化设置      | 91 |
| 13.8. 科视 ACT 设备的自动化设置     | 93 |
| 13.9. 杜比设备的自动化设置          | 94 |
| 13.10. USL DAX 设备的自动化设置   | 96 |
| 13.11. USL JSD 设备的自动化设置   | 97 |
| 14. 工程配件 TA-10 设置         | 99 |
| 15. 安装质量控制的测试流程           | 99 |
| 16.附录1                    | 00 |
| 16.1. AES 音频和 GPIO 针脚定义10 | 00 |
| 16.2. GPIO 电信号细节10        | 00 |

为了确保您能够正确使用 SX-3000独立媒体模块和便携型 / 企业级存储系统并能充分利用其价值, 请阅读本用户手册。本手册将带您了解所有的功能和优点。

#### 版权声明

#### 版权所有© 2015 环球数码创意科技有限公司

保留所有权利。未经环球数码创意科技有限公司事先书面同意,不得以任何形式或通过任何手段(包括但不限于电子、机械、影印、录制、磁盘、光盘和其它方式手动方式)复制、分发、传输、转录 或在检索系统中存储本手册的任何部分,或者将本手册的任何部分翻译成任何人类语言或计算机语 言。

#### 手册免责声明

本手册是针对 SMS 9.0 版本编制,根据 IMB 运行软件版本的不同可能会有些出入。由于产品的不断开发和改进,本手册中所述的内容、功能和规格如有变动,恕不另行通知。环球数码创 意科技有限公司对任何利润损失或任何其他商业损害(包括但不限于特殊损害、间接损害或其 他损害)概不负责。

**注**:本设备经测试证明符合美国联邦通信委员会 (FCC) 规则第 15 部分对 B 类数字设备限 制。这些限制旨在合理保护人员在住宅安装设备时免受有害干扰。本设备会产生、使用且可能 辐射无线电频率能量,如果不按照说明来安装和使用,可能会对无线电通信造成有害干扰。但 是,我们不保证具体安装过程中不会出现干扰。如果本设备确实对无线电接收或电视接收造成 有害干扰(可通过关闭再打开本设备来确定是否有干扰),我们建议用户采取以下一种或多种 措施排除干扰:

- 重新调整接收天线的方向或位置。
- 加大设备和接收器之间的距离。
- 将设备连接到与接收器使用不同电路的电源插座上。
- 咨询代理商或经验丰富的无线电/电视技术人员寻求帮助。

## 联系方式及办事处

网站: www.gdc-tech.com 电子邮箱: info@gdc-tech.com 7 天 24 小时技术支持服务热线:

| 北美洲 | +1 877 743 2872   |
|-----|-------------------|
| 欧洲  | +34 928 912 295   |
| 北亚  | +852 3520 0920    |
| 印度  | +91 022 4044 0500 |

#### 香港(总部)

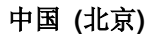

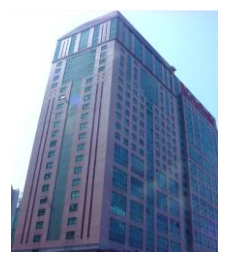

香港北角 健康东街 39 號 柯达大厦 2 座 20 楼 1-7 室 电话: +852 2507 9555

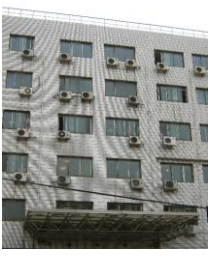

中国北京市西城区, 新德街 20 号 办公楼 609-618 室 邮编:100088 电话:+86 10 6205 7040 拉丁美洲 中国 东南亚 澳大利亚/新西兰 +52 55 8851 1198 +86 400 886 0996 (免费热线) +65 6100 4328 +61 407 040 744

#### 中国 (深圳)

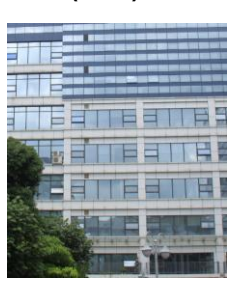

深圳市南山区 高新北区新西路 7 号 兰光科技大楼 7 楼 A-701

电话: +86 755 8608 6000

#### 西班牙 (巴塞罗那)

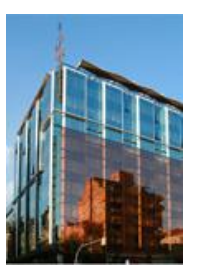

Edificio Mercurio Vía Augusta, 59, desp. 607 08006 Barcelona, Spain

电话: +34 93 159 51 75

#### 秘鲁 (利马)

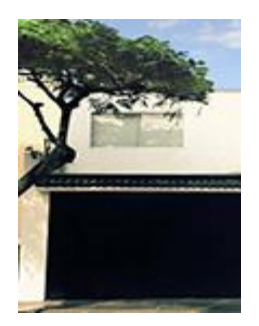

Calle Rey Bahamonde №111 Santiago de Surco Lima 33 - Peru 电话: +51 1 677 6708

美国 (洛杉矶)

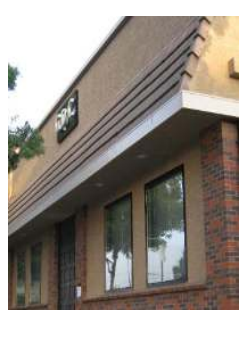

1016 West Magnolia Boulevard Burbank, CA 91506, USA 电话: +1 818 972 4370 / +1 877 743 2872 (免长途费)

巴西 (圣保罗)

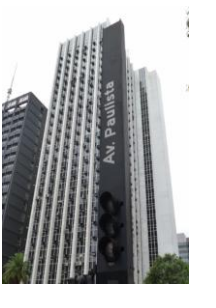

Avenida Paulista, 807 conjs.701/703, 01311-100, São Paulo – Brasil 电话: +55 11 32058100

新加坡

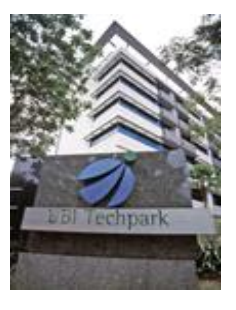

10 Ubi Crescent, Ubi Tech Park, Lobby B, #06-25 Singapore 408564 电话: +65 6222 1082

### 印度尼西亚 (雅加达)

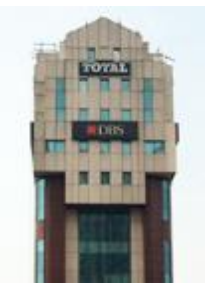

Total Building Lantai 4 Suite 0401, JI. Letjen S. Parman Kav. 106A, Kel Tomang, Kec. Grogol Petamburan, Jakarta Barat 11440 电话: +62 21 2920 4691

### 日本 (东京)

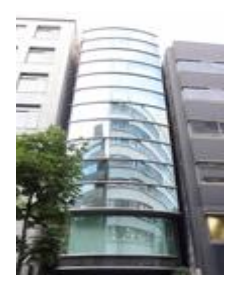

3F, Kyobashi-Chuo Bldg, 1-14-7 Kyobashi Chuo-ku Tokyo 104-0031, Japan

电话:+81 3 5524 2607

## 印度 (孟买)

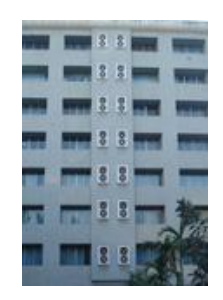

Office No. B-207/208, Everest Chamber, Andheri Kurla Road, Marol, Andheri (East), Mumbai-400 059, India 电话: +91 22 4044 0500

## 墨西哥 (墨西哥城)

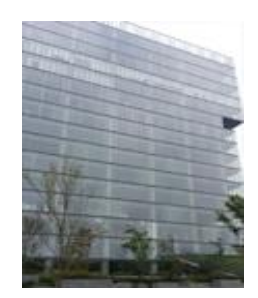

Ave. Santa Fe 94, Torre A Piso 8 Col. Zedec Santa Fe, Alvaro Obregon, Mexico, D.F., C.P. 01210 Mexico 电话: +52 55 8851 1198/ +52 55 8851 1165

#### 阿联酋 (迪拜)

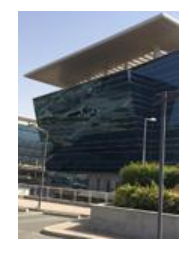

Business Centre, Dubai World Central, PO Box 390667, Dubai UAE

# 1. 前言

本手册指导如何将 SX-3000 和*便携型 / 企业级存储系统*与放映机、音频系统以及影院使用的自动化设备进行连接和设置。

#### 注意:

- 该手册基于 SX-3000 服务器的软件版本为 9.0 或者更高。
- 本手冊中会有很多说明是从 SMS 界面(见图 1)开始的 这是 SX-3000 软件的主界面 突出显示正在播放的节目, 传输进程和软件中访问特定菜单按钮的状态。

| 4:06 p1<br>18 3月 201                                                                                                    | <b>m</b><br>3 | <sup>報幕</sup> 1: SM Connected<br>放映表: test |    | ected ( |  |         | 8                 |  |
|----------------------------------------------------------------------------------------------------|---------------|--------------------------------------------|----|---------|--|---------|-------------------|--|
|                                                                                                    |               |                                            |    |         |  |         |                   |  |
|                                                                                                    |               |                                            |    |         |  | r       |                   |  |
| I                                                                                                    | ••            | ••                                         | ÞU | H<br>L  |  |         | 收 · 帧码#           |  |
| [1529:39] 放映表記加哉[1]<br>[1529:1] 放映表記加哉[1]<br>[1620628] 放映表記加載[test]<br>停止[1/27] [放映表: test] 节目: REALD_BUMPER-3D_F_US-XX_51-XX_1920_20080414_LP_13D |               |                                            |    |         |  |         |                   |  |
| 控制面板                                                                                                    | 排程            | 2                                          | 设置 | 关机      |  | SX-3000 | Standalon<br>IMB™ |  |

图 1 SMS 界面

# 1.1. 设备清单

本节介绍了 GDC SX-3000 和便携型 / 企业级存储系统的配套设备。

#### SX-3000 包装包括:

| 项目                    | 数量 | 图片                    |
|-----------------------|----|-----------------------|
| SX-3000 服务器(合适的放映机面板) | 1  |                       |
| 10 米 RJ45 接□ AES 音频线  | 2  |                       |
| 10 米 RJ45 接□ GPIO 线   | 4  |                       |
| 网线                    | 1  |                       |
| RJ45 到 DB25 音频转换器     | 1  | Traditional Converter |

#### *便携型存储系统*包装包括:

| 项目           | 数量 | 图片                                                                                                    |
|--------------|----|----------------------------------------------------------------------------------------------------|
| 便携型存储系统      | 1  |                                                                                                    |
| 便携型存储系统特定支架  | 1  |                                                                                                    |
| 2.5" SATA 硬盘 | 3* | Construction<br>Construction<br>Co |
| 电源线          | 1  |                                                                                                    |
| 电源适配器        | 1  |                                                                                                    |
| eSATA 线      | 1  |                                                                                                    |
| 硬盘托盘钥匙       | 2  |                                                                                                    |

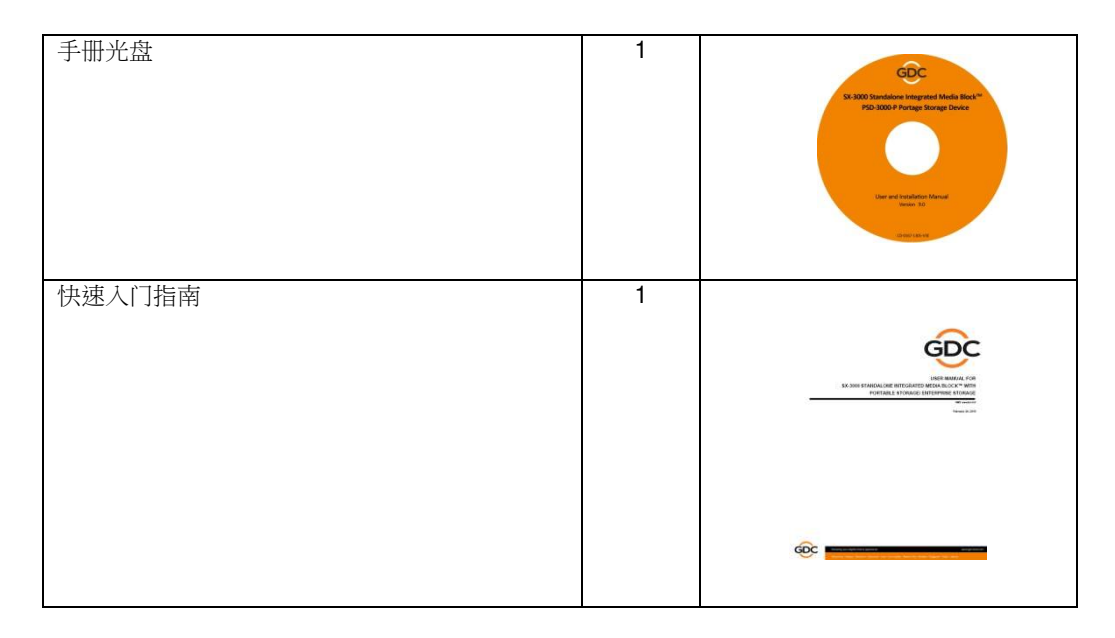

企业级存储系统 (型号 Model Name: PSD-3000-U2) 包装包括:

| 项目           | 数量 | 图片 |
|--------------|----|----|
| 企业级存储系统      | 1  |    |
| 3.5" SATA 硬盘 | 5* |    |
| 电源线          | 1  | Ø  |
| eSATA 线      | 1  |    |

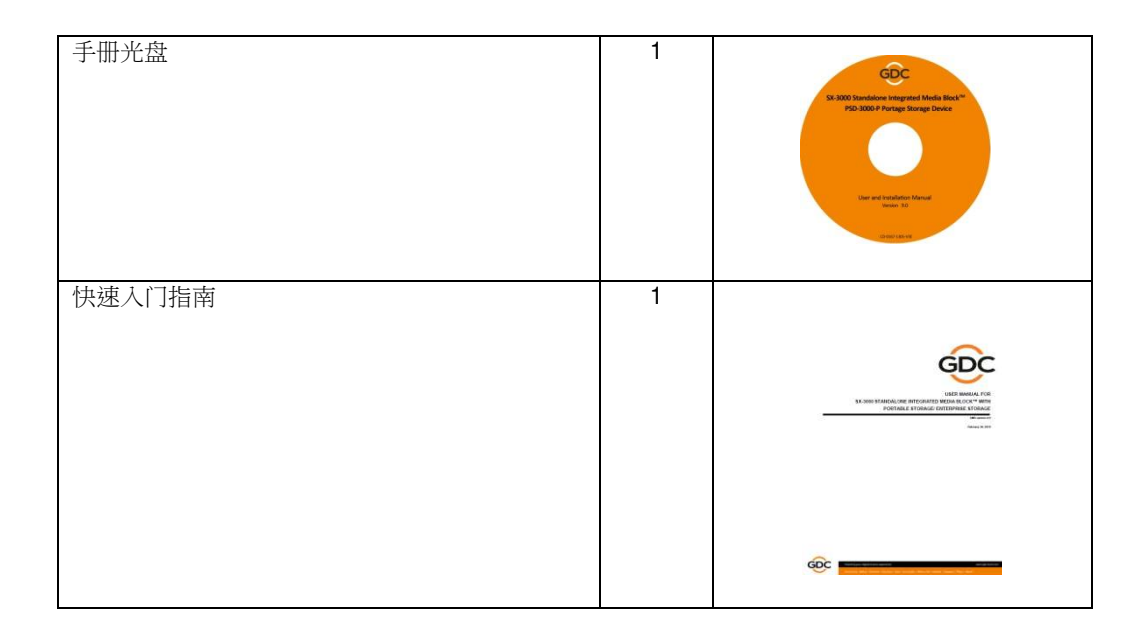

\*硬盘数量会因应产品连续开发和改进更改,恕不另行通知。

# 2. 在放映机上安装 SX-3000

注意:如果放映机已经预先安装了 GDC IMB,则可以跳过此节中的安装步骤。

手册中本节讲述在放映机上安装 SX-3000 的物理步骤,如果放映机没有安装 GDC IMB,请按照如下步骤 安装 SX-3000。

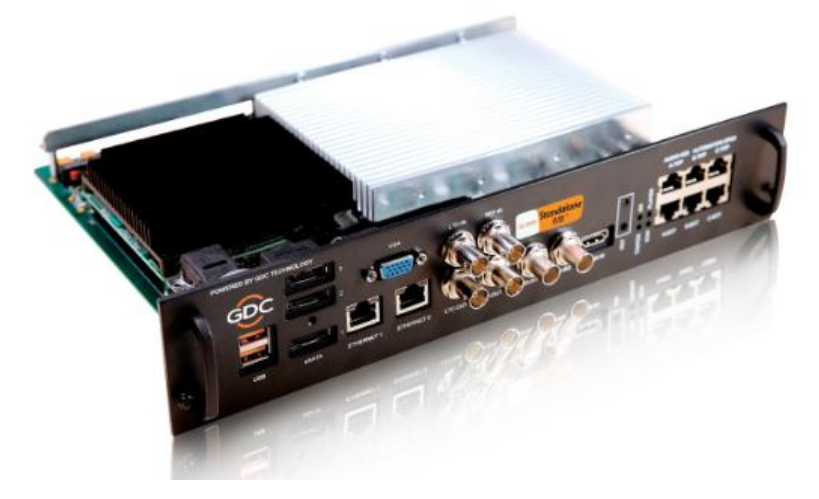

图 2 SX-3000 独立媒体模块 IMB

# 2.1. 从放映机中移除原有的接口板/面板

在安装 SX-3000 之前,请按如下图所示检查,确保合适的槽位。

## 2.1.1. 巴可放映机槽位

图 3 显示了巴可放映机上安装的接口板 (包括 MPTE 292 输入),为了安装 SX-3000,这块板必须移除。

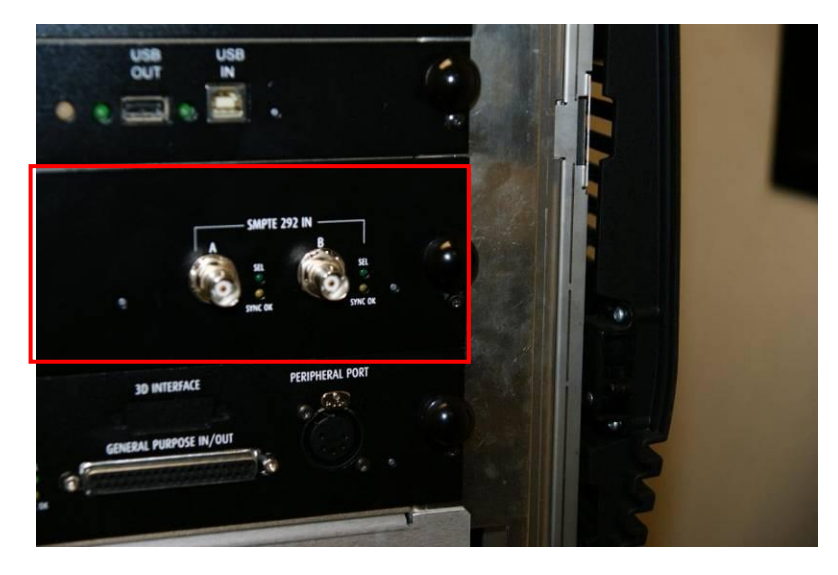

图 3 从巴可放映机中移除接口板

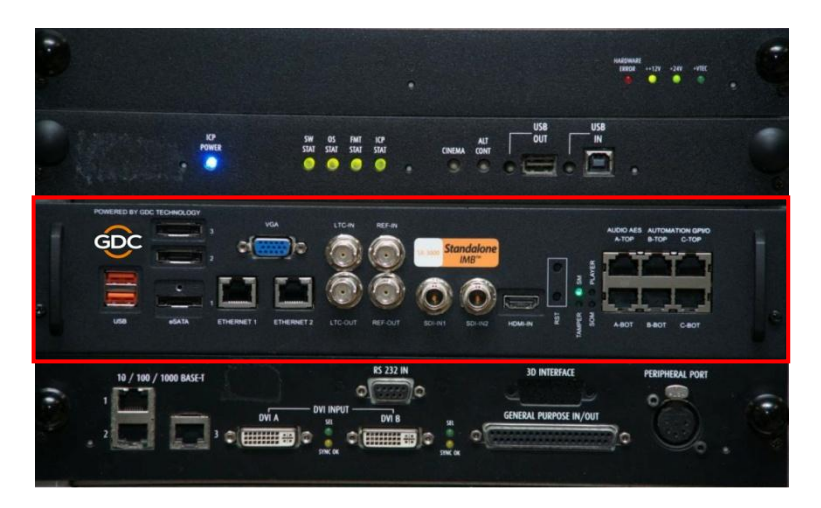

图 4 SX-3000 安装在巴可放映机上

### 2.1.2. 科视放映机槽位

图 5 显示了 SX-3000 应该安装在科视放映机上的槽位,在安装 SX-3000 之前,需移除原有的接口板或面板。

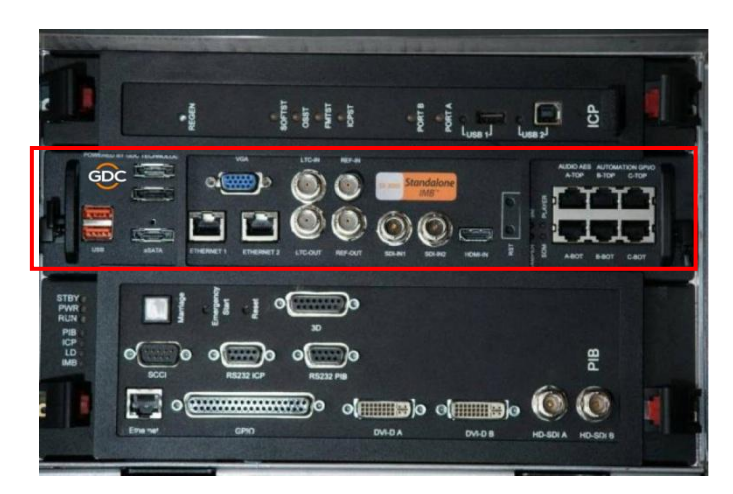

#### 图 5 SX-3000 安装在科视放映机上

# 2.1.3. NEC 放映机槽位

图 6 显示了 SX-3000 应该安装在 NEC 放映机上的位置,在安装 SX-3000 之前,需移除原有的接口板或面板。

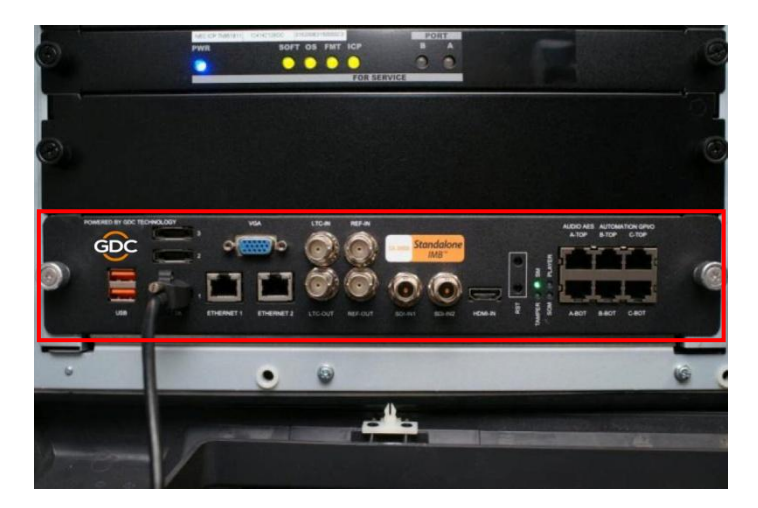

#### 图 6 SX-3000 安装在 NEC 放映机上

请参阅放映机手册以获取如何准备放映机以便安装 SX-3000 的更多详细资料。

# 2.2. 将 SX-3000 装入放映机

在放映机上安装 SX-3000 之前,请确保放映机处于关机状态。 注意:在 SX-3000 插入放映机前,请仔细检查表面没有损坏,如部件松脱或损坏。

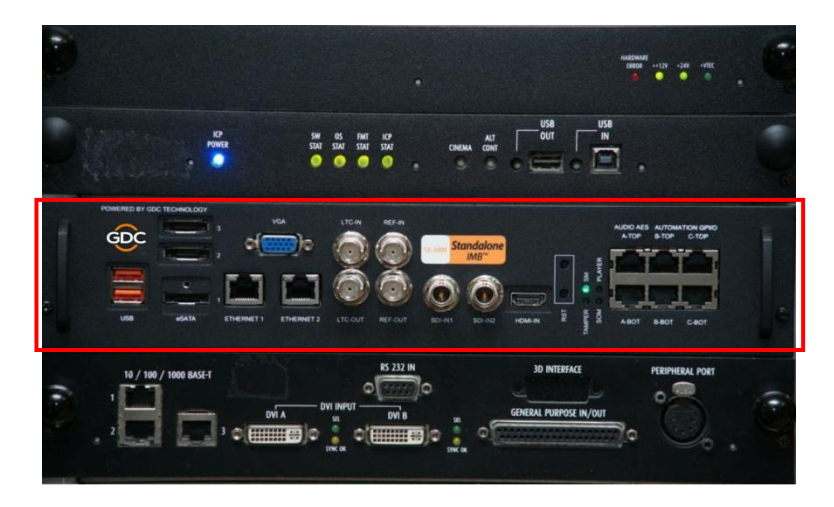

#### 图 7 将 SX-3000 嵌入放映机

如图 7 所示插入 SX-3000。SX-3000 应该由放映机提供的 IMB 插槽的导轨插入,并且插入正确的话, SX-3000 的面板应该与其他原有的面板高度齐平。

注: 当 SX-3000 安装到任何 NEC 放映机时,建议把它安装到放映机顶部的插槽。如果 SX-3000 被安装到 底部的插槽,可能会无法正常使用。

### 2.3. 放映机网络

使用提供的 Cat 5e 网线连接 SX-3000 以太网端口 2 和放映机的网口。请参阅章节6 服务器 IP 网络介绍。

# 3.外接显示器、键盘和鼠标

在可以通过放映机的 VNC 操作服务器之前,首先需要在 SX-3000 前面板的 VGA 接口连接一个外接显示器, USB 接口连接一个键盘和鼠标。

注意: 当第一次使用外接触摸屏时, 在触摸屏被校准之前, 你还需要一个外接的键盘和鼠标。

便携型存储系统的安装,请参阅章节4 企业级存储系统的安装,请参阅章节5

# 4.安装便携型存储系统

4.1. 产品规格

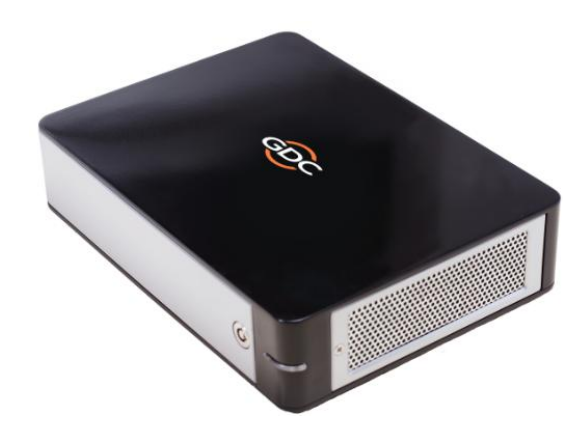

图8便携型存储系统

**产品规格** 适用于 2.5" SATA 硬盘 支持热插拔 尺寸:220(长) X 165.6(宽) X 55.2(高) 毫米

重要提示: SMS 版本必须是 9.0build107 或更高, SX-3000 才支持一根 eSATA 线连接 PSD-3000-P。

**4.2. 硬盘锁** 使用钥匙打开三角锁(90 度顺时针旋转)

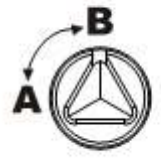

A: Lock

B: Unlock

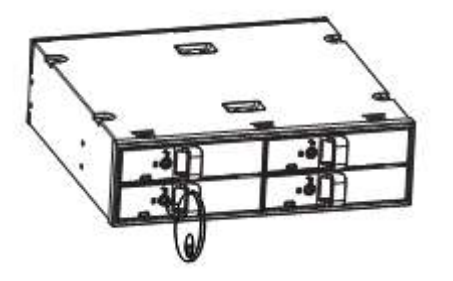

# 4.3. 前面板

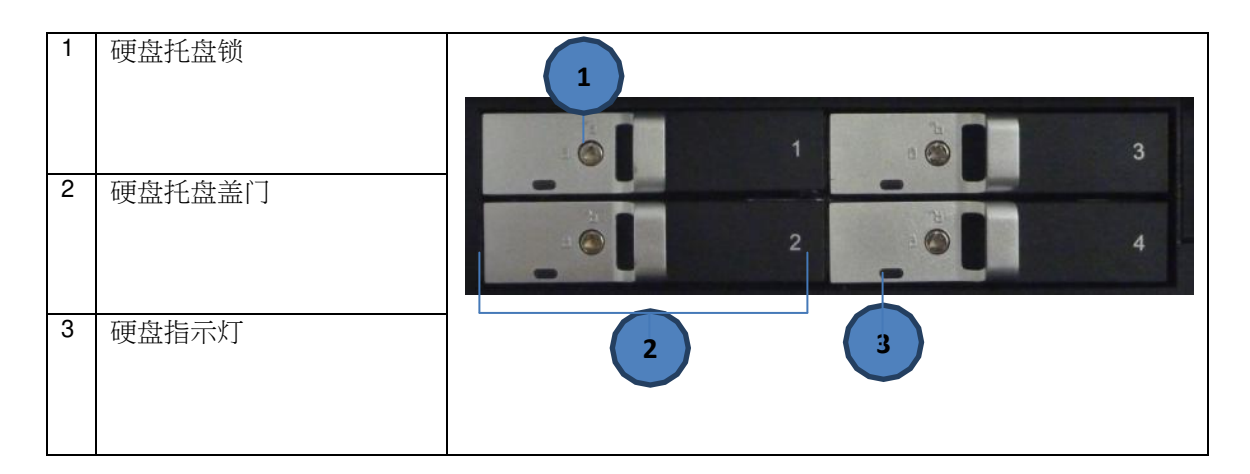

# 4.4. 后面板

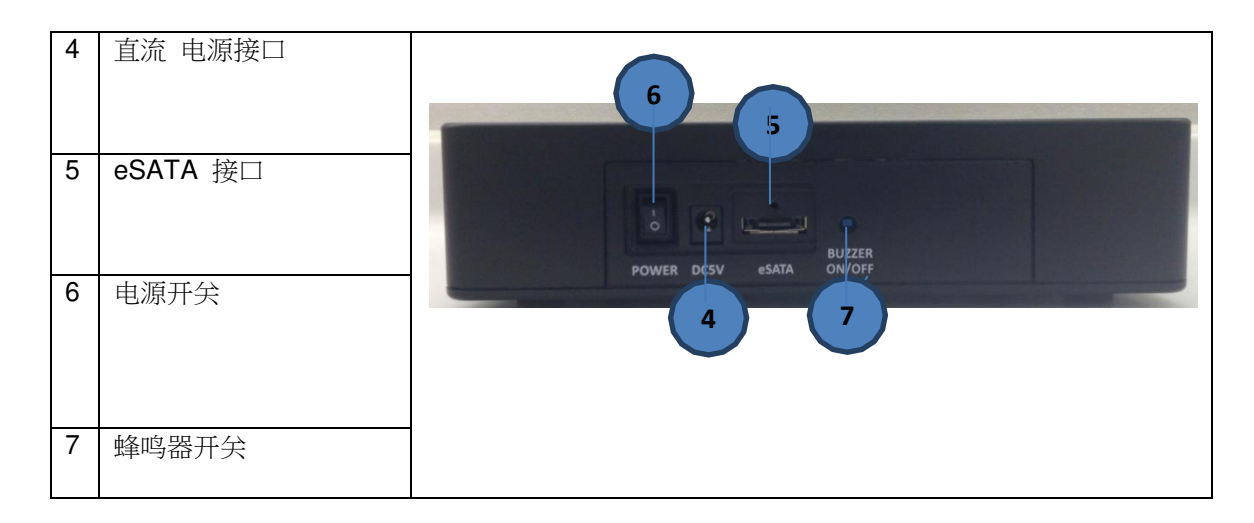

**重要提示:**在打开放映机之前,总是保持便携型存储系统处于开启状态。.

# 4.5. 挂架安装

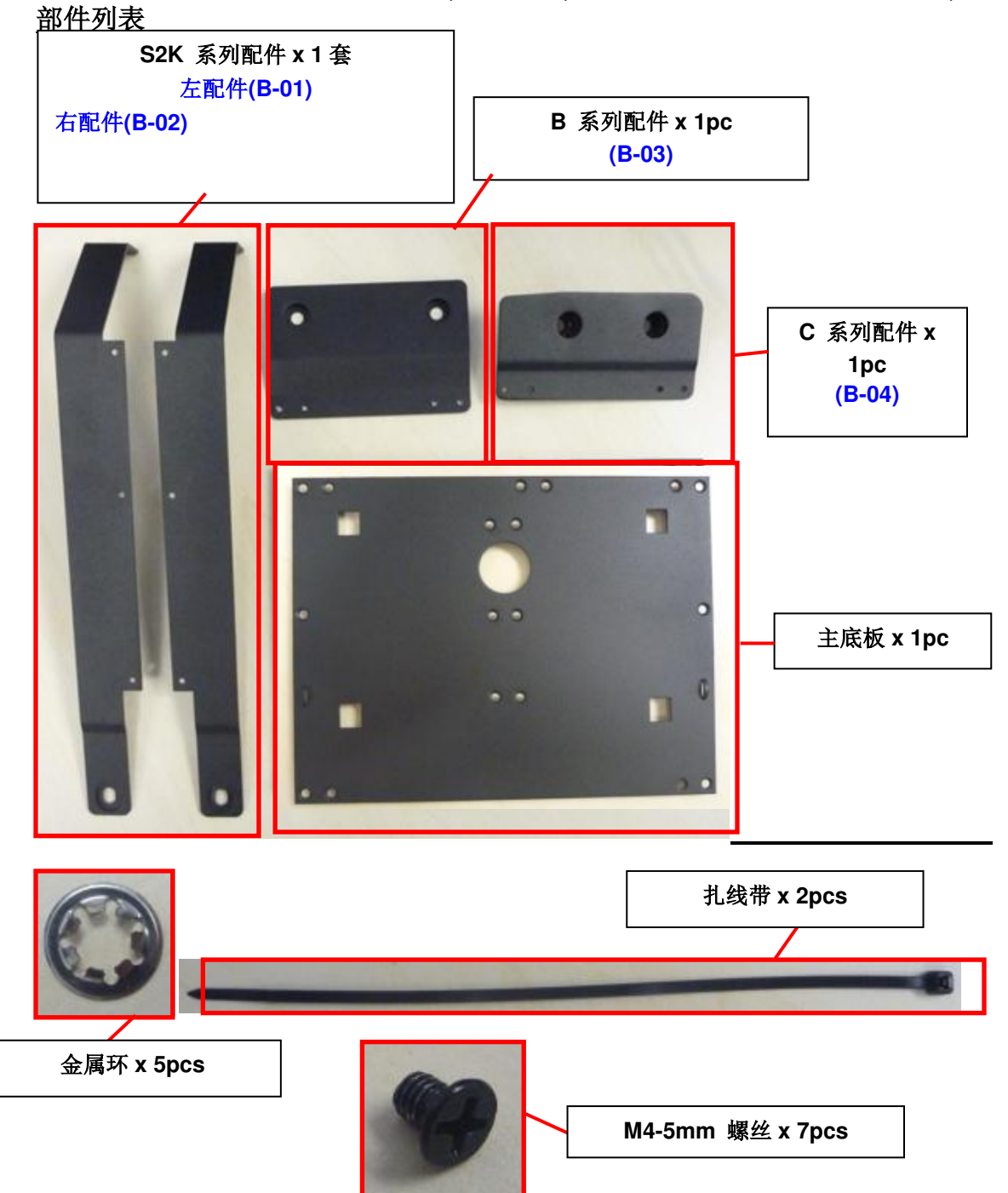

4.5.1. 挂架 1 (M1000-B)- 巴可B & C 系列, DP2K-10S (S2K 系列)

## 巴可 S2K 放映机

安装位置: 放映机的侧面

## <u>安装步骤</u>

1. 通过使用两侧的六个螺丝孔,用"M4-5"螺丝安装部件 B-01"和 "B-02"到主板上。

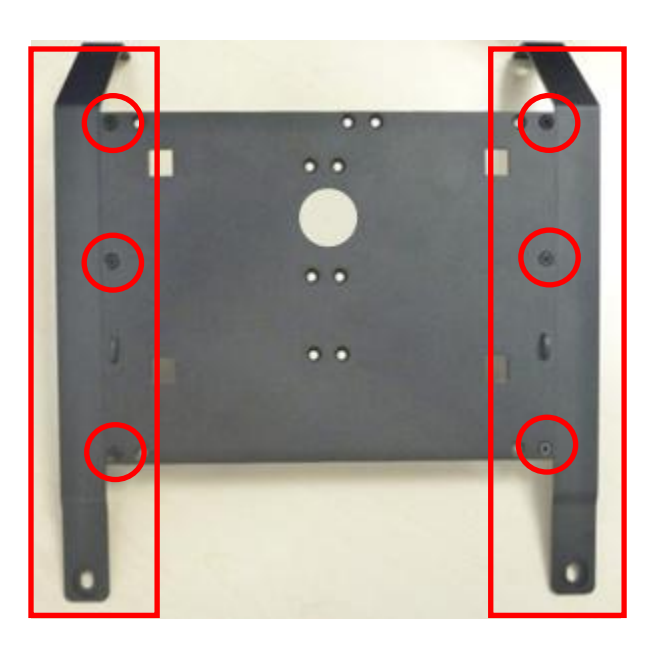

2. 松开放映机上的 4 个螺丝以便可以把侧盖移开

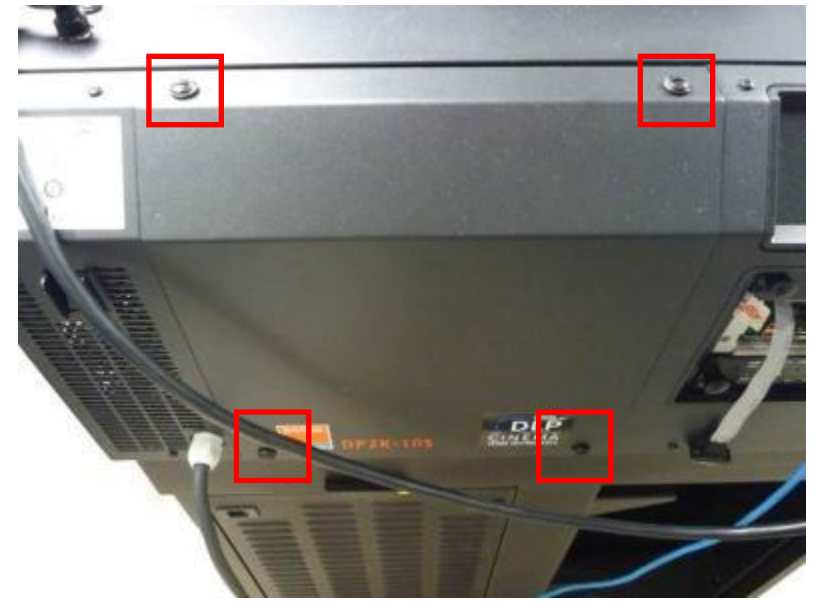

3. 从螺丝上剪切并移开原来的金属环,并从螺丝孔中移除每个螺丝。

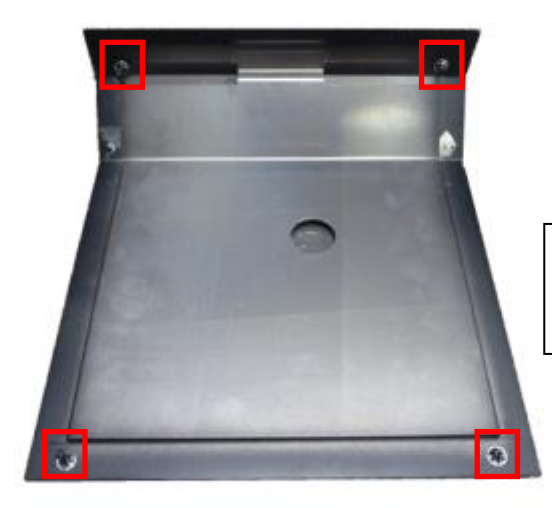

剪切并移开金属环并从螺丝孔中移除螺丝

4. 将四个螺丝安装回侧盖并且在螺丝上附上新的金属环

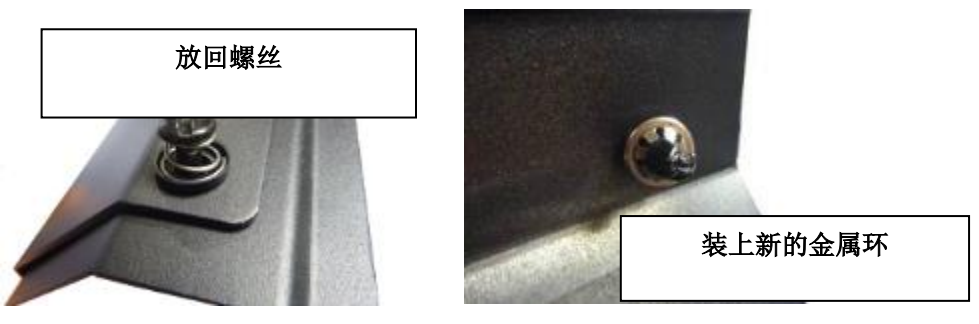

5. 将侧盖安装回放映机上并且拧紧螺丝。

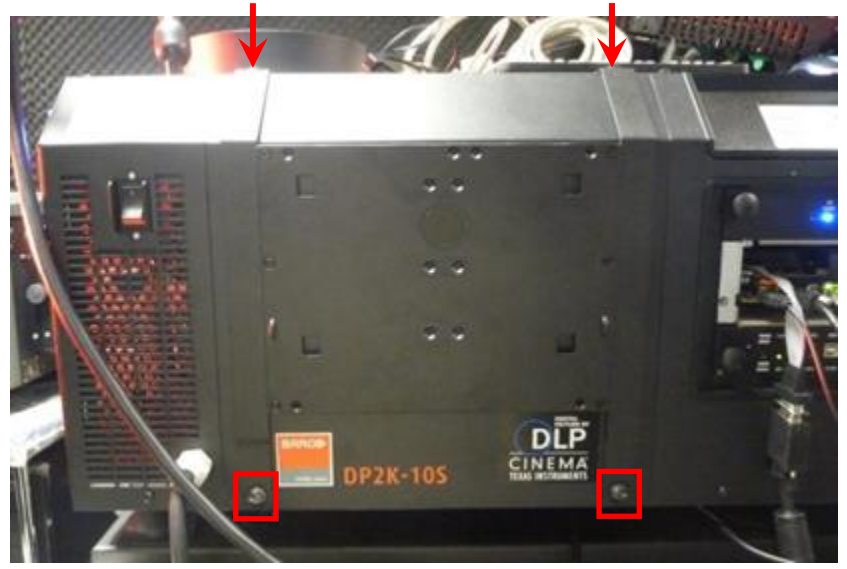

6. 将便携型存储系统安装到挂架上.

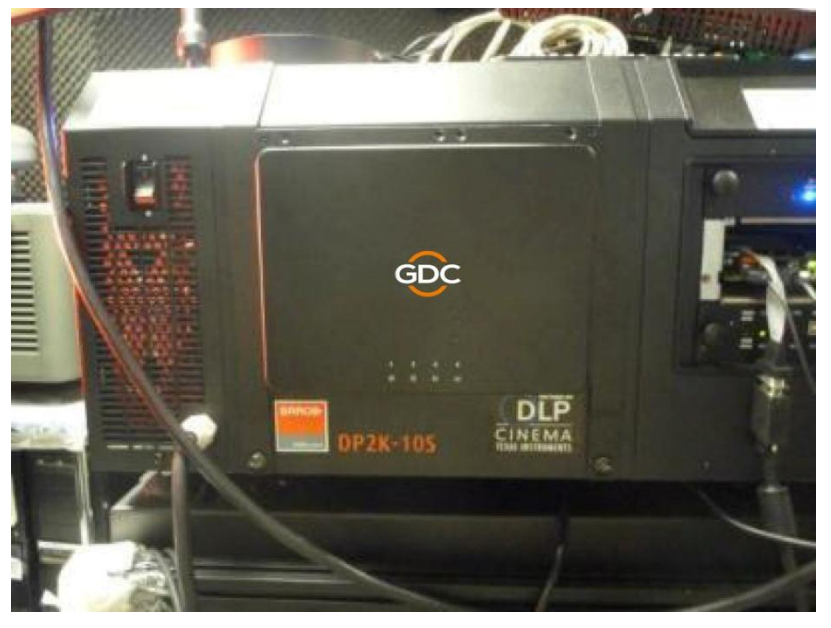

7. 最后,使用扎线带将 DC 电源线固定在支架的右手边。

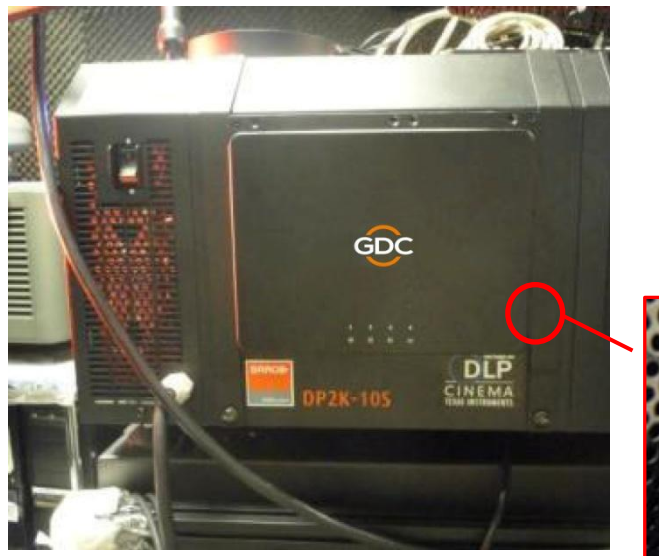

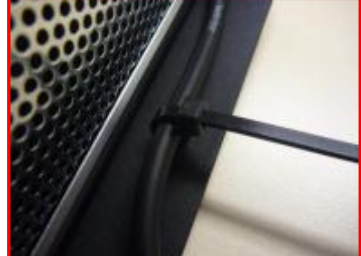

### 巴可 B 系列放映机

安装位置: 放映机的侧面 安装步骤

1. 通过使用顶部右角的螺丝孔,用"M4-5" 螺丝安装部件 B-03"到主板上。

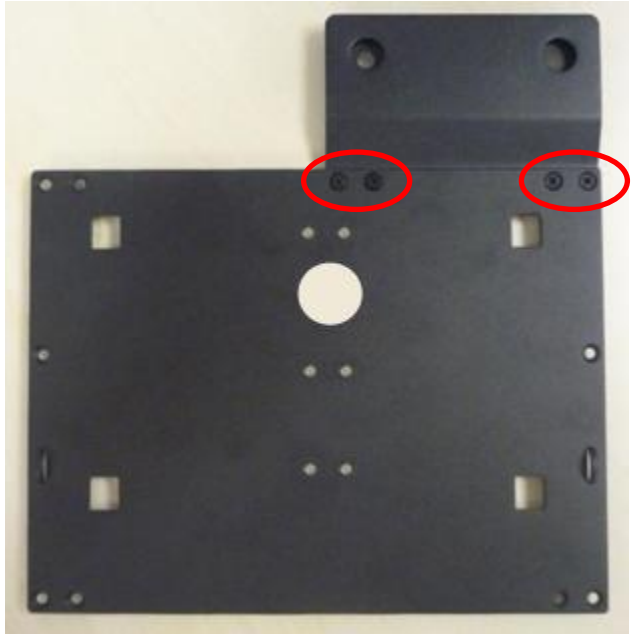

2. 松开放映机侧边的 4 个螺丝, 滑开左侧盖底部的锁以便解除安装, 然后也可以移除右边侧盖。

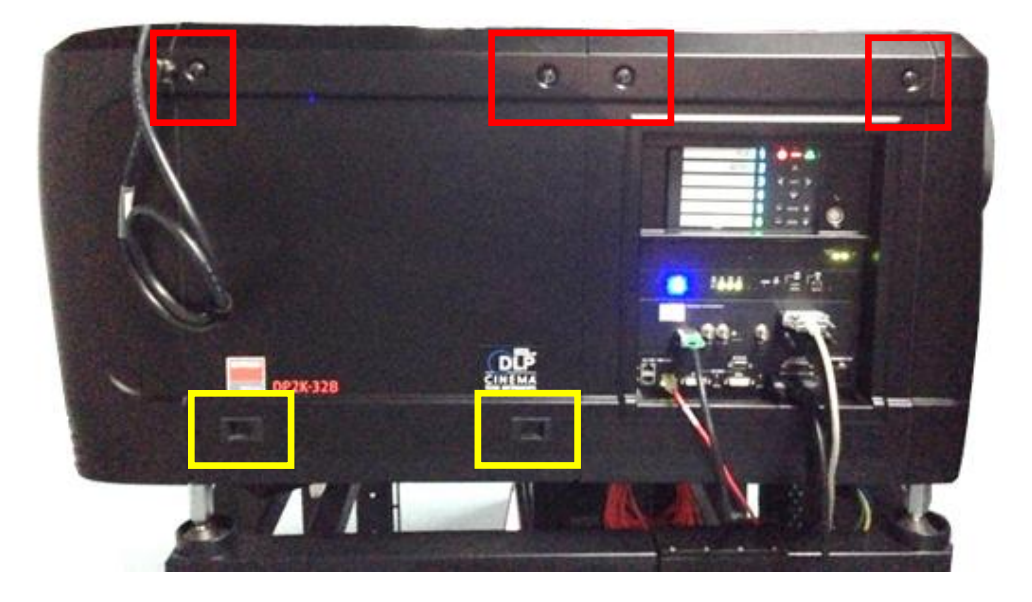

3. 转到侧盖的内部,从螺丝上剪切并移开原来的金属环,从侧盖上取下螺丝。

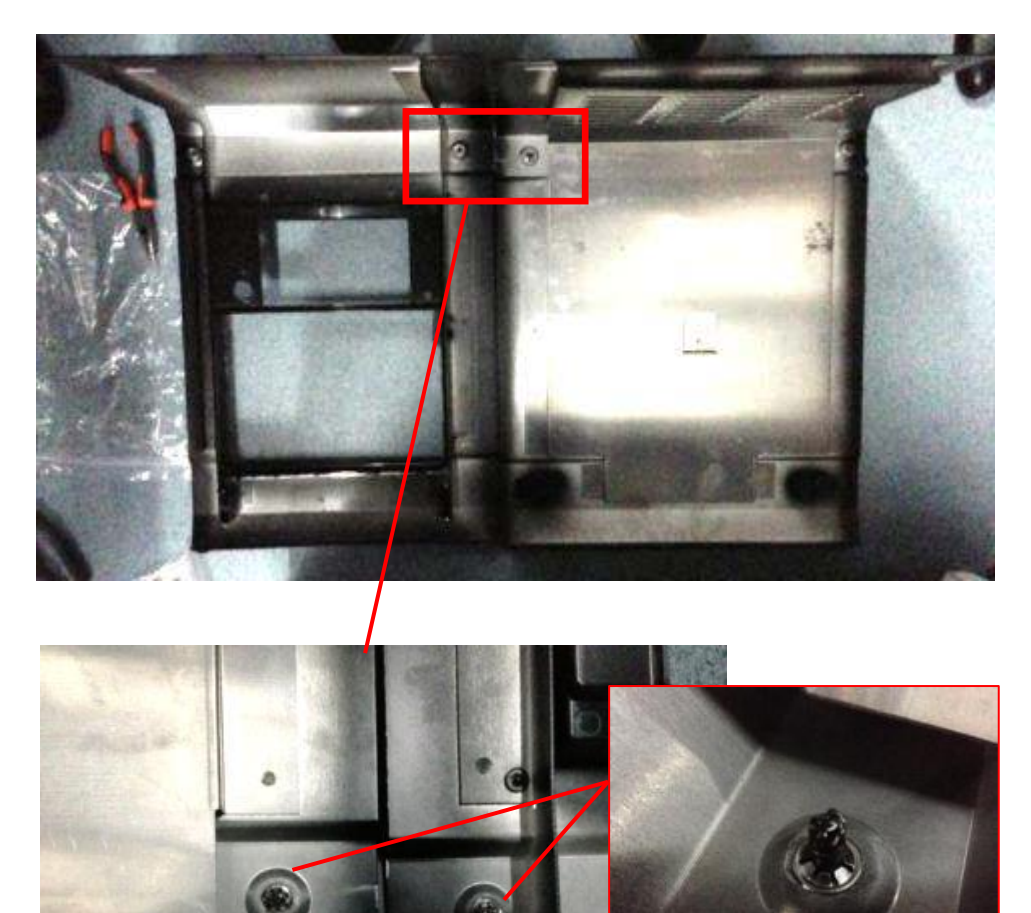

4. 插入螺丝到支架并且在螺丝的内层附上新的金属环。

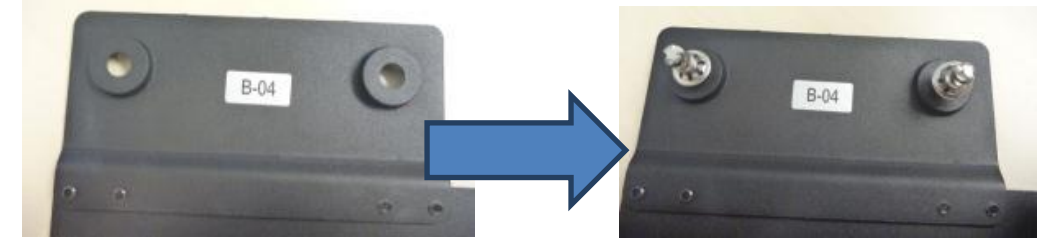

5. 侧盖安装回放映机并且拧紧两个螺丝。

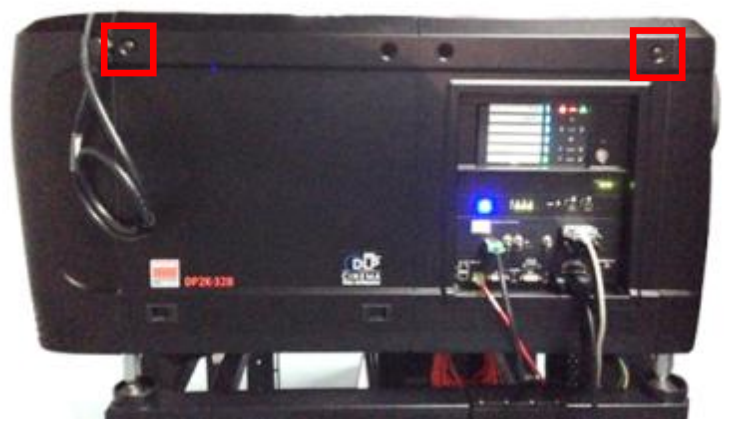

6. 将支架放置在侧盖上,对齐螺丝孔并且拧紧两个螺丝。

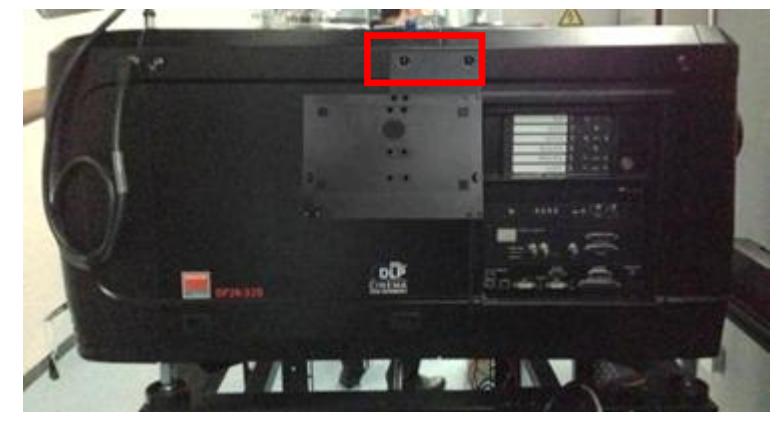

7. 将便携型存储系统插入到挂架上。

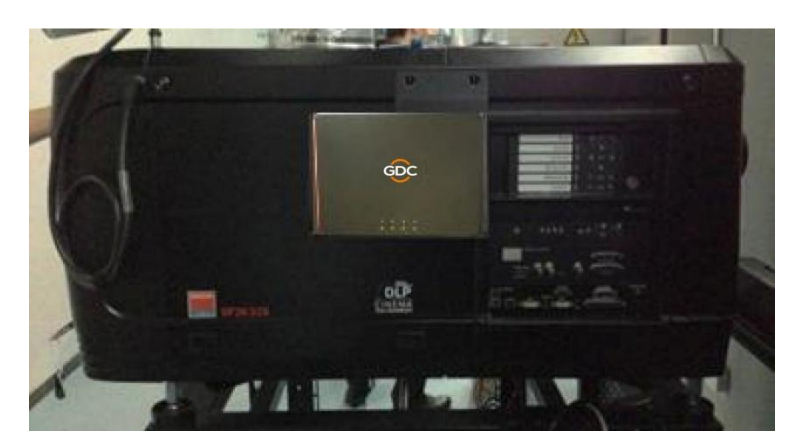

8. 最后,使用电线扎带将 DC 电源线固定在支架的右手边。

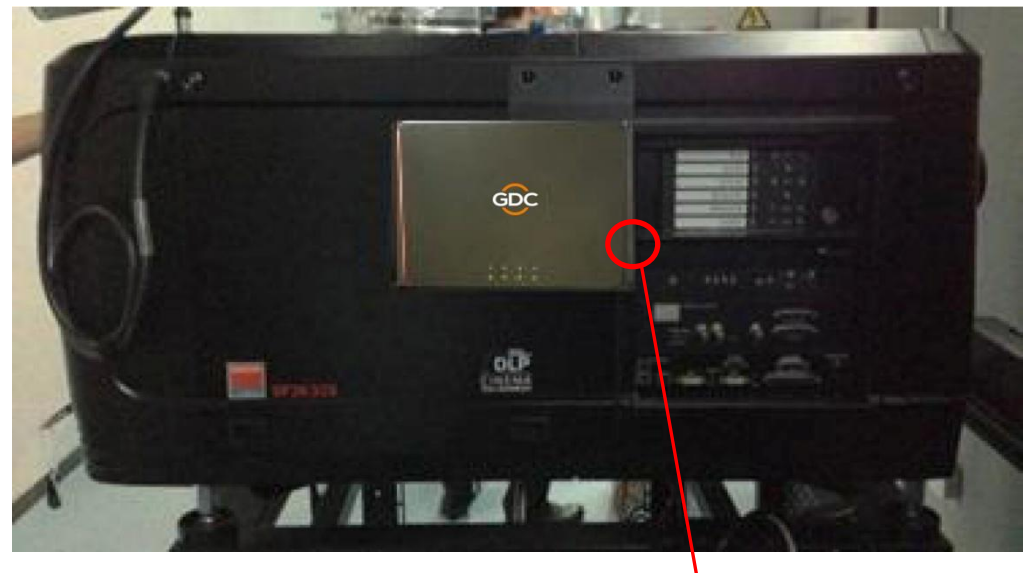

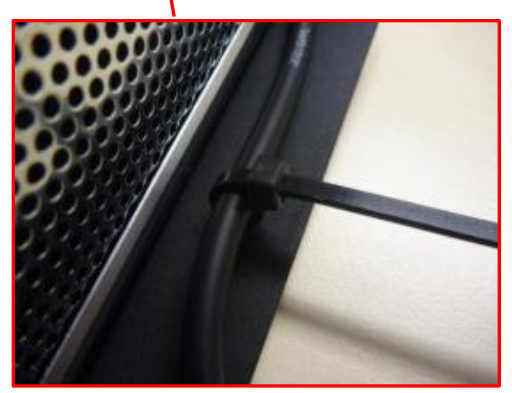

# 巴可 C 系列放映机

安装位置: 放映机的侧面

## <u>安装步骤</u>

1. 通过使用顶部右角的螺丝孔,用"M4-5" 螺丝安装部件 B-04"到主板上。

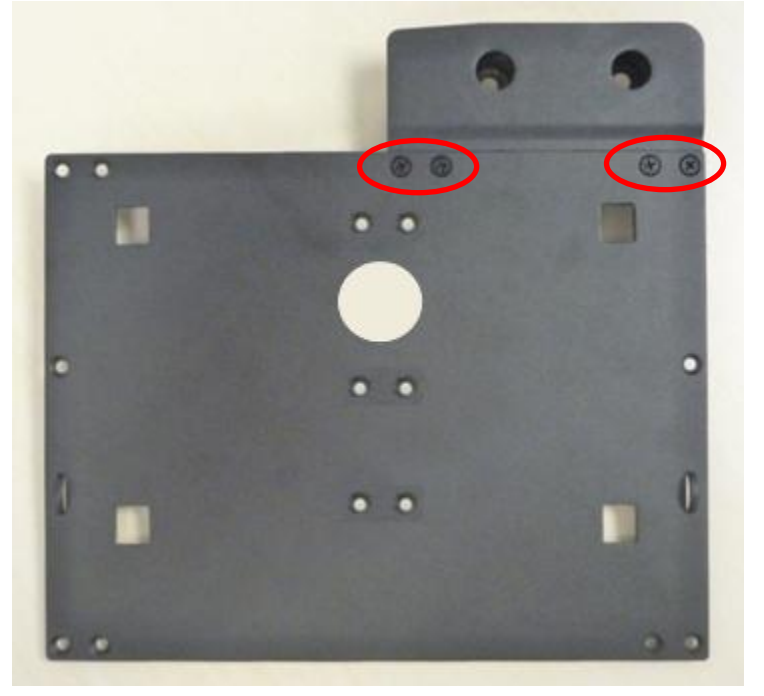

2. 松开放映机侧边的四个螺丝, 解除侧盖的安装。

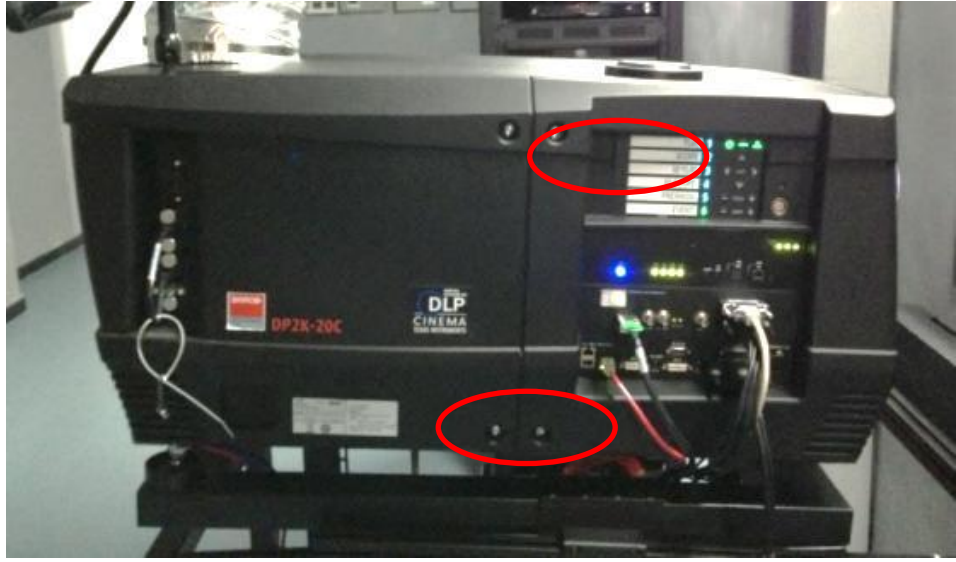

3. 转到侧盖的内部并且从螺丝上移除金属或塑料环,从侧盖上取出螺丝。

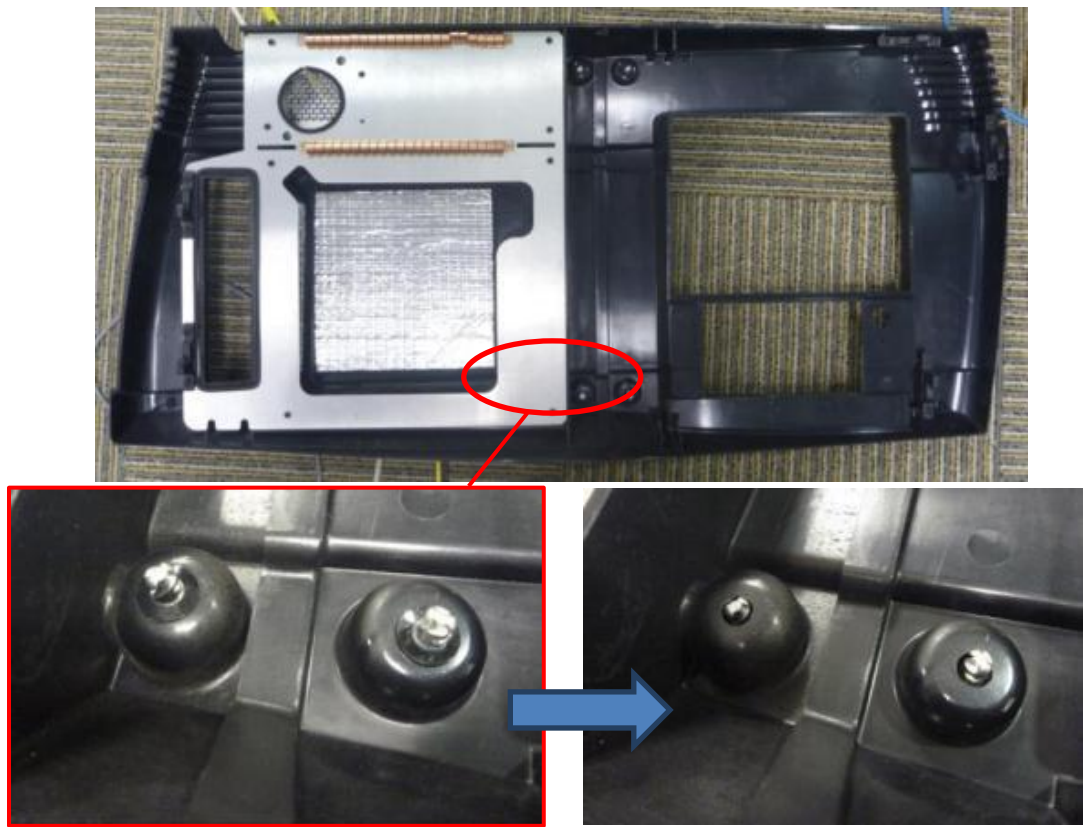

4. 将螺丝插入支架并且在螺丝的内层附上新的金属环。

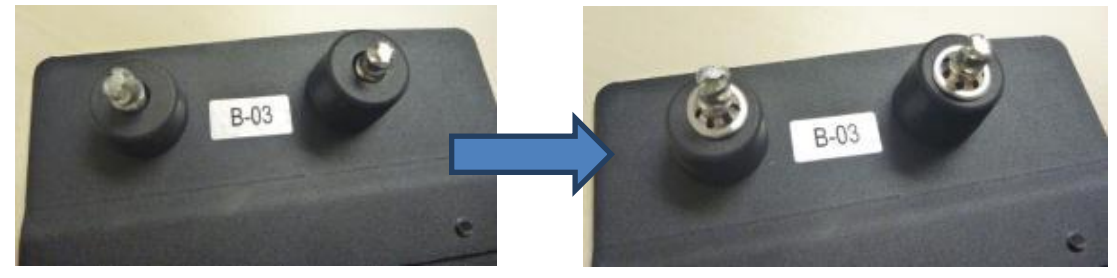

5. 将侧盖安装回放映机并且拧紧两个螺丝

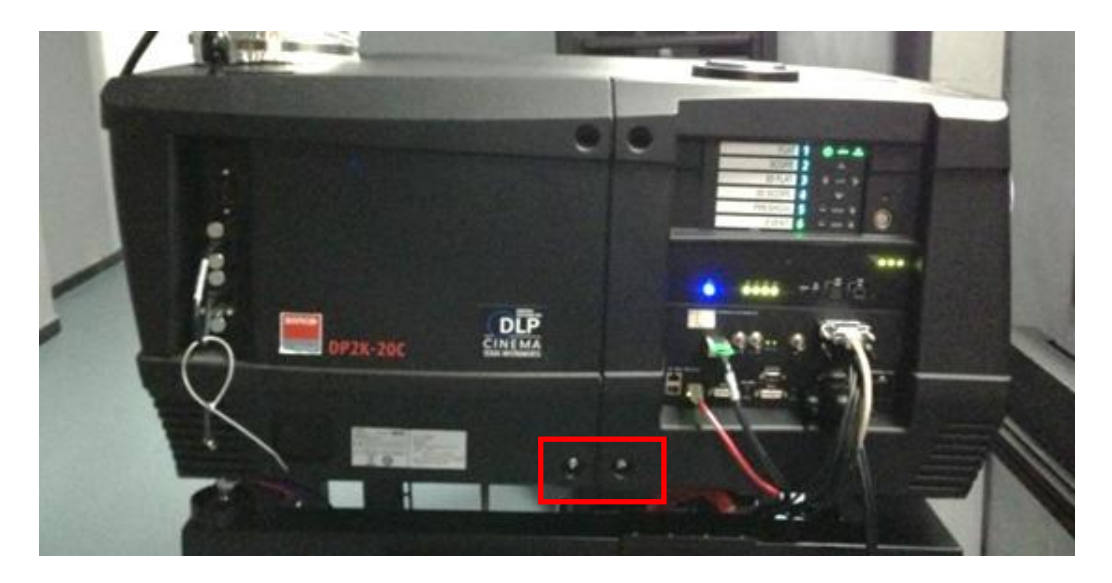

6. 将支架放置在侧盖上,对齐螺丝孔并且拧紧两个螺丝。

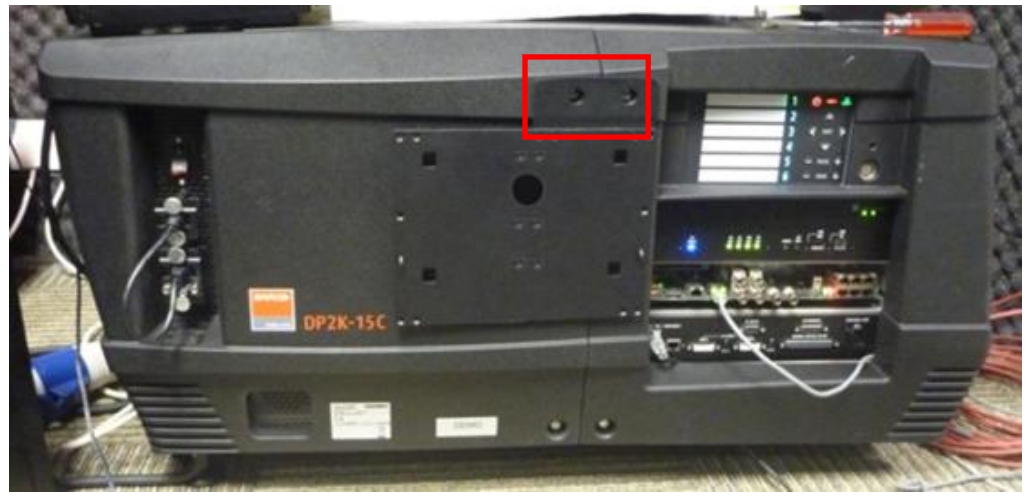

7. 将便携型存储系统插入到支架上。

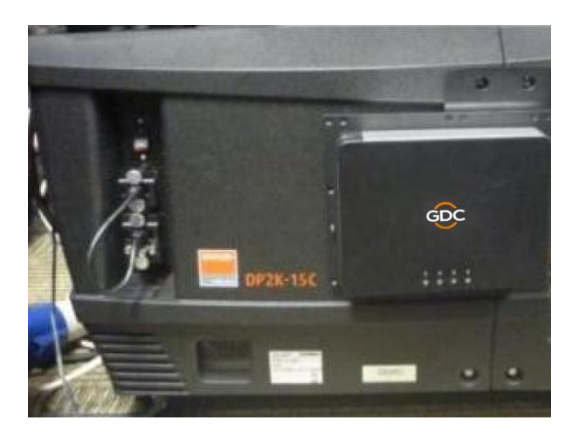

8. 最后,使用电线扎带将 DC 电源线固定在支架的右手边。

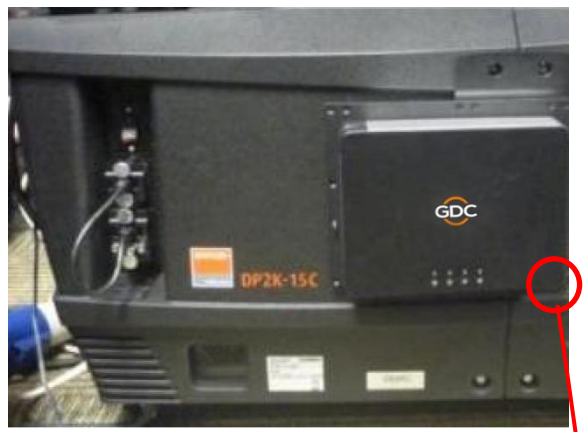

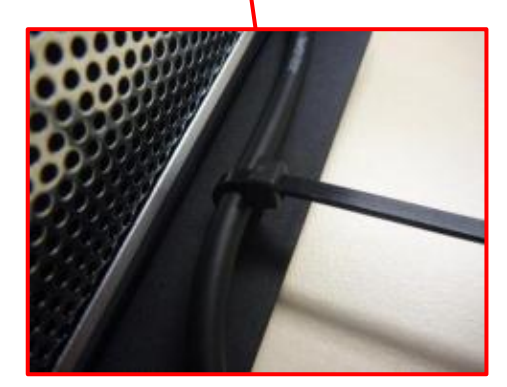

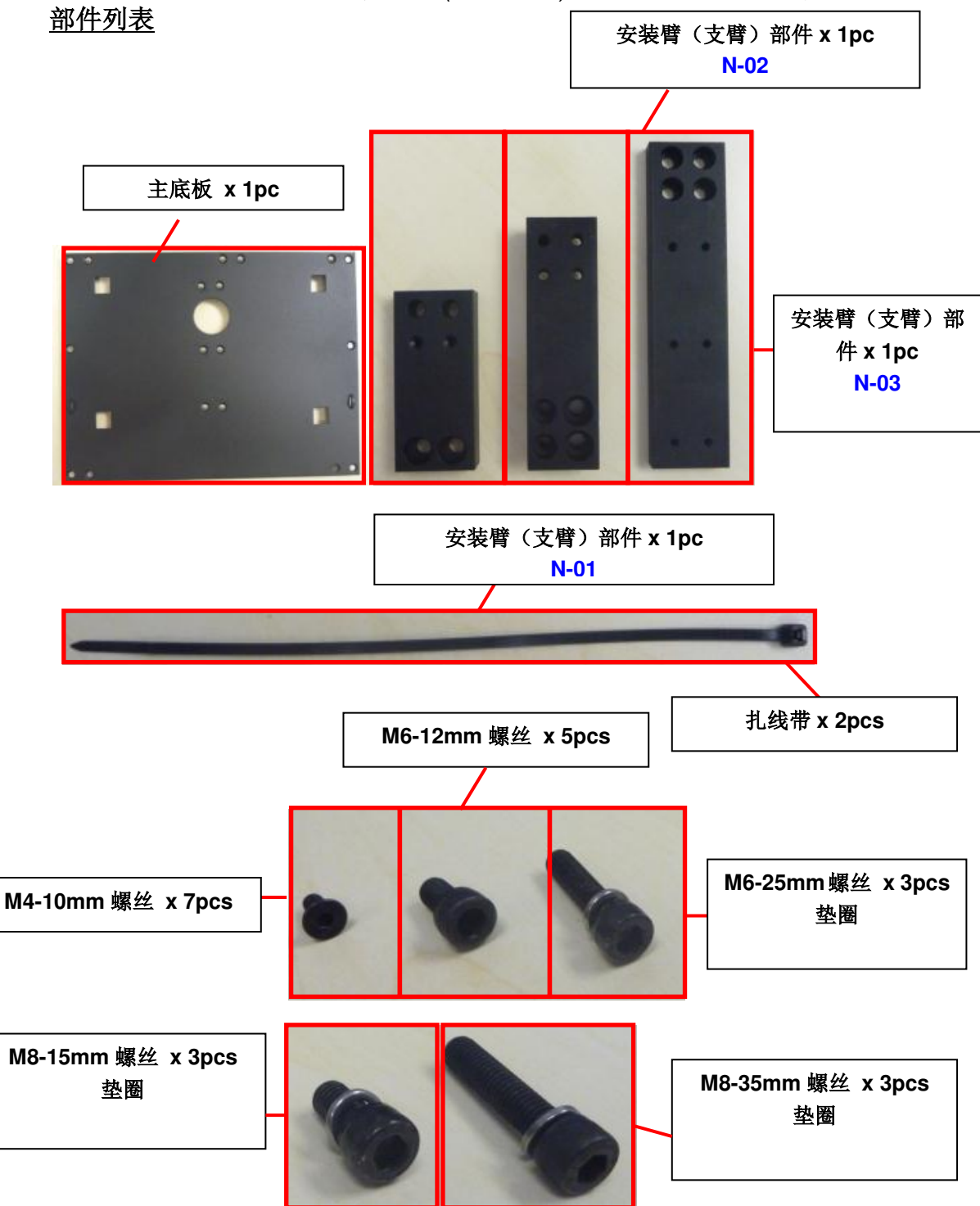

4.5.2. 挂架 2 (M1000-N)- NEC 2K & 4K 放映机

安装位置: 放映机的前面板

### 安装步骤

# 安装便携型存储系统挂架到 NEC 2K/4K 放映机上

- A. 安装臂的组装
- 1. 将部件"N-01" 和 "N-02"如下组合:

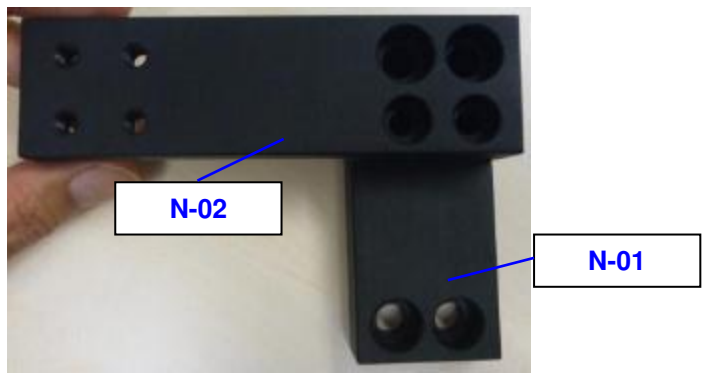

2. 将部件"N-03" 放置在 "N-02"上, 如下所示::

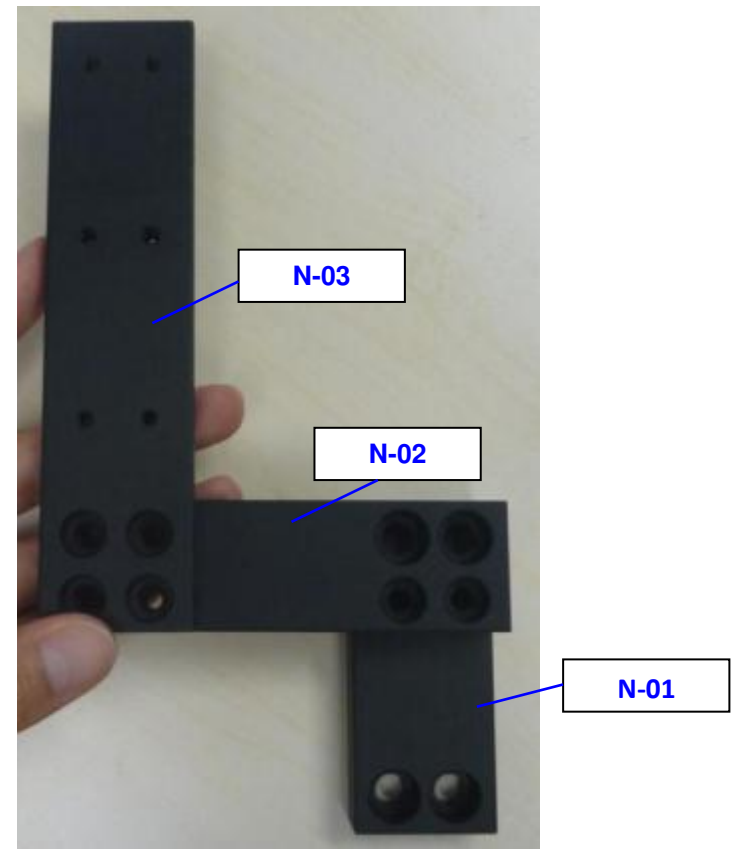

3. 使用四个"M6-12" 螺丝来固定 "N-02" 和 "N-03".

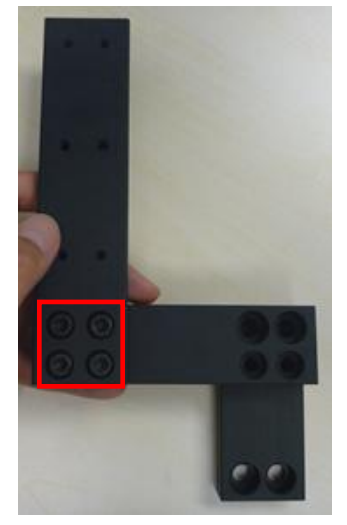

4. 使用两个"M6-25"螺丝来固定"N-01"和"N-02"

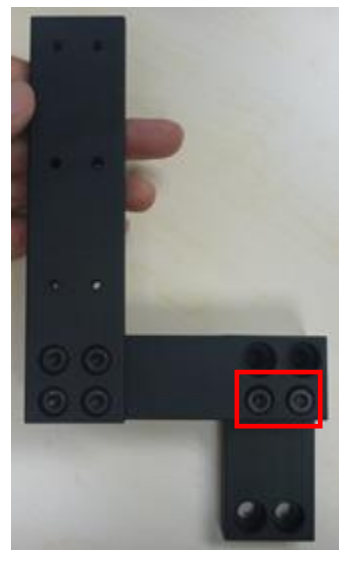

#### B. 安装挂架到放映机上

1. 松开螺丝,打开放映机正面的小盖

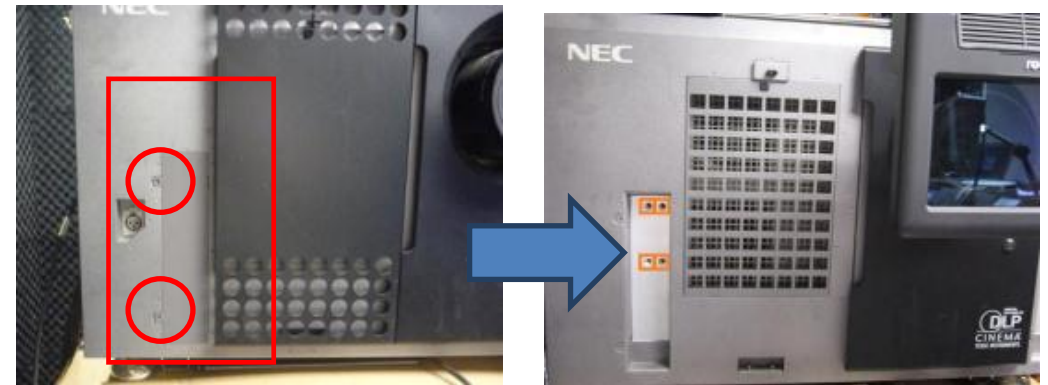

2. 把支臂放置在放映机上,将螺丝孔和放映机对齐,并且分别拧紧两个"M8-35"和 "M8-15"螺丝。

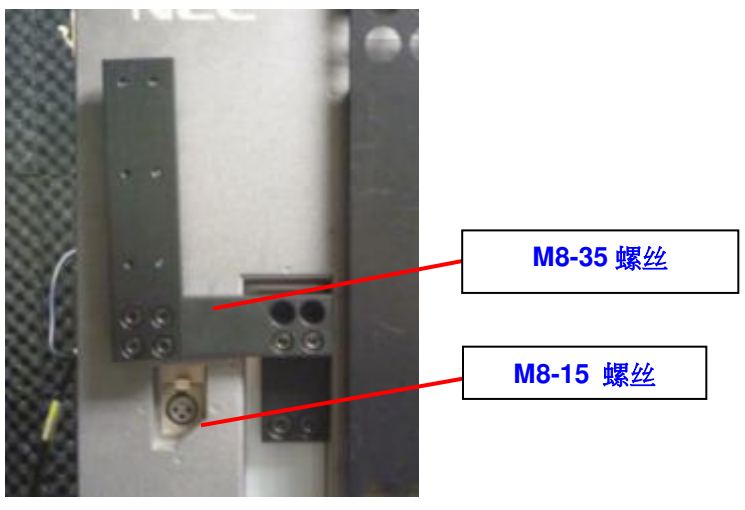

3. 安装支架的两个部件,对齐螺丝孔并且拧紧 6个"M4-10"螺丝。

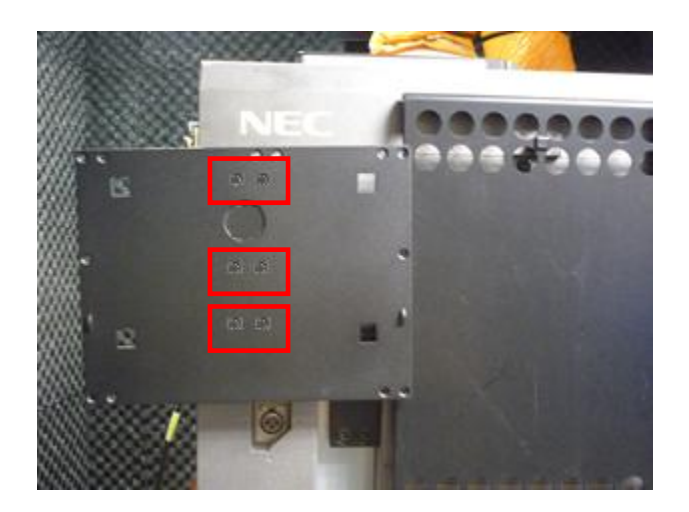
4. 将便携型存储系统插入到支架上。

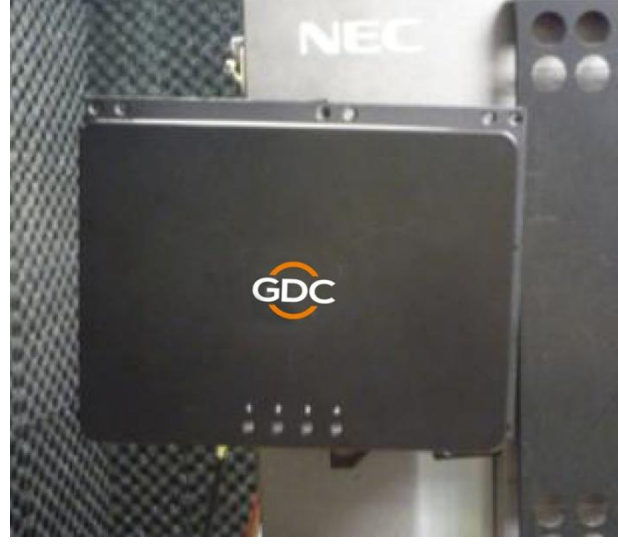

最后,使用电线扎带将 DC 电源线固定在支架的右手边。

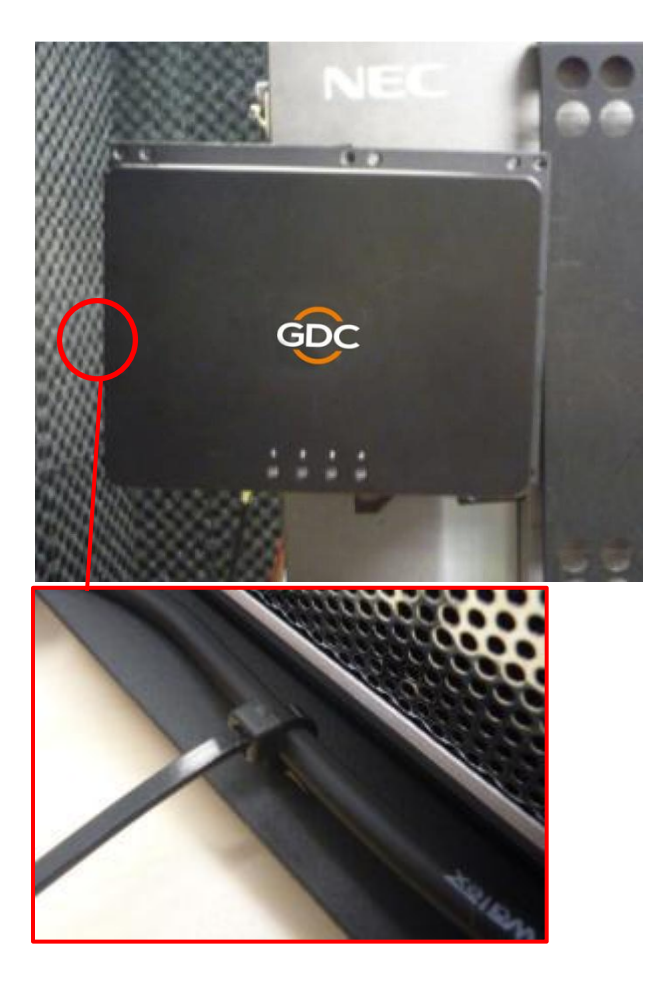

4.5.3. 挂架 3 (M1000-CN)- NEC NC900C (S2K 系列)与科视 CP2210, CP2220 & CP2230

CP2210 配件 x 1pc (CN-02) • • . ... 通用配件 x 1pc (CN-01) 00  $\mathbf{a}$ 主底板 x 1pc 扎线带 x 2pcs M4-5mm 螺丝 x 5pcs M4-8mm 螺丝 x 5pcs M4-20mm 螺丝 x 4pcs M6-35mm 螺丝 x 3pcs

部件列表

#### 科视 CP2220 & CP2230 放映机

安装位置: 放映机的侧面 安装步骤

1. 通过"M1"螺丝孔,用"M4-8"螺丝将主板安装到部件"CN-01"上。

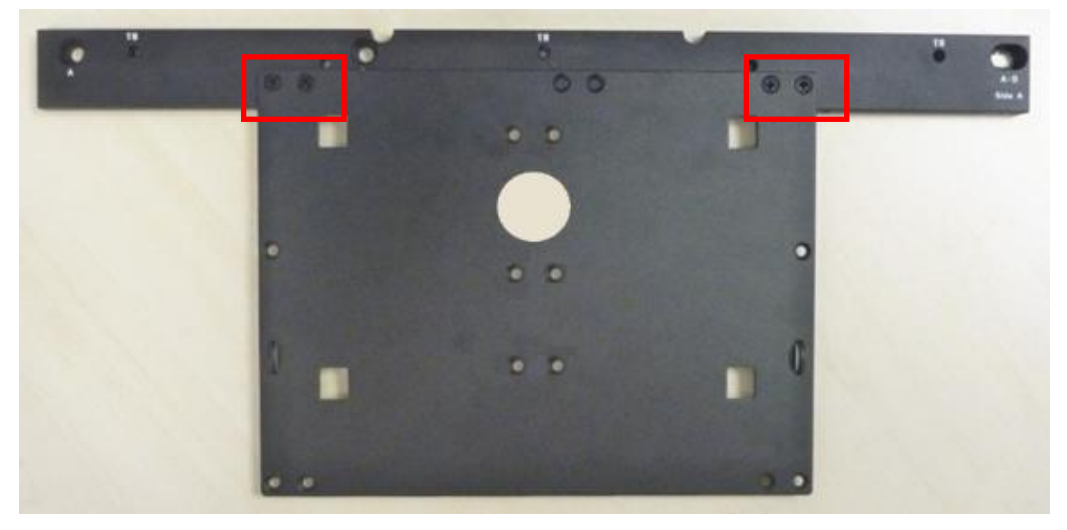

2. 移除放映机侧面的两个螺丝。

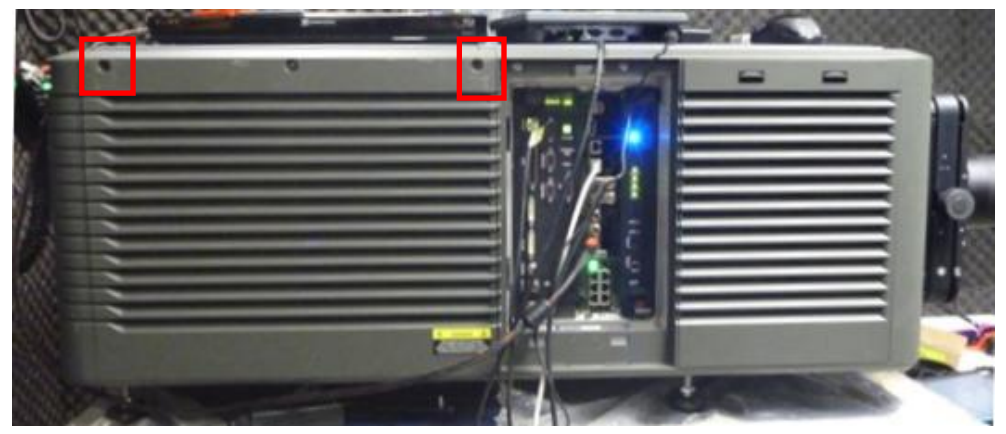

3. 将支架安置到放映机上并且对齐螺丝孔,用两个"M6-35"螺丝把它固定在放映机上,通过使用 "CN-01"部件 A 内侧的 B 螺丝孔。

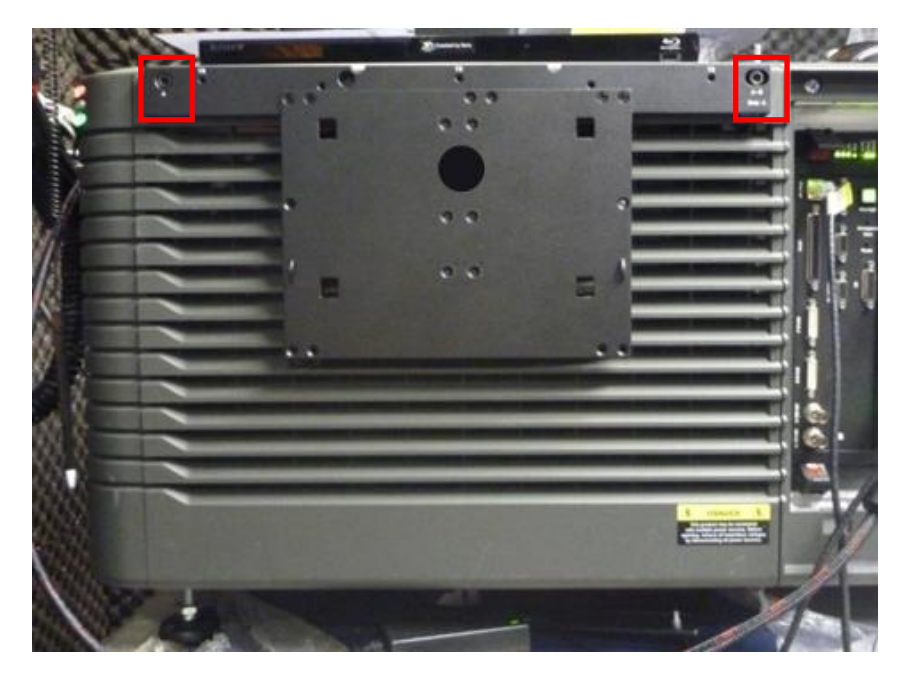

4. 将便携型存储系统插入到支架上

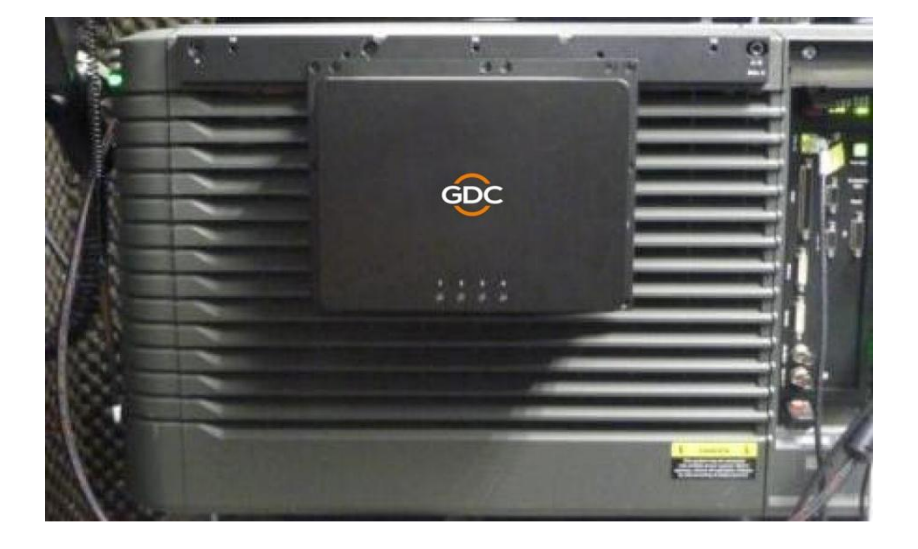

5. 最后,使用电线扎带将 DC 电源线固定在支架的右手边

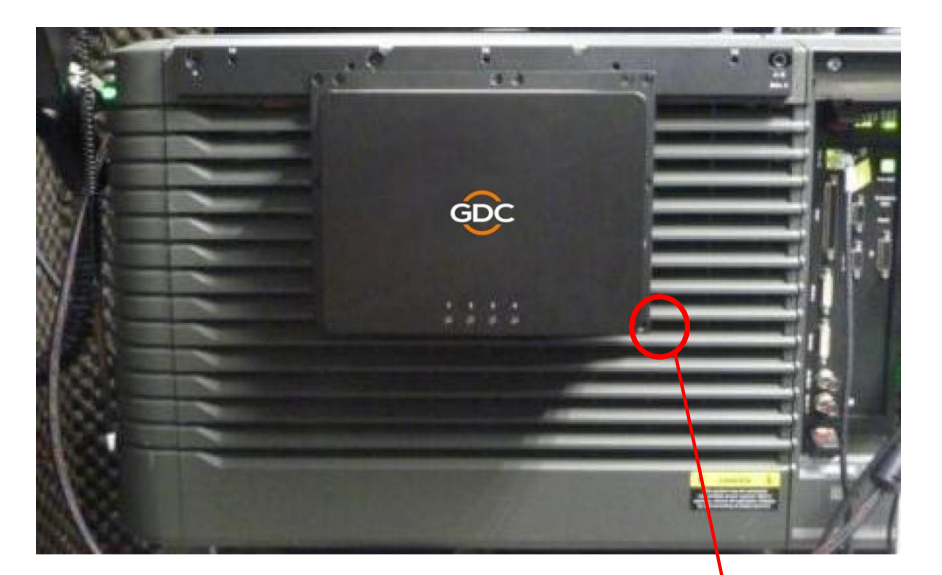

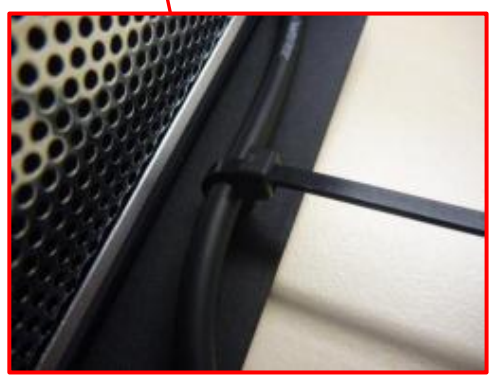

### 科视 CP2210 放映机

安装位置: 放映机的顶部盖板

#### 安装步骤

1. 通过使用"CN-01"部件 A 内侧的 M1 的螺丝孔,用"M4-8" 螺丝将部件"CN-02"安装到部件"CN-01"上。

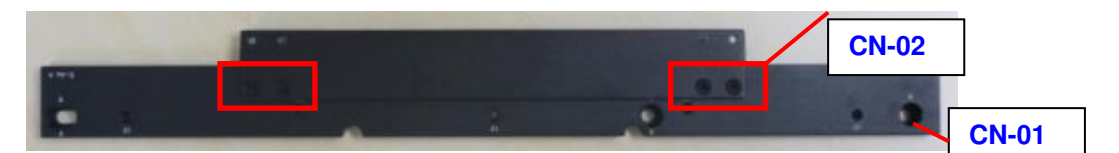

2. 通过使用四个"M4-5"螺丝,连接主板和金属杆组装。

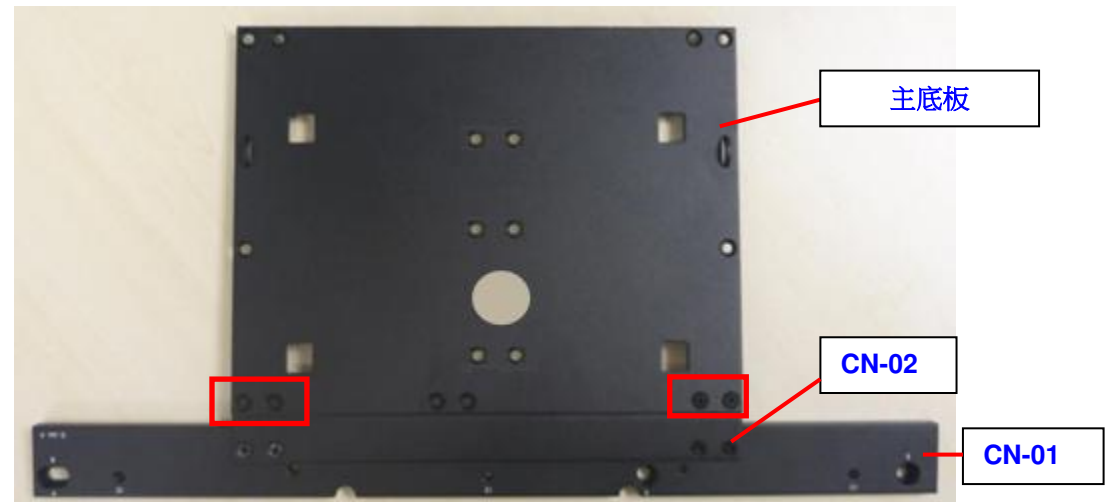

3. 移除放映机顶部的两个螺丝。

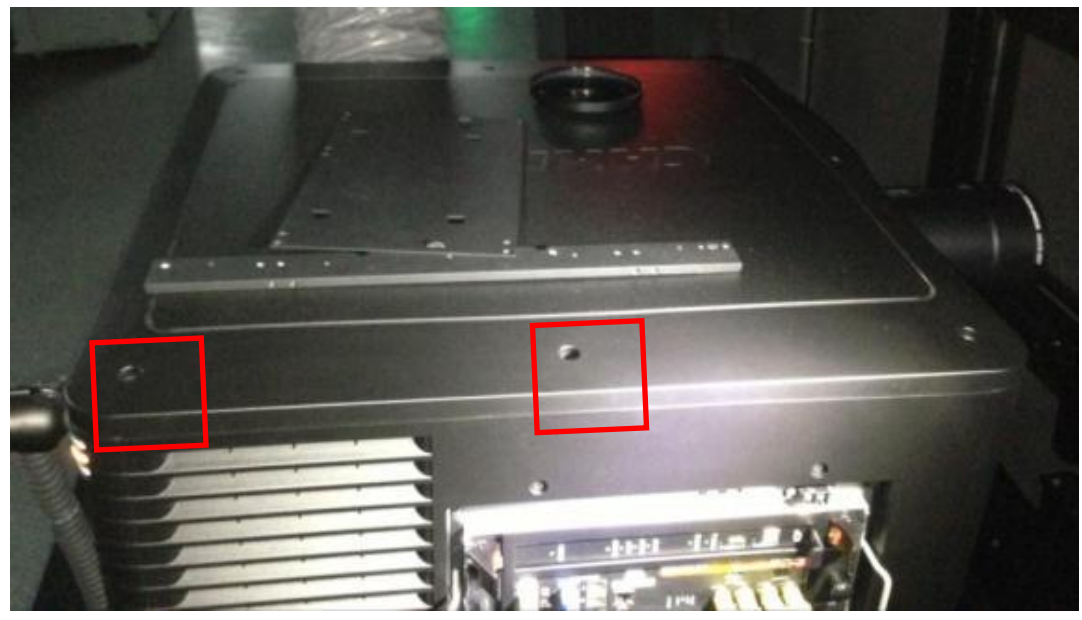

4. 将支架安置到放映机上并且对齐螺丝孔,用两个"M6-35"螺丝把它固定在放映机上,通过使用"CN-01" 部件 A 内侧的 A 螺丝孔。

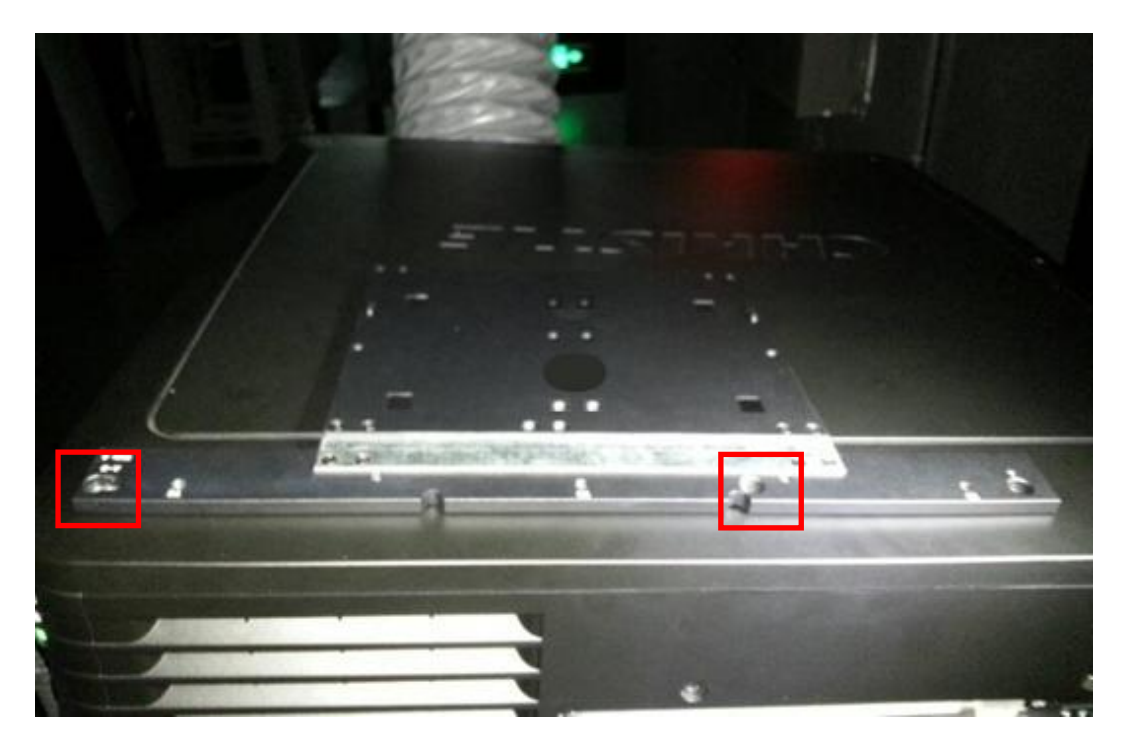

5. 将便携型存储系统插入到支架上

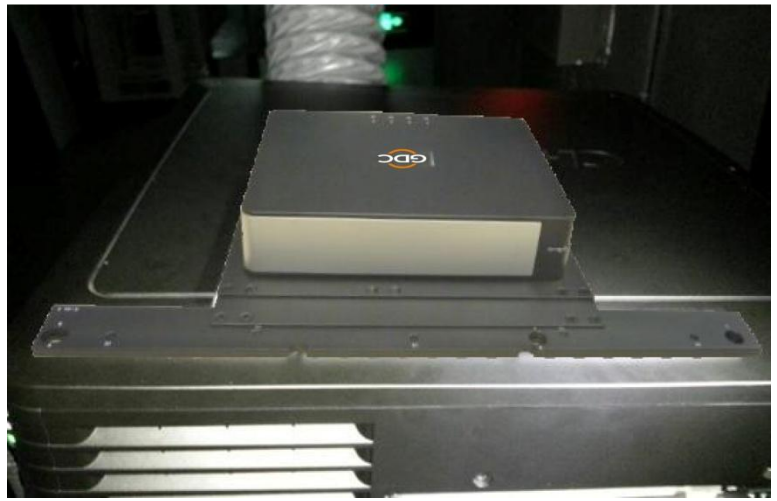

6. 最后,使用电线扎带将 DC 电源线固定在支架的右手边。

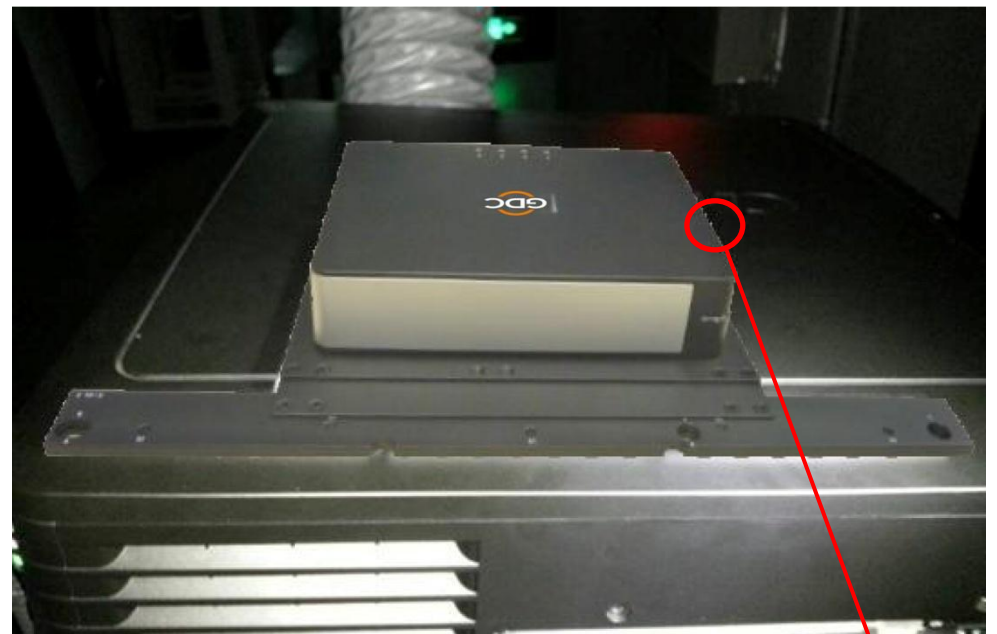

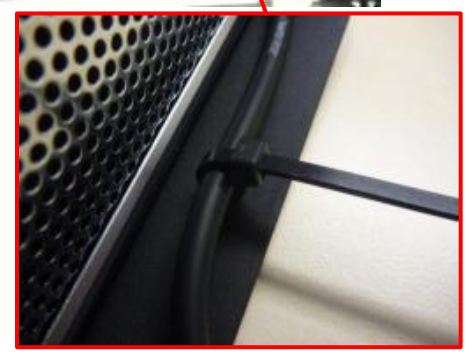

#### NEC NC900C (S2K 系列)放映机

安装位置: 放映机顶部

### 安装步骤

1. 将放映机后背板的3个螺丝移除

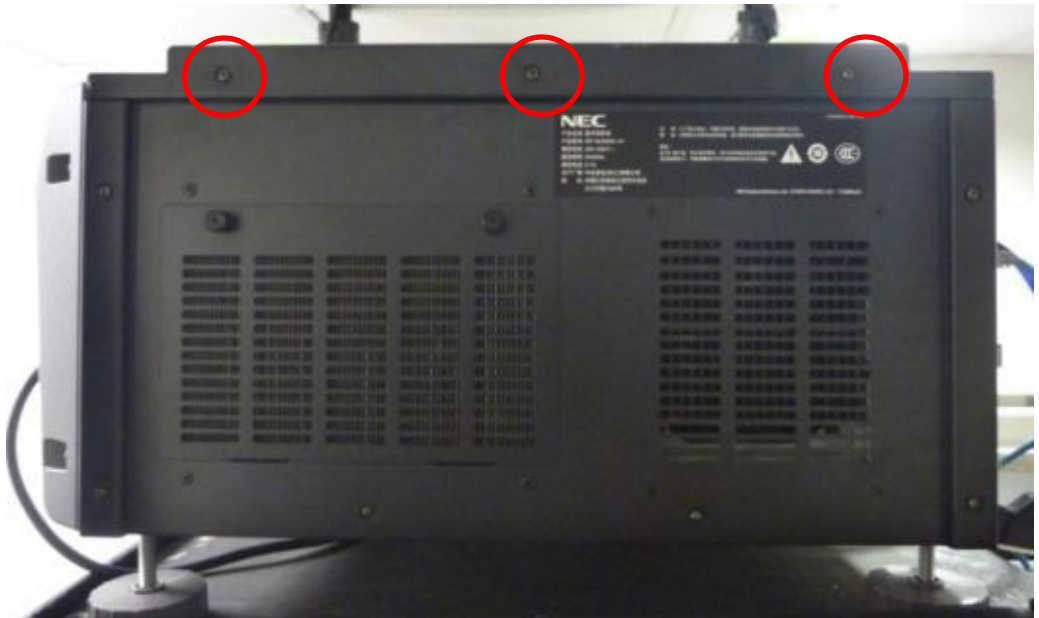

2. 通过使用"CN-01"部件 A 内侧的 C1 螺丝孔,将部件"CN-01"安装到放映机上并且用"M4-20"螺丝拧紧。

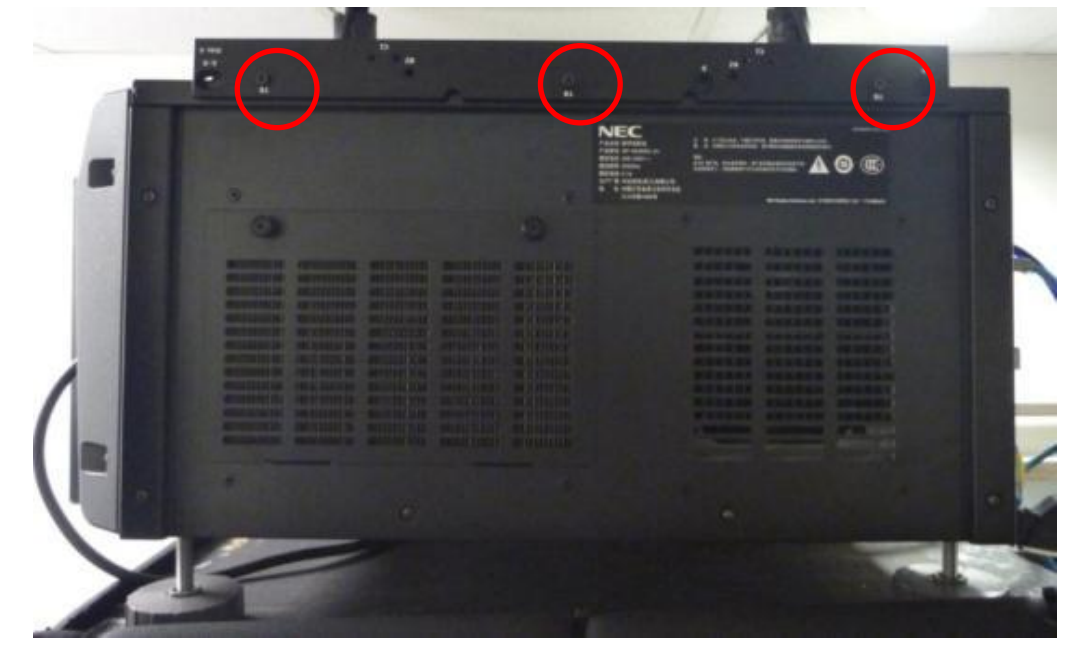

3. 通过"CN-01"部件 B 内侧的 M2 的螺丝孔,将主板放置在放映机上并用"M4-8"螺丝将其固定在"CN-01" 部件上

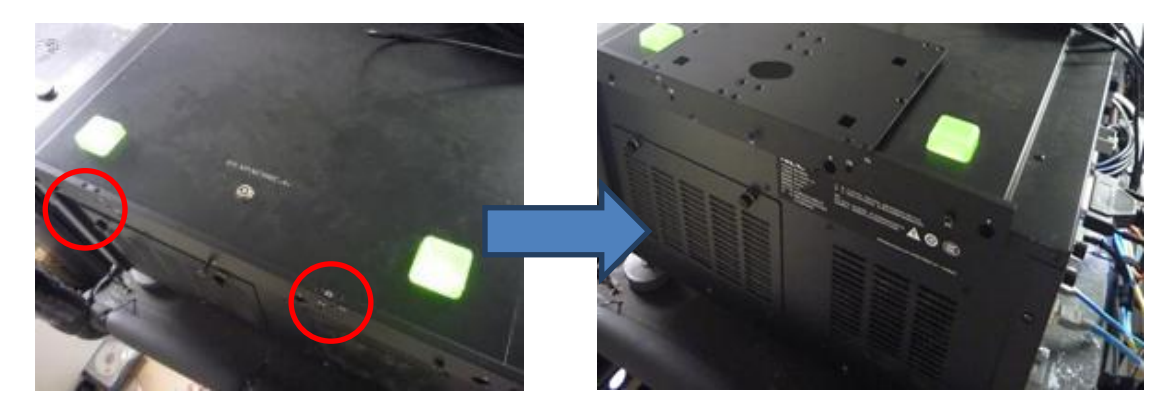

4. 将便携型存储系统插入到支架上。

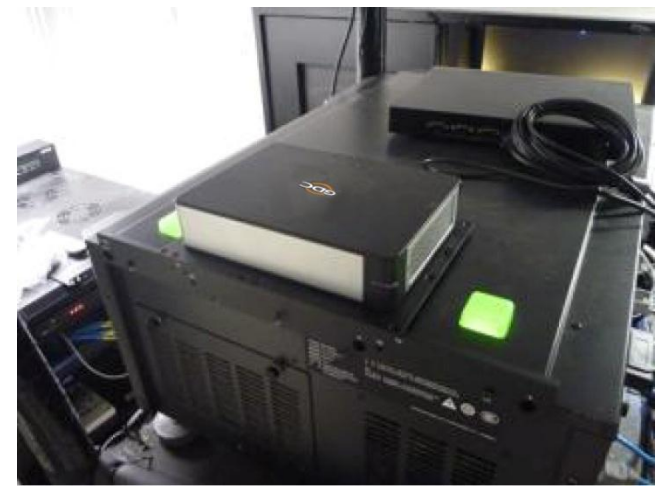

5. 最后,使用电线扎带将 DC 电源线固定在支架的右手边。

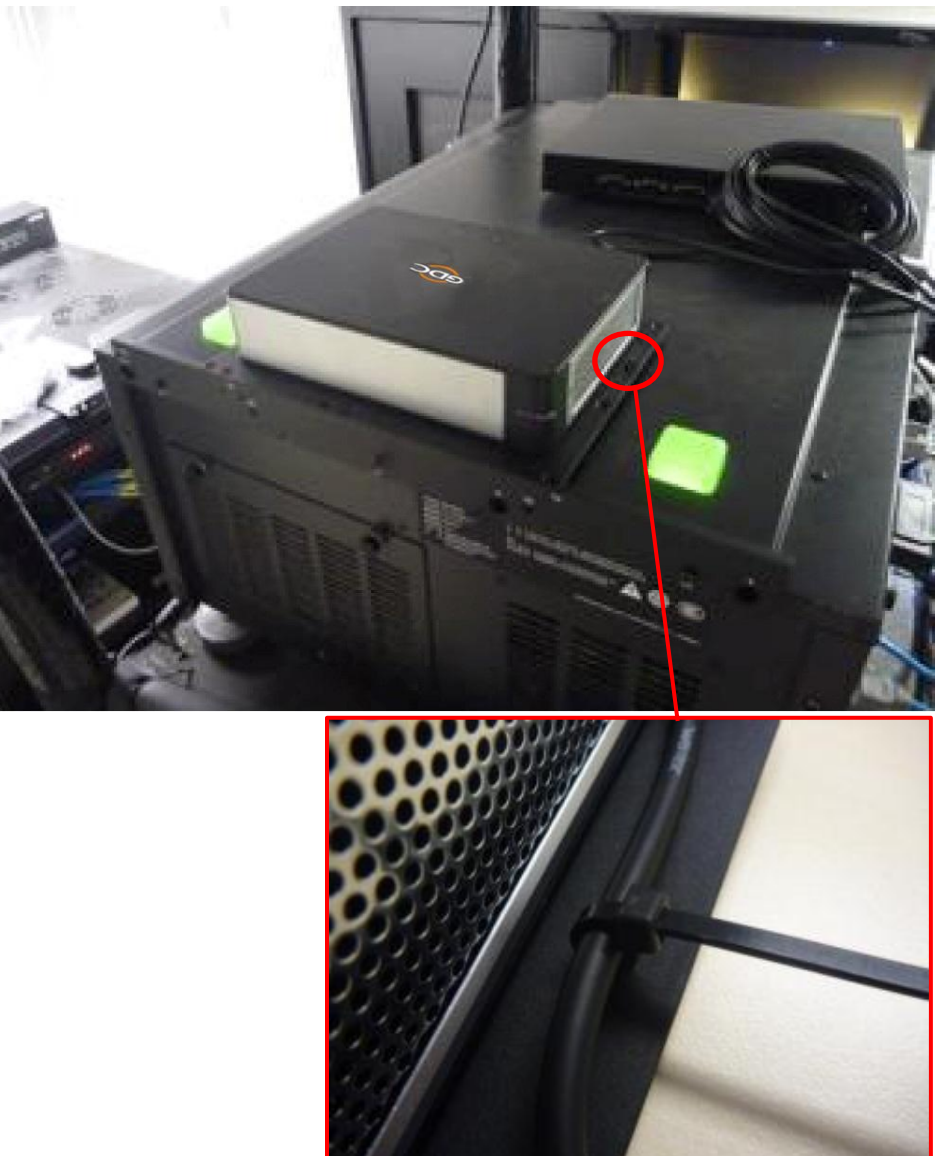

## 4.6. 连接 SX-3000 和便携型存储设备

## 4.6.1.便携型存储设备接 eSATA 线

- 1. 从包装中取出电源适配器并连接到便携型存储设备的直流电源接口
- 2. 连接 eSATA 线到后面板上的 eSATA 接口以便进行数据传送(注意锁紧螺丝)。

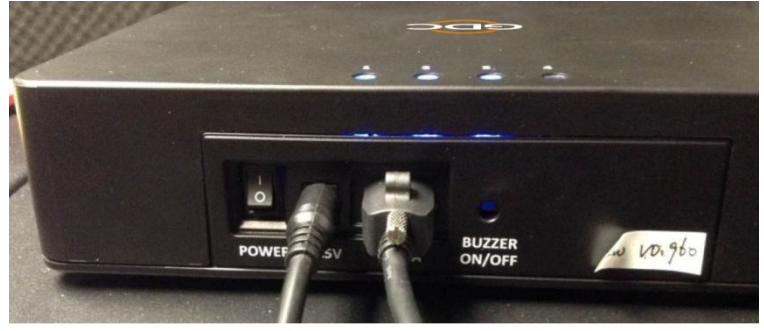

图 26 连接 eSATA 线到便携型存储设备.

- 4.6.2. SX-3000 上接 eSATA 线
- 1. 将 eSATA 线连接到 SX-3000 的 eSATA 端□1(注意锁紧螺丝)。

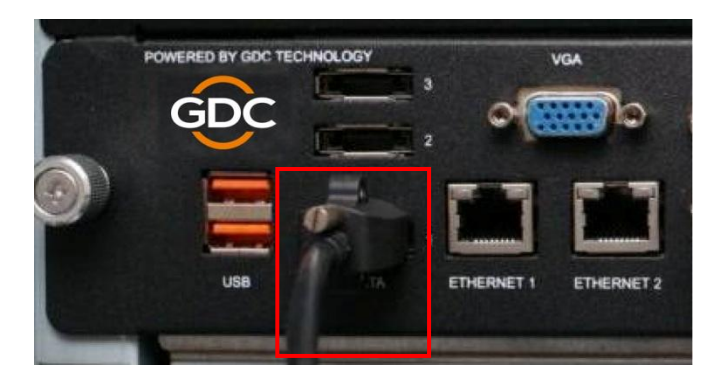

图 27 将 eSATA 线连接到 SX-3000 的 eSATA 端口 1.

注意:便携型存储设备作为内容源使用时,必须连接到 SX-3000 面板上的 eSATA 端口 1。

## 4.7. 安装硬盘的方法

- 1. 使用钥匙打开锁(顺时针旋转 90 度),打开硬盘托盘盖的门。
- 2. 插入 2.5" 硬盘, 关上前门。
- 3. 使用钥匙锁住硬盘托盘。(逆时针旋转 90 度)。

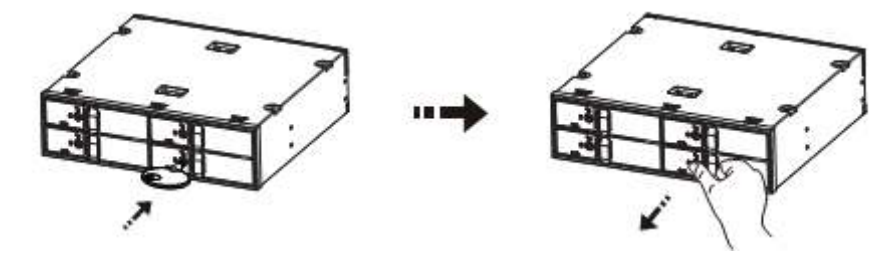

### 打开硬盘托盘盖门的说明:

1. 当硬盘托盘盖的门解锁后,使用你的拇指和食指把门锁向外拉。

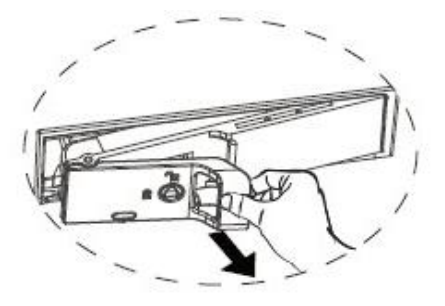

2. 用你的拇指和食指扣着门闩,向左推开。

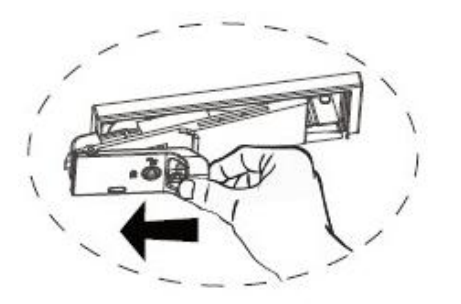

3. 向右侧开启硬盘托盘盖的前门。

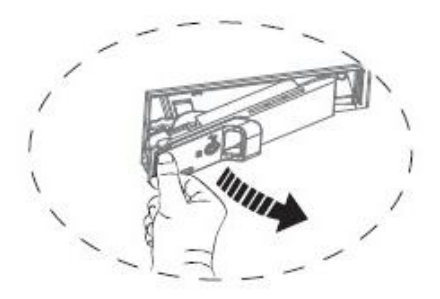

4. 将硬盘托盘盖的门搁置成 90 度。现在,你可以把硬盘插入或取出来。(利用相反的方法便可以将门关上)

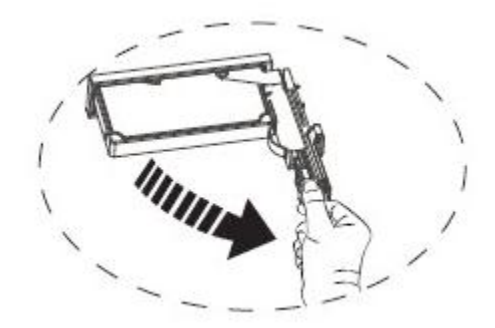

#### 警告:

- 在关闭时请轻轻的推门以免损坏部件。
- 如果硬盘插入不正确,请不要关闭硬盘托盘门,强制关上门将会损坏设备。

#### 移除硬盘方法

- I. 用钥匙打开三角锁(顺时针方向旋转 90 度) 并且打开硬盘托盘门。
- II. 从硬盘托盘中取出硬盘并且关上门,用钥匙锁上硬盘托盘锁(逆时针旋转 90 度)

#### 警告:

- 硬盘标签应该朝上,接口应该朝下,以便正确的将硬盘装入硬盘托盘,如果方向错误则硬盘不能被插入。
- 当运行时请勿取出硬盘。
- 硬盘的工作温度可能大于 50°C,请小心操作。

## 4.8.便携型存储设备状态指示灯

### 4.8.1. LED 指示灯

在便携型存储设备的顶部,有一排 LED 指示灯,可以呈现两种颜色来显示状态。每一个驱动器都有一个对应的 LED 指示灯,编号是 1-4。

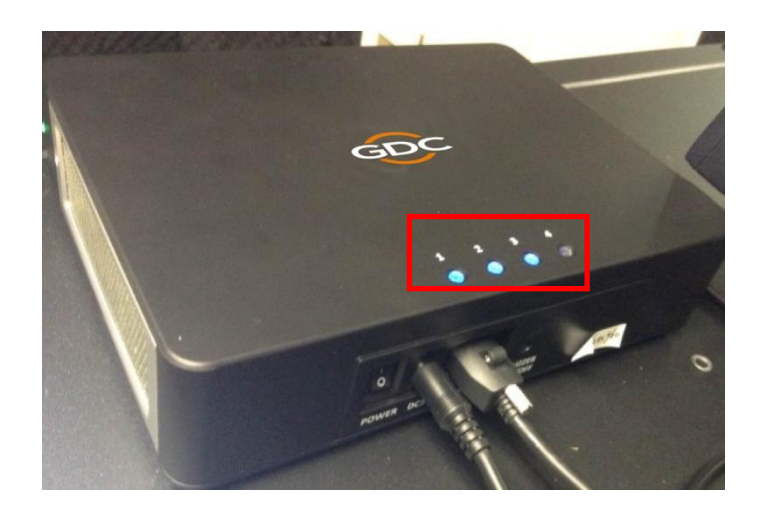

#### 图 28 硬盘状态 LED 指示灯

灯有两种颜色:蓝色和红色。LED 指示灯可以根据硬盘的状态从常亮到闪烁进行变换。

关于 LED 指示灯,请参考如下表格:

| 每个编号对应的硬盘状态 | 蓝色 LED           | 红色 LED                                          |
|-------------|------------------|-------------------------------------------------|
| LED - 常亮    | 硬盘正常,通电状态        | <ul> <li>• 硬盘出现错误</li> <li>• 替换相应的硬盘</li> </ul> |
| LED – 闪烁    | 正常的数据访问,读/写操作    | 磁盘阵列正在重建                                        |
| LED - 不亮    | 无硬盘相连<br>硬盘未被检测到 | -                                               |

### 4.8.2. 蜂鸣器

蜂鸣器的按键开关位于 eSATA 接口的右边,可以通过使用一支笔或者类似形状的物体来切换蜂鸣器状态。.

警告: 这不是蜂鸣器的复位开关,一旦按钮被切换到"关"的位置,即使任何其他的硬盘发生故障蜂鸣器依然会保持静默, 请切记在替换掉故障硬盘后,将开关打开。

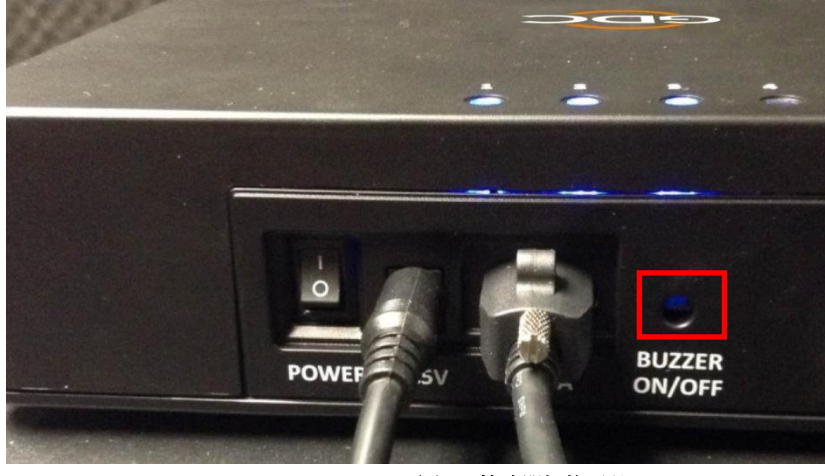

图 29 蜂鸣器切换开关.

#### 4.8.3. 硬盘故障

当一个硬盘显示错误后,必须将此硬盘移除。

当一个替换的硬盘插入到插槽后,它将立刻被添加到磁盘阵列中,磁盘阵列将自动开始进行重建程序。 注意:硬盘必须是一个新的硬盘,不要使用来自另一台便携型存储设备的硬盘。 5. 安装企业级存储系统

## 5.1.产品规格

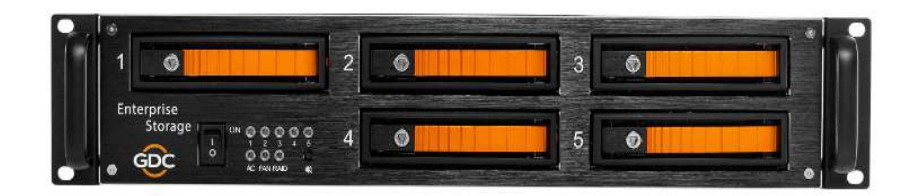

#### 图 30 企业级存储系统

**产品规格** 适用于 3.5"SATA 硬盘 支持热插拔 尺寸: 483(W) X 330(D) X 89(H) mm

重要提示:在安装前请确保 SMS 版本是 9.0-build107 或者更高。

## 5.2.托盘锁

使用随附硬盘托盘钥匙,将硬盘托盘锁转动至"开启"位置。

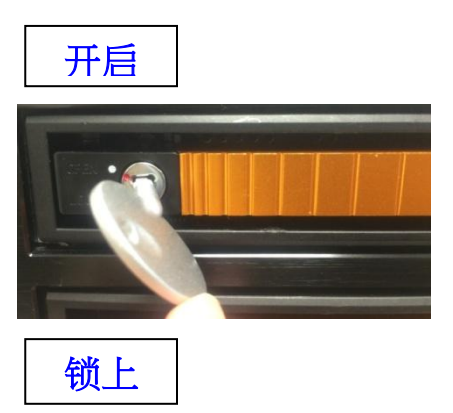

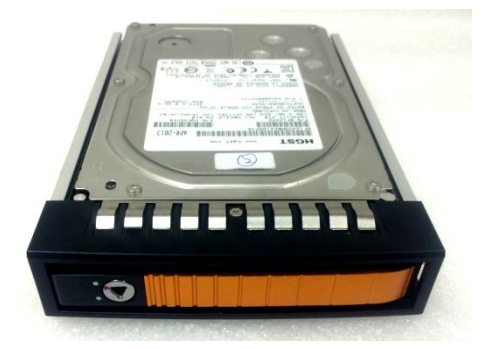

# 5.3.前面板

|   | 2        |
|---|----------|
| 1 | 磁盘托盘     |
| 2 | 磁盘指示灯    |
| 3 | 电源指示灯    |
| 4 | 风扇指示灯    |
| 5 | 磁盘阵列指示灯  |
| 6 | 蜂鸣器/静音按钮 |
| 7 | 电源开关     |

5.4.后面板

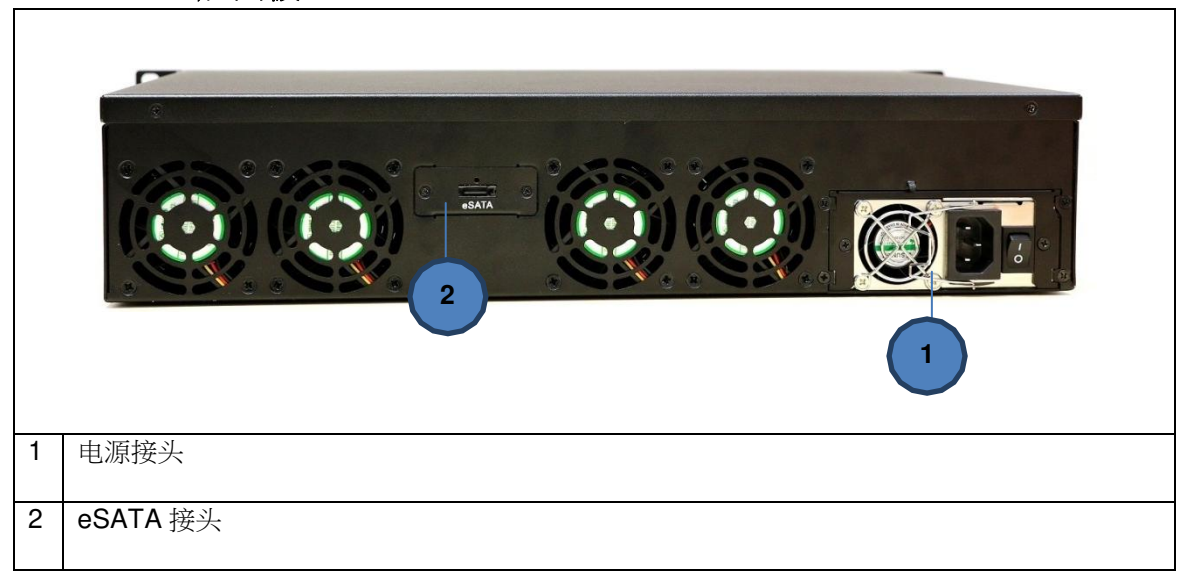

重要提示:在放映机通电之前,总是打开企业级存储系统的外接硬盘驱动器槽。

# 5.5. 安装企业级存储系统到基座中

- 1. 将企业级存储系统放置到 19"基座上。
- 2. 拧紧四个螺丝来固定企业级存储系统,如图 31 所示。

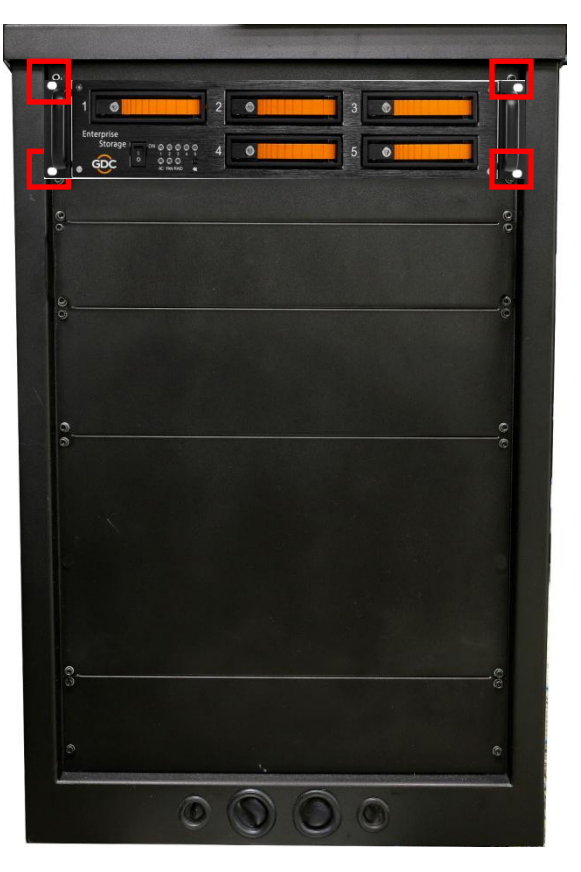

图 31 将企业级存储系统安置在基座上

注意:请将企业级存储系统插入到基座的最高位置。

## 5.6. eSATA 连接到 SX-3000

## 5.6.1. eSATA 连接到企业级存储系统

- 1. 从包装中取出电源线并连接到电源接口。
- 2. 将 eSATA 线连接到后面板以便进行数据传输。

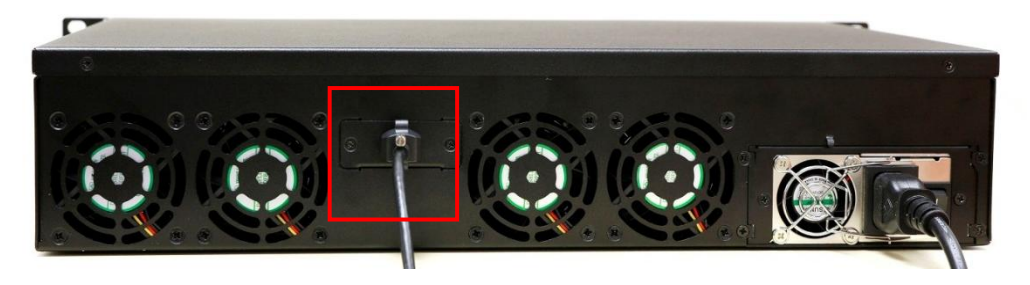

图 32 连接 eSATA 线到企业级存储系统

#### 步骤 2 连接到 SX-3000

2. 将 eSATA 线插入到 SX-3000 的 eSATA 端口 1.

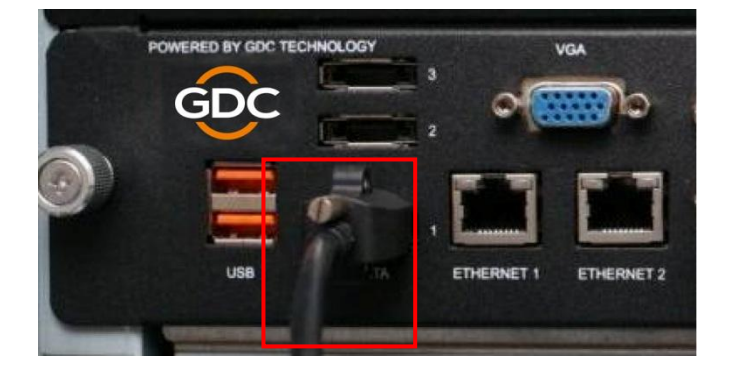

图 33 将 eSATA 线插入到 SX-3000 的 eSATA 端口 1.

注意:使用企业级存储系统做为内容源,它必须被连接到 SX-3000 板的 eSATA 端口 1.

## 5.7. 安装硬盘的步骤

1. 使用随附硬盘托盘钥匙,将硬盘托盘锁转动至"开启"位置。

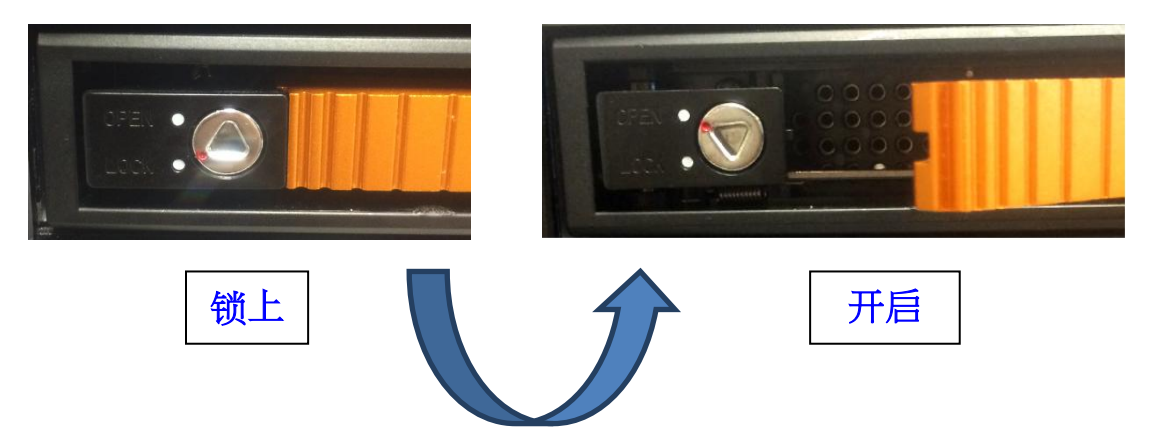

2. 在"开启/锁上"钥匙图标上按下按钮,推出手柄并抽出托盘。

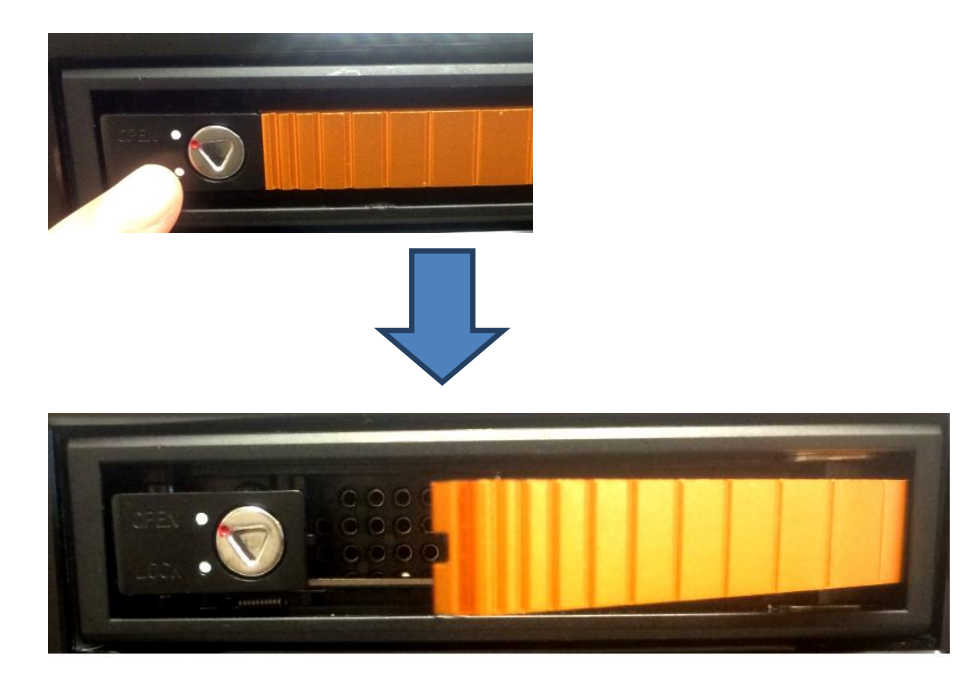

3.将 3.5"硬盘放置在托盘上,拧紧四个螺丝来将硬盘固定到托盘的底部。

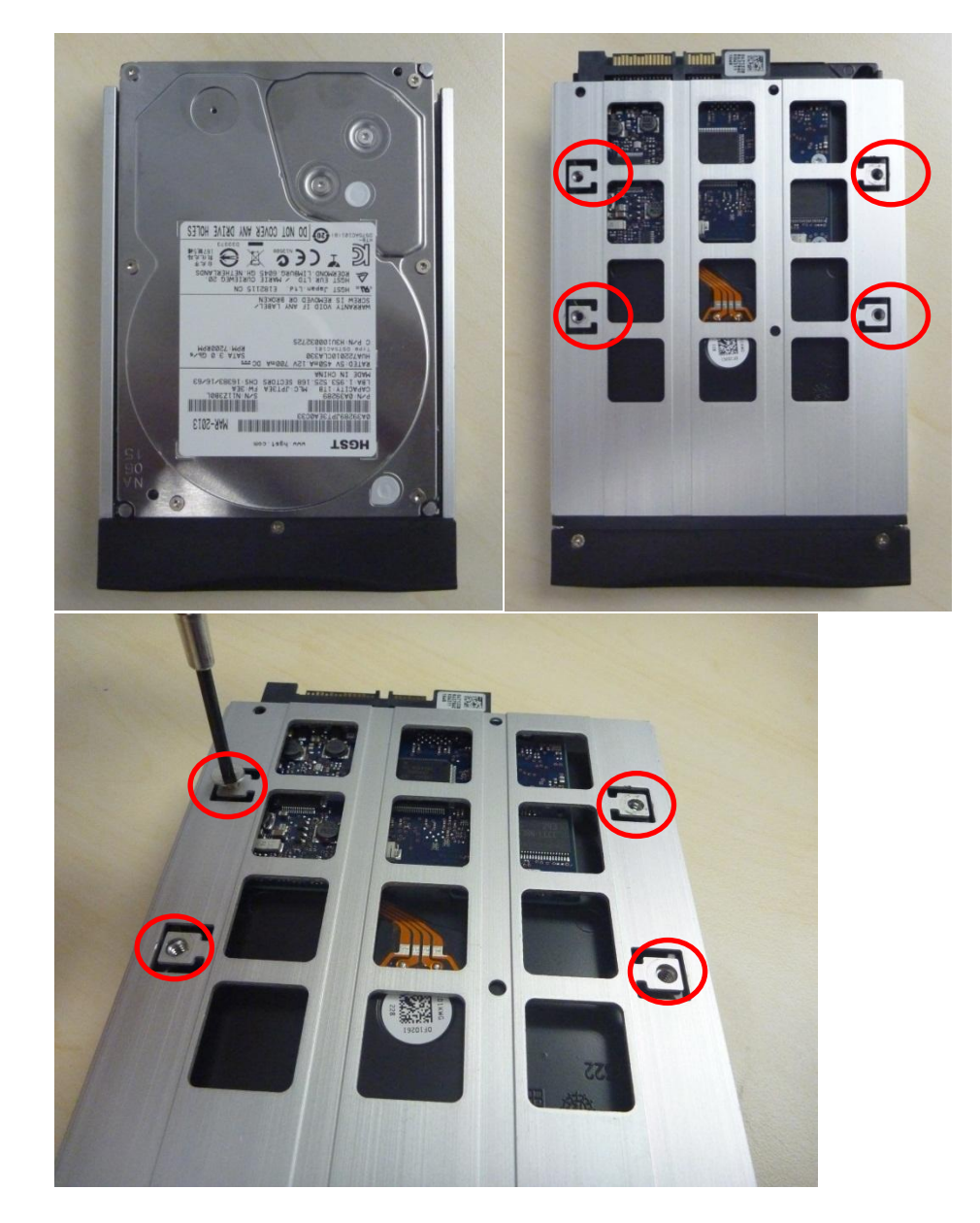

4.将托盘 (已装上硬盘) 安装回企业级存储系统,推进托盘手柄以便完全的插入硬盘托盘。

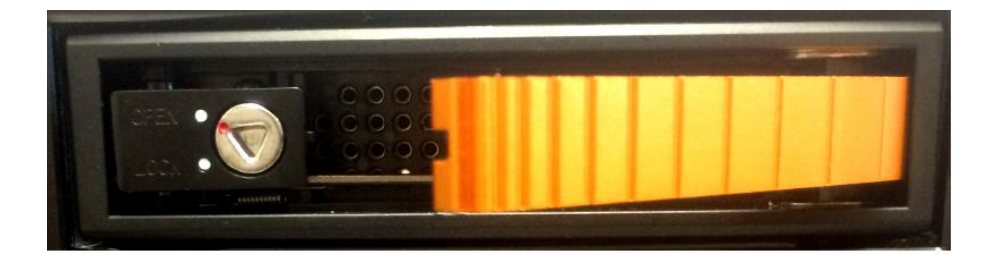

5. 使用随附托盘钥匙将锁转动至"锁上"位置,从而将硬盘托盘锁定到企业级存储系统。

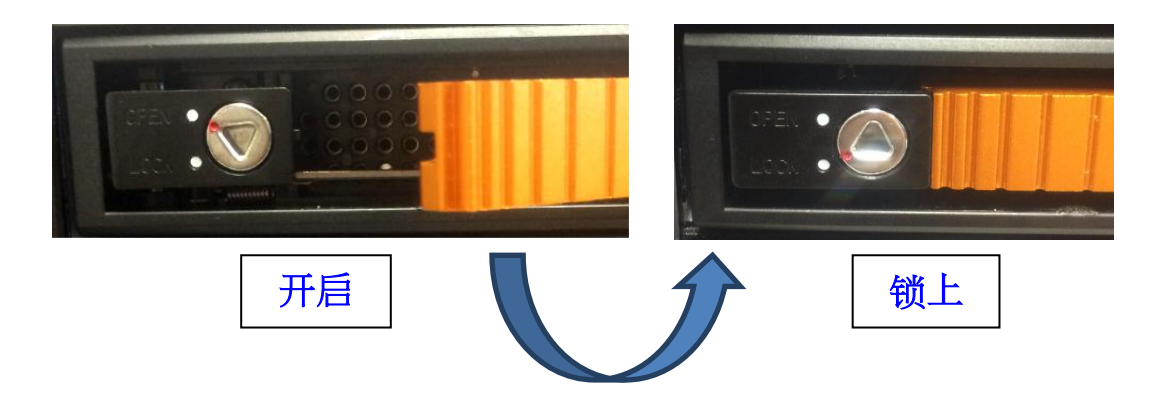

#### 卸载硬盘的步骤

1.打开硬盘托盘锁后,按下按钮并用它的手柄将托盘从企业级存储系统中抽出。

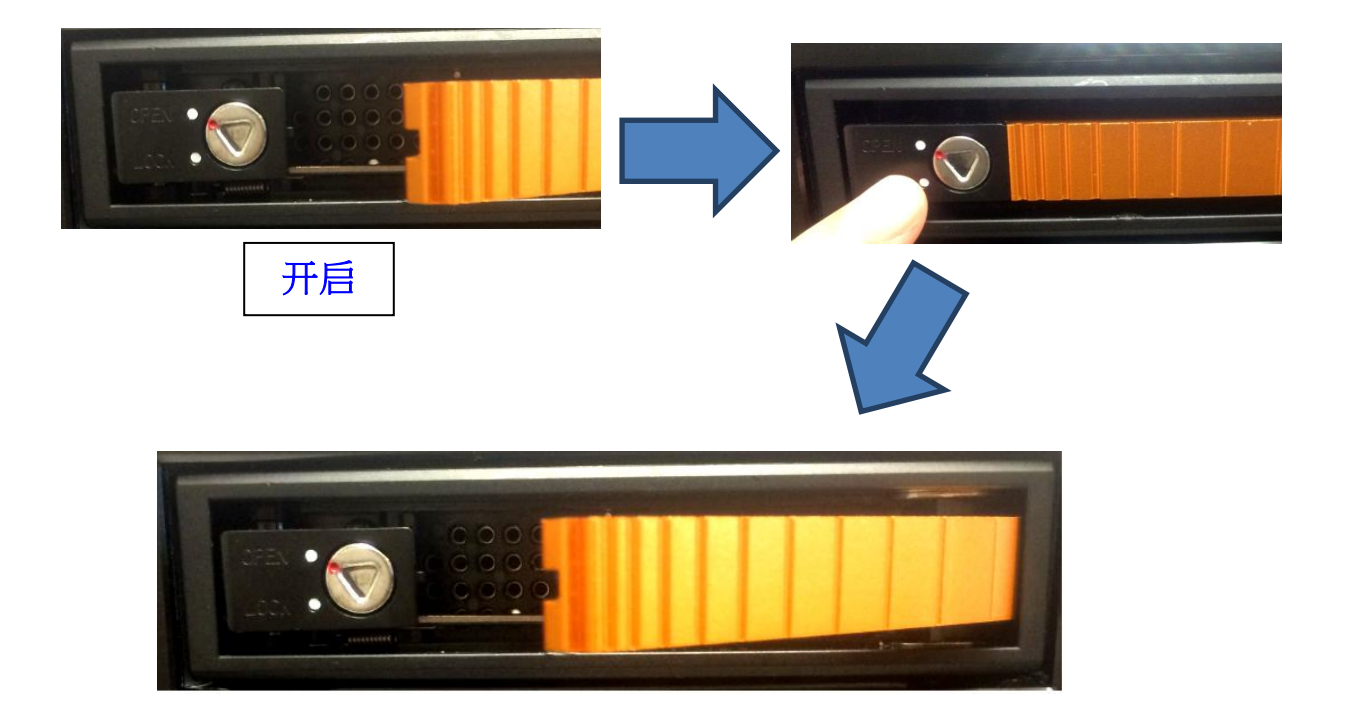

2. 卸下托盘底部的四个螺丝。

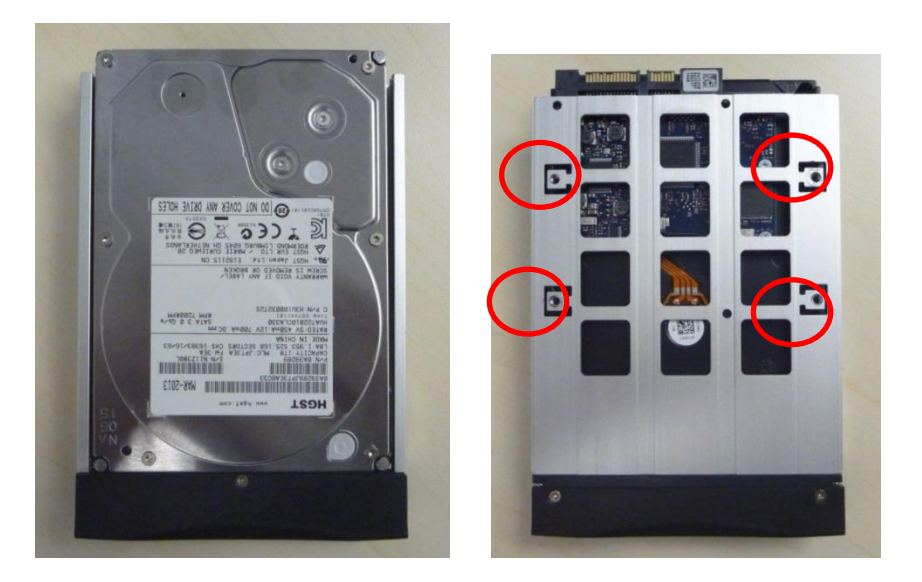

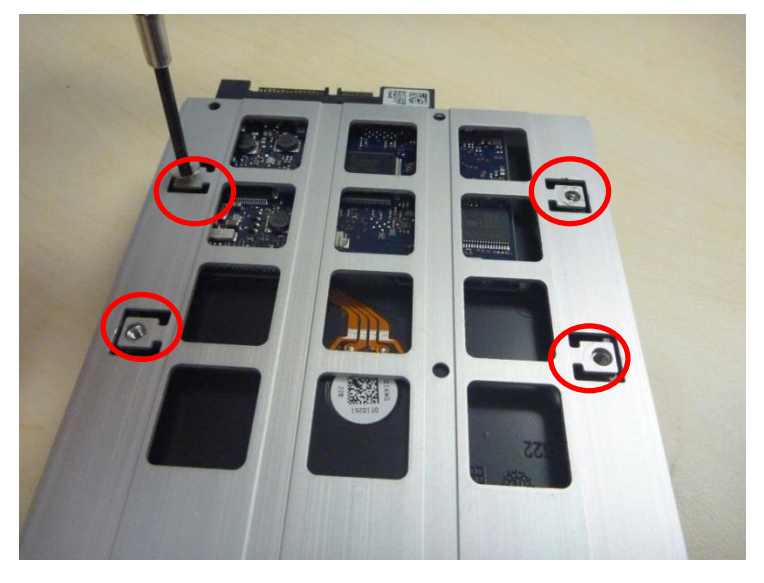

3. 现在,可以将硬盘从托盘中拿出。

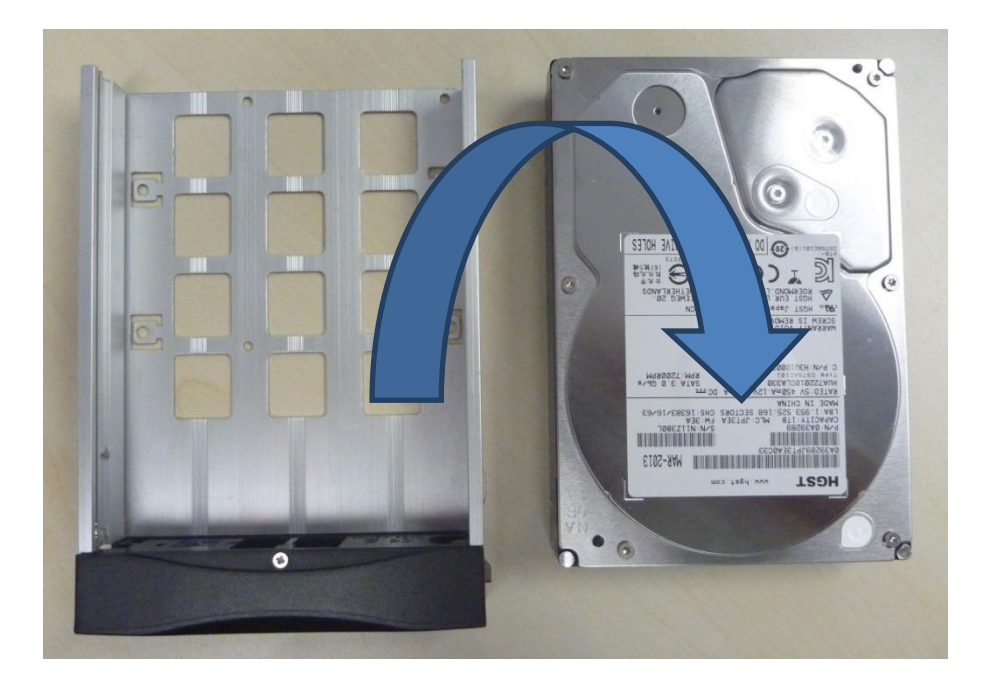

#### 警告:

- 插入时请轻轻的推动 HDD 托盘,以避免造成部件的损坏。
- 请确认安装是正确的,请不要使用蛮力来将托盘插入,这可能会损坏企业级存储系统。
- 将硬盘安装在托盘上时,硬盘的标签应该朝上,接插件应该朝下。
- 在设备运行期间请不要取出硬盘。
- 在运行期间,硬盘的温度可能超过 50°C,在处理热驱动时请务必小心。

# 5.8. 企业级存储系统的指示灯

5.8.1.指示灯

在企业级存储系统的前面,有一排 LED 指示灯可以显示两种颜色来表示状态,每个驱动器有一个相应的 LED 指示灯,编号为 1-5.

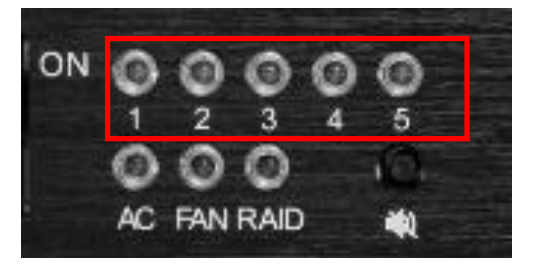

指示灯有两种颜色:蓝色和红色,LED 指示灯可以从稳定变为闪烁,这取决于驱动器的状态。

请参考下表 LED 的指示

|            | 每个编号驱动的 HDD<br>状态 | 蓝色                   | 红色                                         |  |
|------------|-------------------|----------------------|--------------------------------------------|--|
|            | LED - 常亮          | 硬盘正常运行中              | <ul><li> 硬盘发现错误</li><li> 替换相应的硬盘</li></ul> |  |
| 硬盘 1-5 指示灯 | LED -闪烁           | 读/写操作 从计算机访问<br>数据正常 | 阵列重建中                                      |  |
|            | LED - 关闭          | 无硬盘连接<br>未检测到硬盘      | -                                          |  |

## **LED** 指示

电源指示灯

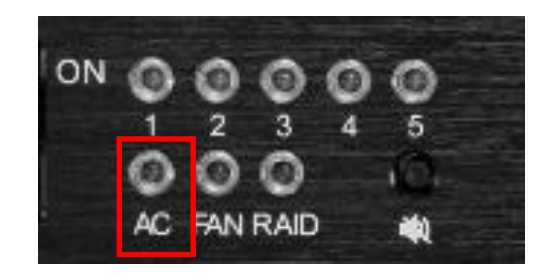

|       |          | 绿色   |
|-------|----------|------|
| 电源指示灯 | LED – 常亮 | 接通电源 |
|       | LED - 关闭 | 关闭电源 |

风扇指示灯

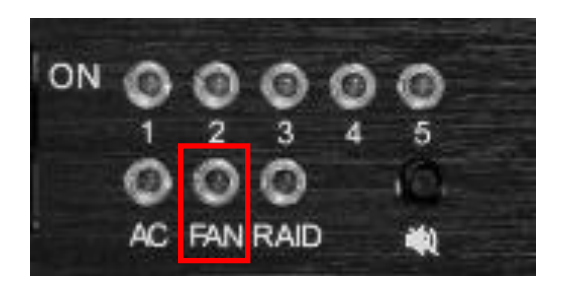

|       |          | 红色   | 蜂鸣器 |
|-------|----------|------|-----|
| 风扇指示灯 | LED - 常亮 | 风扇故障 | 开   |
|       | LED - 关闭 | 正常   | 关   |

磁盘阵列指示灯

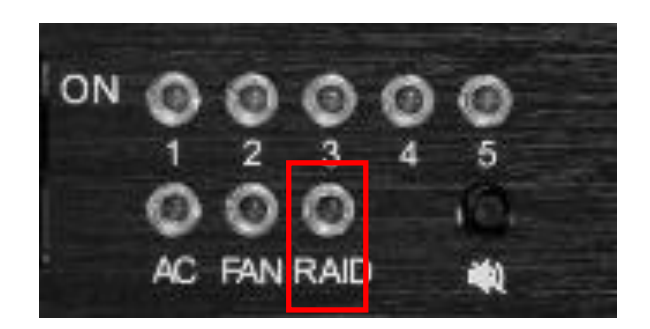

|             |          | 红色    | 蜂鸣器 |
|-------------|----------|-------|-----|
| 磁盘阵列指<br>示灯 | LED -闪烁  | 降级/损坏 | 开   |
|             | LED - 关闭 | 正常    | 关   |

#### 5.8.2.警告蜂鸣器

蜂鸣/静音开关位于磁盘阵列指示灯的右边,使用笔或者类似形状的物体来将蜂鸣器打开或者关闭。

警告:这不是蜂鸣器的复位开关,一旦按钮切换到"关"的位置,即使任何硬盘发生故障,蜂鸣器也将保持沉默。请记住,在更换任何损坏的硬盘后,请将开关切换到"开"的位置。

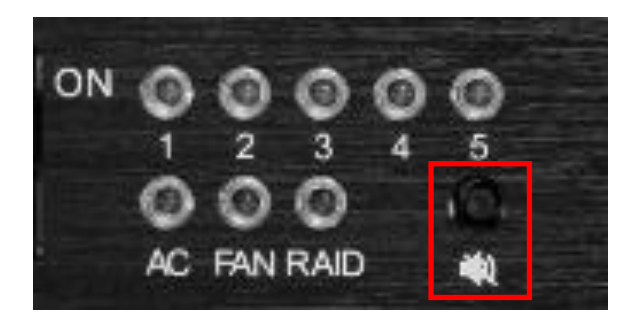

#### 5.8.3.硬盘驱动器故障

当一个硬盘显示错误,这个硬盘必须被移除。

当替换的影片插入到托盘时,它将立即被添加到阵列当中,磁盘阵列将自动开始重建程序。

注意:硬盘必须是新的,不要使用从另外一个企业级存储系统中移出的硬盘。

# 6. 便携型/企业级存储系统的操作

**6.1.选择便携型/企业级存储系统(1 x eSATA 连接)做为内容存储** 1. 在配置菜单的"IMB 存储" 选项卡的下方,选择 Use PSD-3000 (1x Cable)

2. 选择[OK] 来完成这个选项。

| IMB Storage                                             | NOTE: Changes wi                               | Il only take effect after 'OK' butto | in is clicked. |
|---------------------------------------------------------|------------------------------------------------|--------------------------------------|----------------|
| O Use network lib                                       | ary with following settings:                   |                                      |                |
| IP Address:                                             | 192 166 0 12                                   |                                      |                |
| NFSv3 Share:                                            | diata                                          |                                      |                |
| <ul> <li>Use PSD-3000</li> <li>Use eSATA (x1</li> </ul> | (x3 cables)<br>cable) (connected to eSATA Port | 1)                                   |                |
| Use PSD-3000                                            | (x1 cable) (connected to eSATA F               | Port 1)                              |                |
|                                                         |                                                | ~                                    |                |
| vas Assistance At                                       | idio                                           | Sync MB Network                      | MB Storage     |
| Maintenance                                             | ок                                             | Cance                                | əl             |

图 34 IMB 存储 [设置].

3. 转到控制面板,点击**关机** 接着点击 **重新启动。** 

## 6.2.硬盘信息

便携型/企业级存储系统是被 SX-3000 视为一个硬件 RAID。当硬盘信息检查完成后,阵列集将显示为一个驱动,如下所示:

| Select a Hard <sup>®</sup> Disk<br>/dev/sdb - GDC_H_W_RAID5_QF53KTXJTHJ4TRLMKBRP<br>/dev/sda - TS8GCF200I_A10341381232C0000206<br>All |   |     |      |    |   |   |   |   |   |   |      |      |    |         |
|----------------------------------------------------------------------------------------------------|---|-----|------|----|---|---|---|---|---|---|------|------|----|---------|
|                                                                                                    |   |     | Sele | ct |   |   | 1 |   |   | С | ance | I    |    |         |
| Esc                                                                                                    | 1 | 2   | 3    | 4  | 5 | 6 | 7 | 8 | 9 | 0 | -    | =    | •  | \   `   |
| Tab                                                                                                    | q | w   | e    | r  | t | у | u | I | o | р | 1    | ]    | Ba | ckSpace |
| Caps                                                                                                    |   | a   | s    | d  | f | g | h | J | ĸ | 1 | ;    | ,    |    | Return  |
| Shif                                                                                                    | t | z   | ×    | C  | • | / | b | n | m | , | •    | 1    |    | Shift   |
| Ctrl                                                                                                    |   | Alt |      |    |   |   |   |   | ← | ÷ | 1    | 1000 | ¥  | Focus   |

图 35 硬盘信息[存储系统管理].

## 6.3. RAID 状态

当 RAID 在重建中,[查看 RAID 状态] 部分显示重建的步骤,做为先前 RAID 设置的正常功能。

### 6.4.创建一个新的 RAID 阵列

当创建一个新的 RAID 阵列时,出现在以前系统中选择驱动的选项将不再需要。在选择[创建新磁盘 阵列]后,将弹出一个确认页面来确认决定。 新的阵列创建将只需要 1-2 分钟

## 6.5.提高重建速度

如果 RAID 阵列是在播放时被重建,重建的速度将会显著的变慢,为了在播放完成后继续最高的重建速度, 转到 Admin Panel→ Login→ Storage System Management 菜单(请参考图 36),然后,点击 Increase Rebuild Speed 按钮,这会立即将 RAID 阵列的重建设为最高速。

|     |      |           | Stor    | age Sys  | tem Ma | anager                         | nent 🛛           | Diagr   | iostica  | s/Mainte |         |      |      |       |
|-----|------|-----------|---------|----------|--------|--------------------------------|------------------|---------|----------|----------|---------|------|------|-------|
|     |      |           | Syst    | tem info | То     | uchsc                          | reen             | *       | User     | manage   | r       | 1    |      |       |
|     |      |           |         |          |        | DCI                            | compli           | ance    |          |          |         | ĺ    |      |       |
|     |      |           |         |          |        | Qui                            | t/Shutd          | own     |          |          |         |      |      |       |
|     |      |           | 14      |          | Stora  | age Sy                         | stem N           | lanage  | ment     |          |         |      |      |       |
|     | Cre  | ate nev   | / RAID  | array    | Add    | disk to                        | RAID             | uray    | Ren      | nove dis | sk from | RAID | uray |       |
|     | М    | onitor R  | AID St  | atus     | Haro   | l Disk                         | info <b>r</b> ma | ation   |          | Hard     | Disk U  | sage |      |       |
|     | RA   | ID filesy | /stem ( | check    | lm     | Import RAID array Storage perf |                  |         | e perfor | mance    |         |      |      |       |
|     |      |           |         |          | In     | crease                         | e Rebui          | ld Spee | ed       |          |         |      |      |       |
|     |      |           |         |          |        |                                |                  |         |          |          |         |      |      |       |
|     |      |           |         |          |        |                                |                  |         |          |          |         |      |      |       |
| Esc | 1    | 2         | 3       | 4        | 5      | 6                              | 7                | 8       | 9        | 0        | -       | =    | N    |       |
| Tab | q    | w         | e       | r        | t      | у                              | u                | i,      | O        | р        | [       | 1    | Back | Space |
| Ca  | ps   | a         | s       | d        | f      | g                              | h                | J       | k        | 1        | ;       | ,    | R    | eturn |
| S   | hift | z         | ,       | ; C      | v      | 1                              | b I              | n       | m        | ,        |         | /    | Sh   | lift  |
| Ctr |      | Alt       |         |          |        |                                |                  |         | ←        | →        | 1       |      | ↓    | Focus |

图 36 提高重建速度 Increase Rebuild Speed [存储系统管理].

## 6.6.当使用 1x eSATA 连接时不可用的选项

当使用便携型/企业级存储系统(1x eSATA)内容选项时,以下选项将被禁用。

- .增加磁盘到磁盘阵列-这个过程是自动完成的
- 导入 RAID 阵列---不再需要
- 从 RAID 阵列中移除磁盘-不再需要

## 7. SX-3000 IP 设置

SX-3000 IMB 和 SOM 的 IP 地址将需要被设置以便进行正确的操作 , IMB 和 SOM 的 IP 需要在同一子 网中。

## 7.1. IMB 网络设置

编辑以太网端口的 IP 地址,使用如下指示:

- 1. 进入 SMS 界面
- 2. 点击[配置]以进入配置菜单。
- 3. 从顶部的下拉菜单中选择维护员帐号,输入密码点击[OK]登入访问。
- 4. 选择 **IMB 网络**选项卡
- 5. 输入子网掩码,以及所需的 IMB 和 SOM 网络地址(请参考图 37).

| INB Network     |                      |                                 |
|-----------------|----------------------|---------------------------------|
| Subnet Mask:    | 255.255.255.0        |                                 |
| IMB IP Address: | 192.168.0.120        |                                 |
| SOM IP Address: | 192.168.0.117        |                                 |
| SOM Gateway:    |                      |                                 |
| Enable SOM I    | P Address #2         |                                 |
| SOM IP Addres   | s #2: 192.168.1.117  |                                 |
| Subnet Mask #2  | 2: 255.255.255.0     |                                 |
|                 |                      | Validate IPs                    |
| eral CineCanvas | Assistance Audio Cap | tion Streaming Sync IMB Network |
| Maintenance     | ок                   | Cancel                          |

#### 图 37 IMB 网络 [设置].

6. 一旦网络地址设置完成,点击[验证 IPs]进行网络地址验证。

7. 如果所有的 IP 地址都是有效的,你将会看到如下所示的弹出屏幕:

| DSR        | 2                                     |
|------------|---------------------------------------|
| <b>(i)</b> | IMB Network Settings Change:          |
|            | Current server eth0 IP: 192.168.0.117 |
|            | Current IMB IP: 192.168.0.120         |
|            | Current SOM IP: 192.168.0.117         |
|            | Current SOM gateway:                  |
|            | Current SOM IP #2: 192.168.1.117      |
|            | Target server eth0 IP: 192.168.0.117  |
|            | Target IMB IP: 192.168.0.120          |
|            | Target SOM IP: 192.168.0.117          |
|            | Target SOM gateway:                   |
|            | Target SOM IP #2: 192.168.1.117       |
|            | All IPs are valid.                    |
|            | ОК                                    |

图 38 确认 IP 有效.

8. 点击 [OK] 以退出。.

## 7.2.放映机连接

连接放映机的以太网2端口和放映机都应在同一个子网内,自从SX-3000被直接插入到放映机,服务器内设置放映机IP地址的功能将不再需要,为放映机设置IP的选项将是不可选的(如图39所示)

| Setup                                                   |                      |                                            |         |                 |          |             |
|---------------------------------------------------------|----------------------|--------------------------------------------|---------|-----------------|----------|-------------|
| Enable Projector 6                                      |                      |                                            |         |                 |          |             |
| Projector 1 TI IP:                                      | 10.2.211.95          |                                            | Check M | Network Timeo   | ut: 40   | D sec       |
| Projector 2 TOP:                                        | 10.10.10.1           |                                            | Check F | Projector blank | time: 20 | 00 ms       |
| Network Time Code     Enable Network T     Receiver IP: | me Code Transmission | n                                          | Trans   | mission Interva | al: 10 s | sec         |
| 3D                                                      | Enable Real          | aD Gh <del>osiDus</del> h<br>Configuration | ng:     | Enable Da       | iby 30 C | alion       |
| General CineCanvas                                      | Assistance Aud       |                                            | Caption | Streaming       | Sync     | IMB Network |
| Maintenance                                             | ок                   |                                            |         | Ca              | ncel     |             |

图 39 字幕功能[设置].
# 7.3. 在 SX-3000 上完成 IMB 整合和清楚服务门警报

请进行如下步骤来完成 SX-3000 与放映机的匹配整合,并清除放映机服务门警报。

- 1. 进入 SMS 界面
- 2. 选择【配置】访问配置页面。
- 3. 从顶部的下拉菜单中选择维护员帐号,输入数字密码并点击【OK】,
- **4**. 选择【一般】选项卡
- 5. 点击[IMB]来访问 IMB 状态对话框。

| Subtitle Overlay       ASI Packet       204       Date Format       DD/MM/YYYY         Subtitle Delay       0       frames       Font Size       12       Language       English       7         Password       Change User Password       Change Technician Password       Change Maintenance Password         Setup       SNMP Setup       Automation       IMB | Settings                |            |                                                                                                    |             |          |                     |
|----------------------------------------------------------------------------------------------------|-------------------------|------------|----------------------------------------------------------------------------------------------------|-------------|----------|---------------------|
| Subtitie Delay     0     frames     Font Size     12     Language     English       Password       Change User Password     Change Technician Password     Change Maintenance Password       Setup     SNMP Setup     Automation                                                                                                    | Subtitle Overlay        | ASI Packet | 204                                                                                                    | Date Format | DD/MM/YY | YY 🛛                |
| Password Change User Password Change Technician Password Change Maintenance Password Setup SNMP Setup Automation IMB                                                                                                    | Subtitle Delay 0 frames | Font Size  | 12                                                                                                    | Language    | English  | $\overline{\Sigma}$ |
| SNMP Setup Automation IMB                                                                                                    | Setup                   |            |                                                                                                    |             |          |                     |
|                                                                                                    |                         |            | and the second second second second second second second second second second second second second second second |             |          |                     |

### 图 40 一般选项[设置].

6. 弹出如下窗口

| IMB status:   | connected         |       |
|---------------|-------------------|-------|
| Marriage:     | IMB Divorced      | Marry |
| Service Door: | Service Door Open | Close |

图 41 IMB 状态.

- 7. 选择 [Marry]来执行放映机和 SX-3000 的配对。
- 8. 点击 [Close] 来清理服务门警报
- 9. 当配对被执行和服务门警报被清理后,点击 OK 来退出。

# 8.第二代放映机设置

为了能和 SX-3000 一起工作,放映机必须根据放映机制造商的要求进行设置。为了设置 SX-3000 和放映机之间的连接,需要使用一个 VGA 显示器、USB 键盘和鼠标连接到 SX-3000。一旦连接完成,显示器、键盘和鼠标可以被移除,TMS 或者放映机可以通过 VNC 访问 SMS。

## 8.1. 巴可第二代放映机设置

巴可第二代放映机与 SX-3000 一起工作时不需要进行系统配置。在 SX-3000 被使用播放之前,需要在服务器上整合和清除安全门篡改信息。

使用 SX-3000 进行节目播放,放映机宏命令的输入源(INPUT)应设置为"Mediablock" (如图 38 所示)。 如导入文档不存在,请下载并安装最新的放映机配置文档,详情请参考放映机手册。

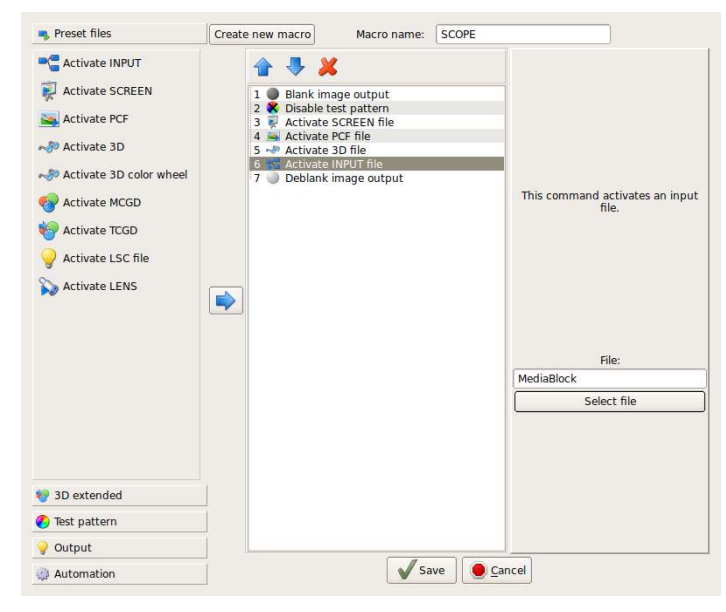

图 38 巴可第二代放映机输入源的设置.

## 8.1.1. 巴可触摸屏设置

巴可的触摸屏可以用来操作 SX-3000, 请按照如下步骤设置

1. 在巴可触摸屏,选择[Control] →[Server]. 新的窗口[Connection Properties] 便会出现,如图 39 所示。

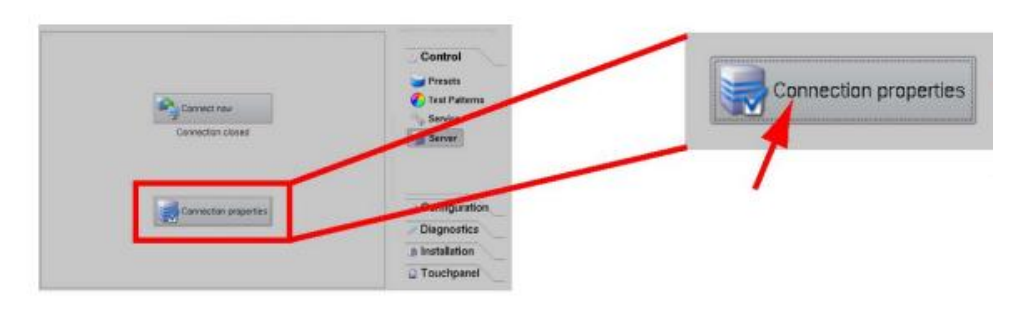

图 39 设置巴可触摸屏 [Connection Properties].

2. 输入 SX-3000 SOM IP 地址到主机名称(Host Name),余下的设置如下(如图 40 所示): 显示或端口(Display or port): 5900

检查 [Use as port] 复选框

密码: gdcvnc

| VNC Viewer Connection |               |  |  |  |  |
|-----------------------|---------------|--|--|--|--|
| Server Options        | Encodings     |  |  |  |  |
| Host Name:            | 10.192.8.26   |  |  |  |  |
| Display or port:      | 5900          |  |  |  |  |
|                       | 🕱 Use as port |  |  |  |  |
| Password:             | gdcvnc        |  |  |  |  |
|                       | Show Password |  |  |  |  |
|                       | **            |  |  |  |  |
|                       |               |  |  |  |  |
| 0.11                  |               |  |  |  |  |
| Connect no            | ow Close      |  |  |  |  |

图 40 设置巴可触摸屏[VNC Viewer Connection].

3. 选择[Connect now] 按键, 服务器 SMS 用户界面将会显示在巴可触摸屏上。

# 8.2. NEC 第二代放映机

为了配置 NEC 第二代放映机与 SX-3000 一起使用,必须按照如下步骤操作:

- 4. 开启放映机并进入待机模式。
- 5. 使用由 NEC 提供的适用于二代放映机的 Digital Cinema Communicator 软件,来连接放映机。
- 6. 选择 [Start] → [Mode] → [Service] 并输入服务密码来进入服务模式操作。(如图 41 所示):

| Digital Cinema Communicator         | for \$2 - [LAN: 192.168.0.106]                               |
|-------------------------------------|--------------------------------------------------------------|
| START MAIN                          | LENS LAMP STATUS                                             |
| <b>NEC</b><br>DIGITAL CINEMA (      | System: NC2000C<br>Version: 2, 1, 1, 0<br>LAN: 192,168.0.106 |
| -Pow Control Me                     | ode                                                          |
| -                                   | User Advanced User Installation Service                      |
|                                     | OK Cancel                                                    |
|                                     |                                                              |
| Active Title Name                   | IMB PCF: DCDM_XYZ_185                                        |
| DCDM XYZ 185 IMB<br>Preset Button : | Screen : DC2K FLAT<br>3D : Disable                           |

图 41 进入服务模式.

7. 在 Digital Cinema Communicator 界面上选择 [Setup] →[Option Slot] 并在设置中为 Slot B 选择 IMB (如图 42 所示)

| TITLE       | INFO.   | SETUP LAN             |               | 7           | Shield |
|-------------|---------|-----------------------|---------------|-------------|--------|
| Setup       | Insta   | Ilation Color Setting | MMS Setting   | Option Slot |        |
| Option Slot | Setting | 1                     | . Durant Shat | n 1         |        |
| Slot B      | SIB     | IMB No Boa            | Reset Slot    | В           |        |
| Slot A      | IMB     | MMS No Boa            | rd Reset Slot | A           |        |
|             |         | Apply                 | Reset ICP     |             |        |
|             |         |                       |               |             |        |

图 42 选项槽设置

- 8. 选择 [Start] → [Power] → [On] 来打开放映机。
- 9. 在服务器上完成整合和清除安全门篡改信息。

为了使用 SX-3000 进行节目播放,放映机宏命令的输入源(INPUT)必须设置为 IMB。

# 8.3. 科视第二代放映机

当科视第二代放映机安装 SX-3000 时,请按如下步骤操作以便 GDC 服务器可以和科视第二代放映机一起进行播放:

- 1. 清除放映机的整合篡改信息:
  - a. 在放映机 TPC 上登入"Marriage"账户,选择 Menu→Service Setup→Marriage 来启动合 并向导(如图 43).
  - b. 点击 [Next] 按钮转到合并检查表窗口。

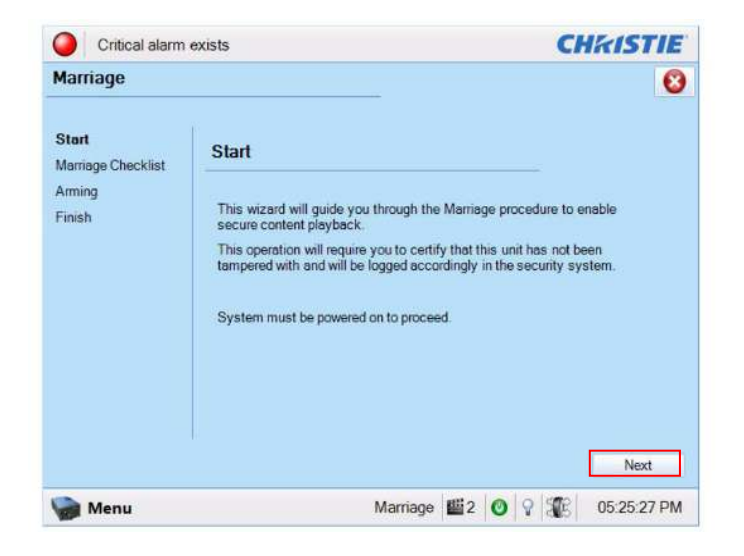

图 43 科视放映机 TPC 上的合并向导.

C. 读取和执行合并检查表中的动作列表,在合并检查表窗口中(见图 44),系统检查所有的防 篡改开关都是安全的,你还必须检查列表项目以确保在进行下一步操作之前放映机是安全 的。点击 [Next] 按钮进入到 Arming 窗口。

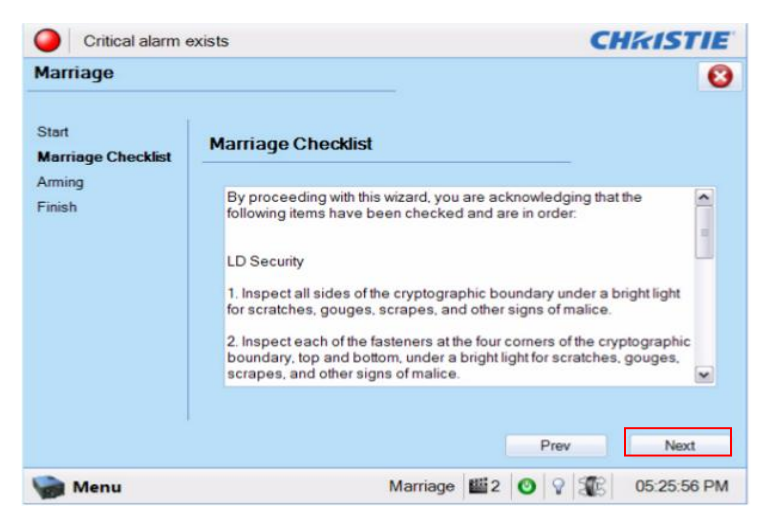

图 44 合并检查表

d. 进行合并。在 Arming 窗口,点击 Arm Marriage 按钮(参考图 45),开启一个 30 秒的倒 计时器,在倒计时进行中,PI板上 Marriage 按钮中的 LED 灯将闪烁绿光,你必须在 30 秒窗口进行时点击 PI板上 Marriage 按钮,以便合并生效,当按下 Marriage 按钮时,LED 按钮将变为稳定的绿色表示合并成功。

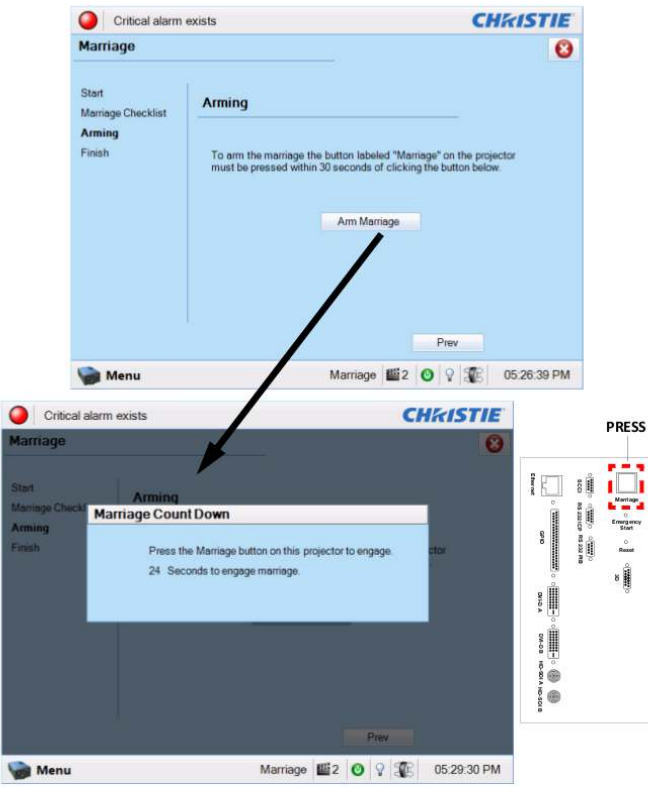

图 45 进行合并和整合倒计时.

- e. 完成窗口显示了合并的成功,点击完成按钮返回到主面板。
- 2. 在服务器上的进行整合和清除安全门篡改信息。

科视第二代放映机上的所有 3D 通道应该使用 'IMB' 输入,和 '4:4:4 (RGB)' 输入数据格式 (见图 34).

| System Ok            |                               | CHkistie                   |
|----------------------|-------------------------------|----------------------------|
| Channel Setup        |                               |                            |
| Channel Name: 2:2    | 2048x858 Scope XYZ 3D 🛛 🔄 🛶 💙 | Activate                   |
| Config 1<br>Config 2 | lcon                          |                            |
| 3D Control           | Input                         | Use PCF                    |
|                      | IMB ···                       | PCF                        |
|                      | Data Format                   | DCDM_XYZ_239               |
|                      | 4:4:4(RGB)                    | Lamp File                  |
|                      | Source File                   | Default                    |
|                      | 2048x1080 Square Pixels *     |                            |
|                      | Screen File                   |                            |
|                      | 2048x858 scope                | _                          |
|                      |                               | Auxiliary Lens ( In Path ) |
| Defaults             |                               |                            |
| Menu                 | Service                       | VNC 2 0 9 18:07:2          |

图 46 科视放映机的输入设置.

## 8.4. 第二代放映机的 3D 设置

第二代放映机的 3D 宏命令应该以下面的设置来设置"3D Input Control"(见图 47):

- 3D Sync Input Mode: Use 'Line Interleave' (first line=Left, second line=Right)
- L/R Display Reference: Not Used
- Frame Rate: 6:2
- L/R Display Sequence: Left (L1R1 L2R2)

以下的例子為科視放映机的 3D 设置(见图 47)

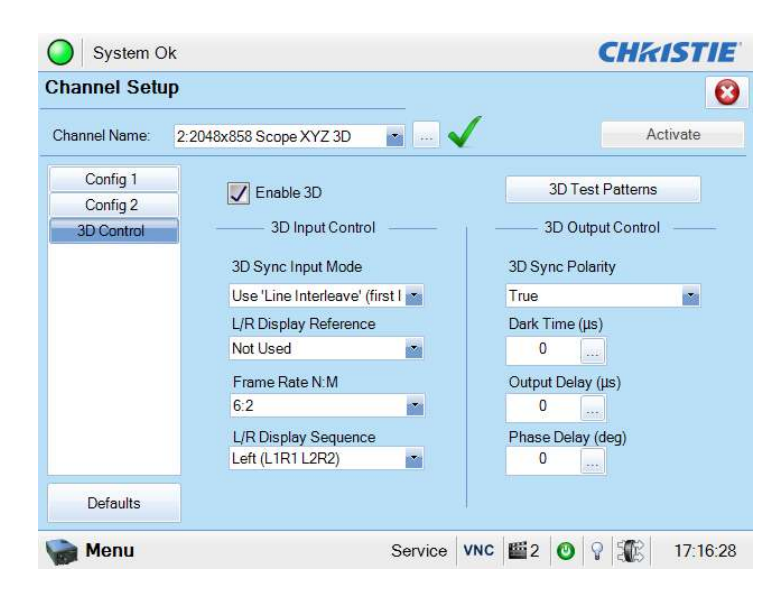

图 47 科视放映机的 3D 宏设置.

应该根据使用的 3D 系统 (RealD, XpanD 或 Dolby3D)设置 3D output control ( '3D Sync Polarity', 'Dark Time', 'Output Delay' and 'Phase Delay')。

科视的特别型号可以使用高帧率(HFR)3D,需要对不同的帧率进行不同的3D设置,这将确保所有的通道都有一个相应的3D宏对应不同的帧率。例如: 24帧使用6:2,48帧使用4:2,60帧使用2:2。

# 8.5. 服务器 3D 输出设置

服务器软件版本 9.0 改变了服务器 3D 输出格式,放映机宏命令需要支持这些变更。

注意:必须在放映机上进行同样的设置,否则服务器 3D 输出将不正常。.

SX-3000 软件版本 9.0 强制启用"IMB 3D output in '4:4:4'"格式。

| ┌设置                                                                                     |                                    |
|-----------------------------------------------------------------------------------------|------------------------------------|
| 团 致能极端化进作                                                                               | ☑ SMPTE 字幕用 RPL                    |
| 放映机 1 TI 网址:                                                                            | 网络超时: 40秒                          |
| 日 北東市 2 TT 2 10.10.10.1                                                                 | 光栅关闭时间: 200毫秒                      |
| <ul> <li>网络时间码</li> <li> 使用网络时间码传输</li> <li> 接收机网络地支</li> <li> 192.168.0.123</li> </ul> | 发送间隔: 10秒                          |
| - 视频输出<br>图 MB 30 datal                                                                 | ) ChoseBusting 🔲 B M (E)E 30 (9.4. |
| 分辨率 原生 ∑                                                                                | A RealD 说是 新成 细 夜星                 |
| 一般选项 字幕功能 遥控支援 音频                                                                       | 字幕(Caption) 同步                     |
| 系统维护 确定                                                                                 | 取消                                 |

### 图 48 SX-3000 设置 IMB 3D 4:4:4

8.5.1. 二代放映机 3D 宏命令设置

服务器设置一旦启用"IMB 3D 4:4:4"选项将自动提供 4:4:4 输出,所有放映机的 3D 宏命令均应该改为使用 "4:4:4"输入。

# 9.时区设置

SX-3000 不一定是按照当地时区设置,下面介绍如何变更服务器上的时区:

- 1. 从 SMS 界面,点击[控制面板]按钮来访问控制面板。.
- 2. 在控制面板上,点击 [Admin Panel] 来访问管理面板。.
- 3. 点击键盘右下角的[Focus]键,然后在"密码"文字框中点击显示光标,输入密码。
- 4. 点击 [诊断/维护]→[设置时区] 来访问时区选择页面,将会弹出一个新窗口,如图 49 所示。

| Please :<br>narrow f<br>located. | select t<br>this dou<br>• | the geo<br>In by p | ographic<br>presenti | area in<br>ng a li: | Conf<br>n which<br>st of ci | <mark>iguring</mark><br>you liv<br>ties, r                                | tzdata<br>e. Subsi<br>epresent | equent cor<br>ting the 1                                                   | nfigura<br>time zo | ation qu<br>nes in | uestions<br>which t | will<br>hey are |       |
|----------------------------------|---------------------------|--------------------|----------------------|---------------------|-----------------------------|---------------------------------------------------------------------------|--------------------------------|----------------------------------------------------------------------------|--------------------|--------------------|---------------------|-----------------|-------|
| Geograph                         | nic area                  | a:                 |                      |                     |                             |                                                                           |                                |                                                                            |                    |                    |                     |                 |       |
|                                  |                           |                    | <0                   |                     |                             | frica<br>Merica<br>ntarcti<br>ustrali<br>rctic<br>sia<br>tlantic<br>urope | ca<br>a                        | <cance< th=""><th>=1&gt;</th><th></th><th></th><th></th><th></th></cance<> | =1>                |                    |                     |                 |       |
| sc !                             | 02                        | # 3                |                      | ×                   | 6                           | &<br>7                                                                    | *                              | ( 9                                                                        | )<br>0             | =                  | +                   |                 | 1:    |
| Tab                              | Q                         | w                  | E                    | R                   | т                           | Y                                                                         | U                              | 1 0                                                                        |                    | Р                  | Ĩ                   | 3               | Del   |
| Control                          | A                         | 5                  | 3 D                  | F                   | G                           | н                                                                         | J                              | к                                                                          | L                  | ;                  |                     | B               | eturn |
|                                  |                           |                    | 1                    |                     | 1.00                        | 1                                                                         | 1000                           | 1                                                                          | - 1                | > 1                | 2 1                 | Com 1           |       |
| Shift                            |                           | z                  | ×                    | С                   | v                           | В                                                                         | N                              | M                                                                          |                    | .                  | 1                   | oose            | Shi   |

图 49 时区 - 设置地理区域.

- 5. 点击 [Focus] 并按键盘上面的 Tab 键激活上面的区域。
- 6. 使用 [↑] 和 [↓] 来将光标移动到正确的国家 (如图 50 所示).
- 7. 点击 [Tab] 选择激活[OK]

| Time zone: |                                                                                                    |
|------------|----------------------------------------------------------------------------------------------------|
|            | Jamaica<br>Juneau<br>Kentucky/Monticello<br>Kralendijk<br>La_Paz<br>Lima<br>Lower_Princes<br>Maceio |

图 50 时区 - 设置国家/地区

8. 重复步骤 5-7 来选择城市/地区.

# 10. 内容载入管理设置

在服务器可以载入内容前,必须进行内容载入管理的设置。本节将介绍从两种不同的来源进行内容载入的 设置,相同的步骤可以被用来设置使用其他来源的内容载入源。

### 10.1. 设置内容载入源

为了使 SX-3000 载入内容,载入源必须进行配置。下列章节描述了 SX-3000 使用的各种类型的载入源。

### 10.1.1. 从 U 盘进行内容载入

下面介绍从一个外部的 U 盘进行载入内容设置的步骤:

- 1. 从 SMS,点击 [控制面板] 菜单。
- 2. 点击 [Manage Content] 以进入内容管理页面。
- 3. 点击 [节目源] 选项卡,随后点击 [添加] 按钮,将打开一个源设置页面, (请参考图 51)
- 4. 在"节目源名称"文字框中输入源名称,在本例中,我们将设置一个 USB 源并命名为"USB",选择"USB 2.0"作为源类型。

| 内容管理        |               | ₹ <u>2</u> Φ] 60 ₹ | u ii ii |
|-------------|---------------|--------------------|---------|
| 摘要 载人 故志    | 耕程表 节目 密約 节目原 |                    |         |
| 节目源列表       |               |                    |         |
| 节目源名称:      | иѕв           |                    |         |
|             | 12 A          | ]                  |         |
| 一节目录信息      |               |                    |         |
| 节目源类型:      | USB 2.0       |                    |         |
| 节目源列址:      |               |                    |         |
| 节目原路径:      |               |                    |         |
| 用户名:        |               |                    |         |
| <b>诸</b> 码: |               |                    |         |
|             |               |                    |         |
|             |               |                    |         |

图 51 USB 载入源设置.

5. 点击 [保存] 来保存对 USB 内容载入源所做的设置。

### 10.1.2. 从 FTP 载入内容

下面介绍从一个 FTP 服务器载入内容的内容载入源的设置:

- 1. 选择[节目源] 选项卡,随后点击 [添加] 按钮,将打开一个源设置页面, (请参考图 52).
- 2. 在"节目源名称"文字框中输入 FTP 服务器的描述,在本例中,我们将使用源名称为"FTP",选择"FTP"作为源类型。

| 林秋春 节日 密切 节目源    |                                                                                                    |                                                                                                    |
|------------------|----------------------------------------------------------------------------------------------------|----------------------------------------------------------------------------------------------------|
|                  |                                                                                                    |                                                                                                    |
|                  |                                                                                                    |                                                                                                    |
| FTP 🔽 🥳          | $\geq$                                                                                                    |                                                                                                    |
| ite in the state |                                                                                                    |                                                                                                    |
|                  |                                                                                                    |                                                                                                    |
| FTP Z            |                                                                                                    |                                                                                                    |
| 192.168.0.123    | $\geq$                                                                                                    |                                                                                                    |
| content          | $\geq$                                                                                                    |                                                                                                    |
| content          | $\geq$                                                                                                    |                                                                                                    |
|                  |                                                                                                    |                                                                                                    |
| 以文本显示导人节目名作      |                                                                                                    |                                                                                                    |
|                  | FTP       一       ()       ()       ()       ()       ()       ()       ()       ()       ()       ()       ()       ()       ()       ()       ()       ()       ()       ()       ()       ()       ()       ()       ()       ()       ()       ()       ()       ()       ()       ()       ()       ()       ()       ()       ()       ()       ()       ()       ()       ()       ()       ()       ()       ()       ()       ()       ()       ()       ()       ()       ()       ()       ()       ()       ()       ()       ()       ()       ()       ()       ()       ()       ()       ()       ()       ()       ()       ()       ()       ()       ()       ()       ()       ()       ()       ()       ()       ()       ()       ()       ()       ()       ()       ()       ()       ()       ()       ()       ()       ()       ()       ()       ()       ()       ()       ()       ()       ()       ()       ()       ()       ()       ()       ()       ()       ()       ()       ()       ()       () <t< td=""><td>FTP          <ul> <li>(株存)</li> <li>(株存)</li> <li>(株存)</li> <li>(株存)</li> </ul>            FTP          <ul> <li>(大本五示寺へり用左作)</li> </ul></td></t<> | FTP <ul> <li>(株存)</li> <li>(株存)</li> <li>(株存)</li> <li>(株存)</li> </ul> FTP <ul> <li>(大本五示寺へり用左作)</li> </ul> |

图 52 FTP 载入源设置.

- 3. 输入节目源网址、节目源路径、用户名和密码的参数。
- 4. 点击 [保存] 来保存对 FTP 内容载入源所做的设置。

# 10.2. 选择一个载入源

选择一个载入源,在载入选项卡上点击"下载节目源"旁边的 🏼 ,从下拉菜单中选择您想使用的载入源 (见图 53) 。

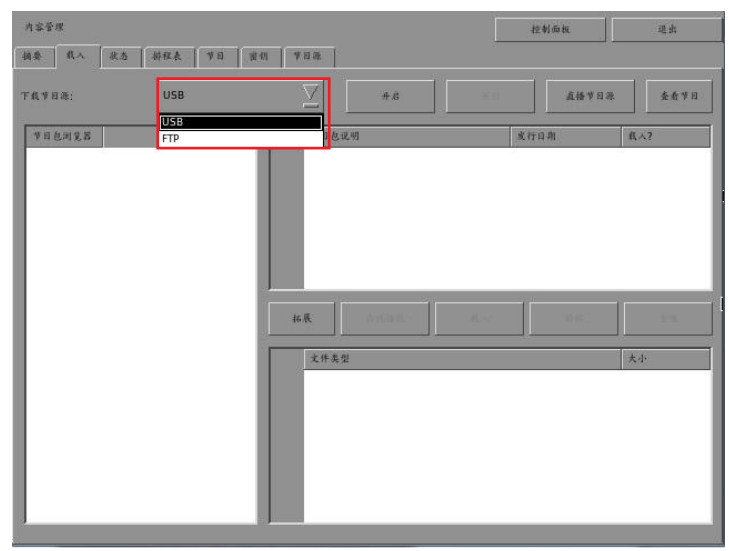

图 53 从 USB 源载入.

# 11. 音频设置

SX-3000的 AES 数字音频信号是通过 2 个 RJ45 输出的,为了兼容市场上的大多数音频处理器,包装中包含了一个标准的 RJ45 到 DB25 的连接器。(请参考图 54)。

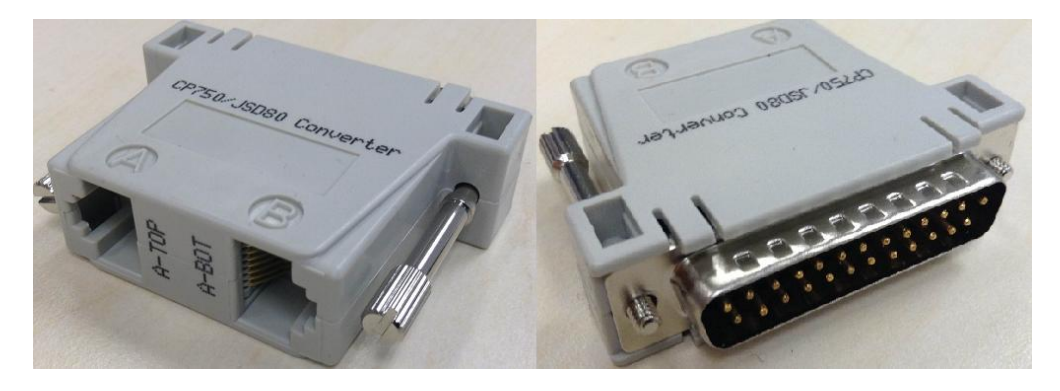

图 54 RJ45 →DB25 音频连接器.

| A-TOP (RJ45) (Female) | Channel     | DB25 (25Pin) (Female) |
|-----------------------|-------------|-----------------------|
| Pin1                  | AES Out 1+  | 24                    |
| Pin2                  | AES Out 1-  | 12                    |
| Pin3                  | AES Out 2+  | 10                    |
| Pin4                  | AES Out 3+  | 21                    |
| Pin5                  | AES Oult 3- | 9                     |
| Pin6                  | AES Out 2-  | 23                    |
| Pin7                  | AES Out 4+  | 7                     |
| Pin8                  | AES Out 4-  | 20                    |
| A-BOT (RJ45) (Female) | Channel     | DB25 (25Pin) (Female) |
| Pin1                  | AES Out 5+  | 18                    |
| Pin2                  | AES Out 5-  | 6                     |
| Pin3                  | AES Out 6+  | 4                     |
| Pin4                  | AES Out 7+  | 15                    |
| Pin5                  | AES Out 7-  | 3                     |
| Pin6                  | AES Out 6-  | 17                    |
| Pin7                  | AES Out 8+  | 1                     |
| Pin8                  | AES Out 8-  | 14                    |

### 图 55 RJ45→DB25 引出线(可选传统的音频连接器).

| A-TOP (RJ45) (Female) | Channel    | DB25 (25Pin) (Male) |
|-----------------------|------------|---------------------|
| Pin1                  | AES Out 1+ | 14                  |
| Pin2                  | AES Out 1- | 2                   |
| Pin3                  | AES Out 2+ | 3                   |
| Pin4                  | AES Out 3+ | 17                  |
| Pin5                  | AES Out 3- | 5                   |
| Pin6                  | AES Out 2- | 16                  |
| Pin7                  | AES Out 4+ | 6                   |
| Pin8                  | AES Out 4- | 19                  |

### 图 56 RJ45→DB25 引出线(可选音频接口 CP750/JSD80).

| A-top            | A-bot            | A-top |
|------------------|------------------|-------|
| Pin1 - AES_OUT1+ | Pin1 - AES_OUT5+ | 8     |
| Pin2 - AES_OUT1- | Pin2 - AES_OUT5- |       |
| Pin3 - AES_OUT2+ | Pin3 - AES_OUT6+ |       |
| Pin4 - AES_OUT3+ | Pin4 - AES OUT7+ |       |
| Pin5 - AES_OUT3- | Pin5 - AES_OUT7- |       |
| Pin6 - AES_OUT2- | Pin6 - AES_OUT6- | 1 8   |
| Pin7 - AES_OUT4+ | Pin7 - AES_OUT8+ |       |
| Pin8 - AES_OUT4- | Pin8 - AES_OUT8- | A-bot |

图 57 AES 音频 RJ45 针脚定义.

## 11.1. 数/模转换器

不是所有的情况都需要一个数/模转换器 (DAC),一些音频处理器可以处理数字音频输入。在需要 DAC 的时候,首先需要将服务器连接到 DAC,然后 DAC 被连接到一个声音处理器,这个设备将数字音频信号转换为模拟音频信号,并且将信号输出到功放,再到影院的扬声器。

# 12. 字幕

建议从 Cinecanvas 生成字幕而不是从服务器上,因此,请确保配置菜单中 一般选项 选项卡中的 字幕渲染 选项保持未被选中的状态 (请参考图 58)。

| ┌ 选项           |                                          |           |              |
|----------------|------------------------------------------|-----------|--------------|
| 使用启动/关机密码      | ▶ 片尾重设时间                                 | ]码        |              |
| 放映表单受密码保护      |                                          |           |              |
| 跳过不能播放的合成列表    | ☑ 载入时跳过两                                 | 1客验证      |              |
| ↓              |                                          |           |              |
| ▼ 字幕渲染         | 异步串流数字 204                               | 数据格式      | 月/日/年 💟      |
| 字幕延时 0帧        | 字体大小 12                                  | 语言        | Chinese      |
|                |                                          |           |              |
| 更换放映员密码        | 更改技术员密码                                  | £         | 換维修員密码       |
|                |                                          |           |              |
| SNMP设置         | 自动化                                      |           | ІМВ          |
| 一般选项 字幕功能 遥控支援 | 音频 图 2 2 2 2 2 2 2 2 2 2 2 2 2 2 2 2 2 2 | ) nan ) p | 步 IMB 网络 IMB |
| 系统维护           | 确定                                       |           | 取消           |

图 58 字幕渲染设置

# 13. 自动化设置

SX-3000 使用自动化界面可以控制外部设备,此功能可以被影院经营者来进行自动化重复作业,以避免人为错误。

# 13.1. 通用自动化设置

下面介绍 SX-3000 上自动化设备的通用设置。

- 1. 开启服务器进入操作界面。
- 点击如下按钮来访问自动化界面:
   [SMS]→[设置]→[维修员登录]→(输入密码)→[一般选项]→[自动化]

在动作菜单中,可以对自动化事件标签和动作进行设置(如图 59 所示):

- 事件标签 是如何访问自动化动作,例如,他们被一个播放列表中的自动化线索触发。
- 动作 当一个事件标签被触发时,配置一个将被执行的事件标签。

| 事件标签                 |       | <u>م</u> ه | 删除   | sii (4 |
|----------------------|-------|------------|------|--------|
| 设备                   | 动作    |            |      |        |
|                      |       |            |      |        |
|                      |       |            |      |        |
|                      |       |            |      |        |
|                      |       |            |      |        |
|                      |       |            |      |        |
|                      |       |            |      |        |
|                      |       |            |      |        |
| 7. br                | 利除    |            | 4##N | 4A.FT  |
| ita                  | #[19: |            | 耕和   | \$X.FT |
| 添加<br>件 <u>输入</u> 设备 | 删除    |            |      | 87.f7  |

图 59 动作菜单.

# 13.2. 添加事件标签和动作

如下介绍如何将一个事件标签添加到自动化界面,这些自动化标签被用来在播放时触发相关的自动化操作。(请参考图 58)

|   | 事件标签                       | log-request |            | 洚加   | 删除    | 46,44     |  |
|---|----------------------------|-------------|------------|------|-------|-----------|--|
|   | 1 System                   | 11/1)       | LogRequest |      |       |           |  |
|   | 2 IMEGPIO                  |             |            |      | 0 1 2 | 3 4 5 6 7 |  |
|   | System<br>Timer<br>IMEGPIO |             |            |      |       |           |  |
|   |                            |             |            |      |       |           |  |
|   |                            |             |            |      |       |           |  |
|   | <b>β</b>                   | 删除          |            |      | 时间表   | 执行        |  |
|   | na servi inte              |             |            |      |       |           |  |
| ] | 动作 输入 设备                   | 选项          |            |      |       |           |  |
|   | CDC                        |             |            | 18 A |       | 10        |  |

图 60 添加事件标签

- 1. 点击"事件标签"菜单旁的 [添加] 按钮来添加一个新的事件标签, 输入事件标签的名字。
- 2. 点击表格下方的 [添加] 按钮来添加一个新的与事件标签相关联的操作。
- 3. 一个新的操作被添加到表格,这个新动作的"设备"和"行动"设置可以更改,注意当"设备"设置改变时,这个设备可能的"行动"设置会显示出来,请参考下一节添加自动化设备。
- 重复步骤2和3来为此事件标签添加更多的动作。使用表格下面的[删除]按钮来移除在列表中 最后添加的动作。
- 5. 通过点击 [执行] 按钮,你可以测试事件标签和与事件标签相关联的动作清单。

## 13.3. 自动化排程

自动化事件标签会在预先安排的日期和时间执行,或在每日指定的时间重复执行。通过选择在自动化界面 中[动作]选项卡上的[时间表]按钮来访问自动化排程,这将带你到自动化排程设置界面 (如图 61 所示)。

|     | 自动 | 化时间表       |          |      |             |           |                              |
|-----|----|------------|----------|------|-------------|-----------|------------------------------|
|     |    | 日期和时间      |          | 東東   | 标签          |           |                              |
|     | t  | 2013-04-02 | 14:19:15 | none | log request |           | $\overline{\mathbf{\nabla}}$ |
| 2 — | 2  |            | 14:19:37 |      | log request |           | $\overline{\Delta}$          |
|     |    |            |          |      |             |           |                              |
|     |    |            |          |      |             |           |                              |
|     |    |            |          |      |             |           | 1                            |
|     |    |            |          |      |             |           |                              |
|     |    |            |          |      |             |           |                              |
|     |    |            | 10       |      |             |           |                              |
| 1 - |    | its.do     | 删除       |      |             |           |                              |
|     |    | <u>A</u>   |          |      |             | WEEK SERV |                              |
|     | 0  | SDC        |          | 取注   |             | 接受更改      | 3                            |

### 图 61 排程自动化事件.

添加一个预定的自动化事件:

- 1. 选择 [添加] 按钮。
- 2. 为自动化事件设置日期和时间,重复间隔。此事件标签将会被执行。
- 3. 点击 [接受更改] 来保存创建的排程。

# 13.4. 服务器 GPIO 的自动化设置

在选择"GPIO"设备名称后,通过[设备]选项卡来进行 SX-3000 GPIO 自动化设备的配置(请参考图 62)。

| 设备名称           | IMBGPIO |                     | 漆 for | ac - 400 |
|----------------|---------|---------------------|-------|----------|
| 设备类型           |         |                     | 在网络中  | 寻找设备     |
| IMB GPIO 徒亂    |         |                     | 2     |          |
| 秋志             | JÊ 用    | $\overline{\Sigma}$ |       |          |
|                |         |                     |       |          |
| 输入最小脉冲时间(毫秒)   |         |                     |       |          |
|                |         |                     |       |          |
| 输出脉冲时间(毫秒)     |         |                     |       |          |
|                |         |                     |       |          |
|                |         |                     |       |          |
| 作 <u></u> 输入设备 | 支资      |                     |       |          |
|                |         |                     |       | 1        |

### 图 62 GPIO 自动化设备设置.

如果输出脉冲时间保留为空,将会使用 50ms 的默认值。如果需要其他的输出脉冲时间,那么这个值可以 在"输出脉冲时间"处进行设置,点击 [保存] 按钮来保存进行的任何变更。

### 13.5. 放映机的自动化设置

SX-3000 支持对巴可、科视和 NEC 放映机的自动化操作。请按照如下步骤来配置一个放映机设备到服务器的自动化界面。

- 1. 点击 [设备] 选项卡上的 [添加] 按钮,并输入设备名称。在本例中,名称为 "PROJECTOR",设置设备类型为 "PROJECTOR" (如图 63)。
- 2. 点击 [OK] 并设置放映机设备的参数。(如图 64) 。
- 3. 输入放映机的 IP 地址。(如图 63)。
- 设置正确的放映机型号。端口号将会根据型号自动更改为默认的自动化端口号,如果放映机是第 二代放映机,请选择"系列2"选择框。
- 5. 输入放映机所需的"登录"和"密码"。
- 6. 点击 [保存] 按钮来保存所有的设置。

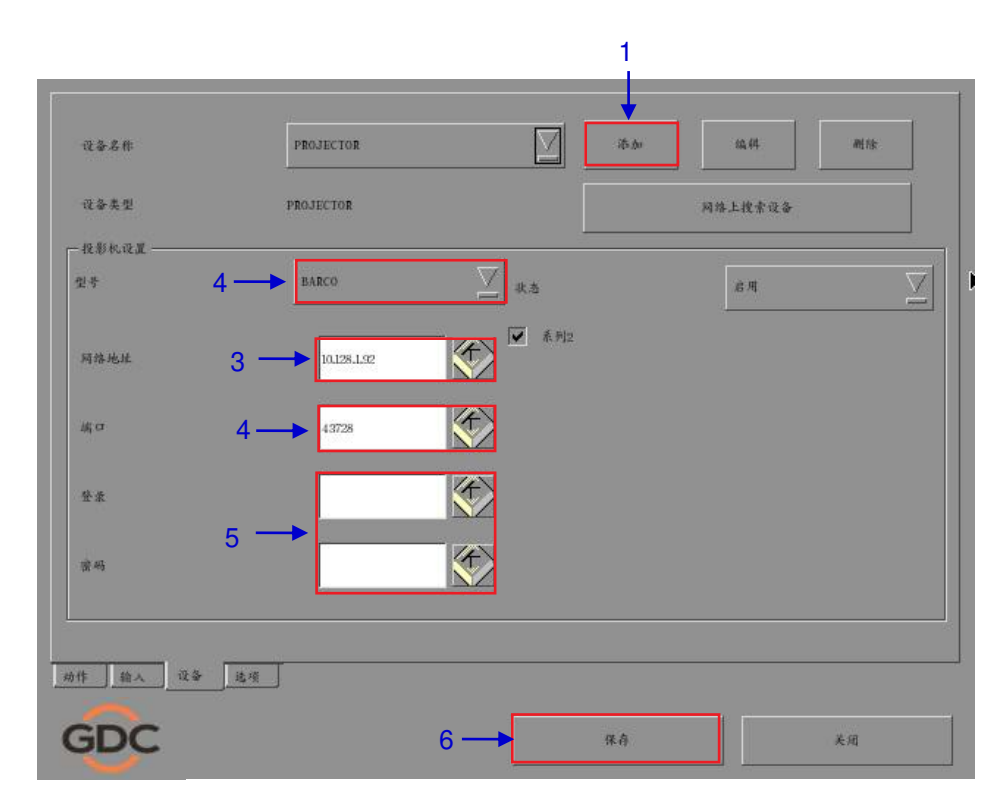

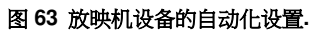

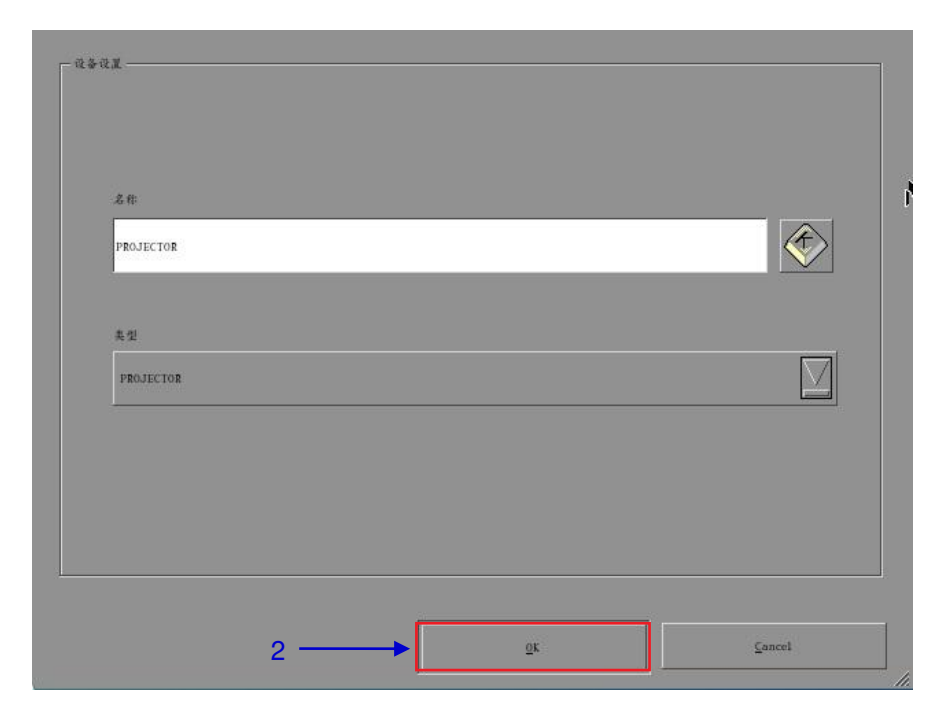

图 64 放映机自动化设备设置.

# 13.6. eCNA 设备的自动化设置

SX-3000 支持 eCNA-10 自动化系统,按照如下步骤所示来配置一个 eCNA 设备到服务器自动化界面:

- 1. 点击 [设备] 选项卡上的 [添加] 按钮,并输入设备名称,在本例中,名称为 "eCNA",设置设备类型 为 "eCNA\_IO"。
- 2. 点击 [OK] 并设置 eCNA 设备参数。

| 名称      |  |  |  |
|---------|--|--|--|
| C.XA    |  |  |  |
| 类型      |  |  |  |
| eCNA_10 |  |  |  |
|         |  |  |  |
|         |  |  |  |
|         |  |  |  |

图 65 eCNA 自动化设备设置.

- 3. 输入 eCNA 设备的 IP 地址。(如图 66).
- 4. eCNA 设备有许多可用的自动化线索。点击[服务器事件]、[eCNA 控制]和 [eCNA 状态] 按钮后,通过 选择他们这些线索可以被激活或者不可用。所有的线索将默认为不可用。
- 5. 点击 [保存] 按钮来保存所有的设置。

| 设备名称                                  | eCNA     |            | Z  | <b>添加</b> | 编码    | 删除          |     |
|---------------------------------------|----------|------------|----|-----------|-------|-------------|-----|
| ecnai2                                | ec.NA_10 | <u>,</u>   |    | -         | 在网络中寺 | <b>₹</b> ₩2 | -10 |
| 192.168.9.101                         |          |            | 状态 |           |       | <i>B</i> M  |     |
|                                       |          |            |    |           |       |             |     |
| 设置有效的自动化项目<br>服务器事                    | a<br>Ite | cCXA控制     |    | схажа     |       | eCXA事件报告    |     |
| 设置有政的自动化项1<br>服务器事                    | 1<br> F  | eCNAłŻ \$1 |    | c€M≹Ŝ     |       | eCXA事件报告    |     |
| 设置有政的自动化项:<br>Ⅲ ※ ※ ※ ※ ※             | a<br>14- | cCNA控制     |    | ocxx#.5   |       | eCXA事件很奇    |     |
| ○ ○ ○ ○ ○ ○ ○ ○ ○ ○ ○ ○ ○ ○ ○ ○ ○ ○ ○ | 1        | eCNA控制     |    | «XA#.5    |       | eCXA事件很善    |     |

图 66 eCNA 设备的自动化设置.

## 13.7. JNIOR 设备的自动化设置

SX-3000 支持 JNIOR 型号 310 自动化设备 按照如下步骤所示来配置一个 JNIOR 设备到服务器自动化界面。

- 1. 点击 [设备] 选项卡上的 [添加] 按钮,并输入设备名称,在本例中,名称为 "JNIOR",设置设备 类型为 "JNIOR\_IO"。
- 2. 点击 [OK] 并设置 JNIOR 设备参数。.

| 12 W 12 JL |   |        |            |
|------------|---|--------|------------|
| 龙作         |   |        |            |
| JNOR       |   |        |            |
| <b>4</b> 2 |   |        |            |
| JNIOR_10   |   | <br>   |            |
|            |   |        |            |
|            |   |        |            |
|            | 0 | <br>稍认 | <u>取</u> 消 |

图 67 JNIOR 自动化设备设置.

- 3. 输入 JNIOR 设备的 IP 地址 (见图 68)。
- 4. 如果留空,则 JNIOP 设备的"端口"、"登录"和"密码"会被设置为默认值。
- 5. 点击 [保存] 按钮来保存设置。

| 设备类型              | JNIOR_10      |            | 在网络中寻找设备              |  |
|-------------------|---------------|------------|-----------------------|--|
| JNIOR 1002로<br>일号 | JNIOR-A310    | ∑<br>#±    | <i>.</i> £ <i>1</i> 1 |  |
| 即地址               | 132.168.0.102 |            |                       |  |
| 城中                |               |            | ž4)                   |  |
| 登录                |               |            |                       |  |
| 雷码                |               | 输出脉冲时间 (毫利 | *)                    |  |
| 2                 |               |            |                       |  |

图 68 JNIOR 设备的自动化设置.

# 13.8. 科视 ACT 设备的自动化设置

SX-3000 支持科视的 ACT 自动化设备。请按照如下步骤所示来配置一个科视 ACT 设备到服务器自动化界面。

- 1. 点击 [设备] 选项卡上的 [添加] 按钮,并输入设备名称,在本例中,名称为"科视 ACT",设置设备类型为"科视 ACT"。
- 2. 点击 [OK] 并设置科视 ACT 设备参数。

| 名作                 |      |           |
|--------------------|------|-----------|
| ChristieACT        |      |           |
|                    |      |           |
| ₩ 2<br>ChristieACT |      | $\square$ |
|                    | <br> |           |
|                    |      |           |
|                    |      |           |

图 69 Christie ACT 自动化设备设置

- 3. 输入科视 ACT 设备的 IP 地址。
- 4. 科视 ACT 设备中"本地端口"的默认设置是不可用的,如有需要可以更改。
- 5. 新的科视 ACT 自动化设备将设置默认控制线索,通过点击[+] 和 [-] 按钮可以增加和移除控制线 索。
- 6. 点击 [保存] 按钮来保存设置。

| 设备名称        | ChristieACT   | $\overline{\Sigma}$ | i谷-bo    |
|-------------|---------------|---------------------|----------|
| 设备类型        | ChristieACT   |                     | 在网络中手找设备 |
| 一科视动作设置     |               |                     | ·        |
| 即地址         | 192,168,0,103 |                     | 秋志 启用    |
|             |               |                     |          |
| 本地端口        | 6015          |                     |          |
| 控制线索        | START_FLAT    |                     | ∑ + -    |
|             |               |                     | <b>^</b> |
|             |               |                     | 5        |
|             |               |                     |          |
| 1 <u>1.</u> |               |                     |          |
|             |               |                     |          |
| 动作 執入 设     | 备选项           |                     |          |
|             |               |                     |          |

### 图 70 科视 ACT 设备的自动化设置.

# 13.9. 杜比设备的自动化设置

SX-3000 支持杜比音频处理器自动化。按照如下步骤来配置一个杜比设备到服务器自动化界面。在本例中,设备涉及到杜比 CP650 音频处理器。.

- 1. 点击 [设备] 选项卡上的 [添加] 按钮,并输入设备名称,在本例中,名称为 "CP650",设置设备 类型为"DolbyCP650"。
- 2. 点击[OK] 并设置杜比 CP650 设备参数。

| 2 ft       |  |  |  |
|------------|--|--|--|
| <b></b>    |  |  |  |
| DolbyCP650 |  |  |  |
|            |  |  |  |
|            |  |  |  |

图 71 杜比 CP650 自动化设备设置.

- 3. 输入杜比 CP650 设备的 IP 地址。
- 新的杜比 CP650 自动化设备将设置默认的控制线索,通过点击[+] 和 [-] 按钮可以增加和移除控制线索。
- 5. 点击 [保存] 按钮来保存设置。

| IP Address   | 192.168.0.104   | Status Enabl |
|--------------|-----------------|--------------|
| Control Cues | Fader level 5.0 |              |
|              |                 |              |
|              |                 |              |

图 72 杜比 CP650 设备的自动化设置.

# 13.10. USL DAX 设备的自动化设置

SX-3000 支持 USL DAX 音频处理器的自动化。按照如下步骤所示来配置一个 USL DAX 设备到服务器自动化界面:.

- 1. 点击 [设备] 选项卡上的 [添加] 按钮,并输入设备名称,在本例中,名称为 "DAX",设置设备类型为"USL-DAX"。
- 2. 点击[OK] 并设置 USL-DAX 设备参数 (如图 73) 。

| .2#     |  |  |
|---------|--|--|
| DAX     |  |  |
|         |  |  |
| 类型      |  |  |
| USL-DAX |  |  |
|         |  |  |
|         |  |  |
|         |  |  |
|         |  |  |
|         |  |  |

图 73 USL DAX 自动化设备设置.

- 3. 输入 USL-DAX 设备的 IP 地址(如图 74) 。
- 4. 点击 [保存] 按钮来保存设置。

| 设备名称      | DAX           | <u> </u> | 添加 | 硫44      | 删除          |
|-----------|---------------|----------|----|----------|-------------|
| 设备类型      | USL-DAX       |          |    | 在网络中手找设备 | <u>ار ا</u> |
| USL DAX设置 | 192,168.0.103 |          |    | 1        | ★志 #用 ∑     |
|           |               |          |    |          |             |
|           |               |          |    |          |             |
|           |               |          |    |          |             |
|           |               |          |    |          |             |
|           |               |          |    |          |             |
| 助作 輸入 设   | \$ [12.1]     |          |    |          |             |

### 图 74 USL DAX 设备的自动化设置.

# 13.11. USL JSD 设备的自动化设置

SX-3000 支持 USL JSD-80 和 JSD-100 音频处理器的自动化。按照如下步骤所示来配置一个 USL JSD 设备到服务器自动化界面。

- 1. 点击 [设备] 选项卡上的 [添加] 按钮,并输入设备名称,在本例中,名称为 "JSD",设置设备类型为"USL-JSD" (如图 75)。
- 2. 点击[OK] 并设置 USL-JSD 设备参数。

| QZ               |                |            |
|------------------|----------------|------------|
|                  |                |            |
| 名作               |                |            |
| JSD              |                |            |
|                  |                |            |
| ₩ 72<br>IISL-JSD |                |            |
|                  |                | Line       |
|                  |                |            |
|                  |                |            |
|                  |                |            |
|                  | 2> <u>भ</u> ेस | <u>取</u> 消 |

图 75 USL JSD 自动化设备设置.

- 3. 输入 USL-JSD 设备的 IP 地址 (如图 76)。
- 4. 选择已经与服务器连接的正确的设备型号 (JSD-80 或 JSD-100)。
- 5. 点击 [保存] 按钮来保存设置。

|                     |               | <u></u> |             |         | ad rate |
|---------------------|---------------|---------|-------------|---------|---------|
| 设备类型                | VSL-JSD       |         | <i>ā.</i> 8 | 1倍中寻找设备 |         |
| USL JSD设置——<br>IP地址 | 192.168.0.106 |         |             |         | 北志 启用 _ |
| 분분                  | JSD80         |         |             | Z       |         |
|                     |               |         |             | P       |         |
|                     |               |         |             |         |         |
|                     |               |         |             |         |         |
|                     |               |         |             |         |         |
|                     |               |         |             |         |         |
|                     |               |         |             |         |         |
|                     | \$_12.4       |         |             |         |         |

图 76 USL JSD 设备的自动化设置.

# 14. 工程配件 TA-10 设置

工程配件 TA-10 可与 SX-3000 一起用于影院自动化。它需要特殊的布线配置,可参考图 63 的布线图。

使用服务器的 GPIO 输入/输出端口连接 TA-10 和 SX-3000。配置的 GPIO 设备的事件标签来触发 TA-10。

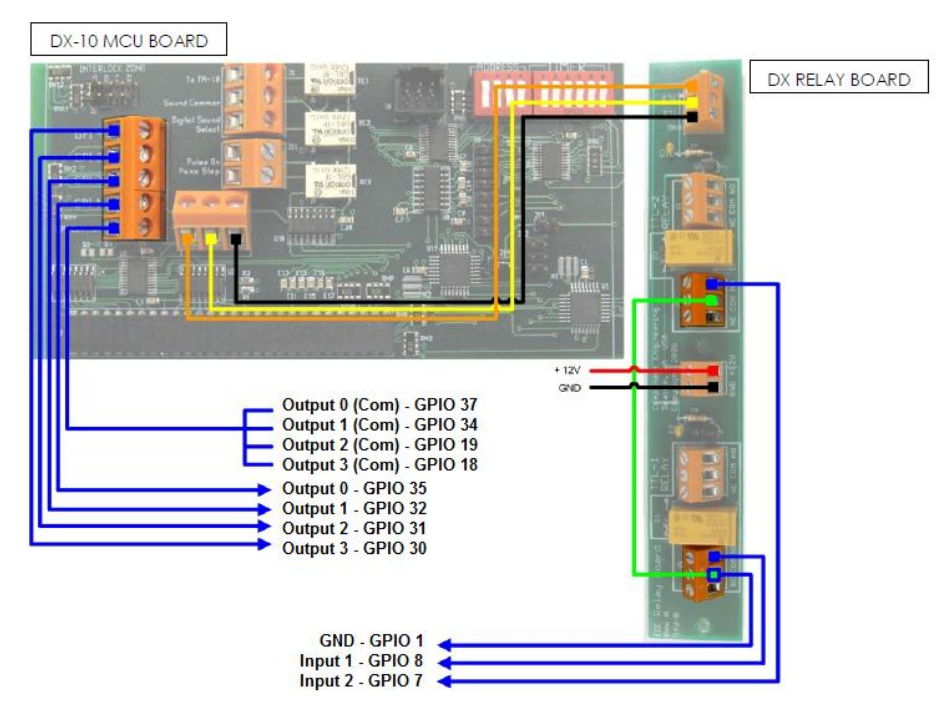

图 77 工程配件 TA-10 布线图

# 15. 安装质量控制的测试流程

当安装完成后,有需要进行以下测试来确保 SX-3000 安装的正确:

- 1. 用下列格式来测试服务器的视频播放能力:MPEG2、JPEG2000、宽银幕、遮幅、3D。
- 2. 测试服务器的音频播放性能并验证所有的通道都处于工作状态,同时检测静噪。
- 3. 使用灯光、幕布、音频和警报测试线索来测试服务器激活自动化线索的能力。
- 4. 测试服务器的远程访问功能,包括:影院管理系统(TMS)访问、网络连通性和 VNC。

16.附录

# 16.1. AES 音频和 GPIO 针脚定义

# AES 音频

# GPIO

| A-top<br>Pin1 - AES_OUT1+<br>Pin2 - AES_OUT1-<br>Pin3 - AES_OUT2+<br>Pin4 - AES_OUT3+            | A-bot<br>Pin1 – AES_OUT5+<br>Pin2 – AES_OUT5-<br>Pin3 – AES_OUT6+<br>Pin4 – AES_OUT6+ | A-top      | 8 B-top    | C-top      | B-top<br>Pin1 - GPI_INO<br>Pin2 - GND<br>Pin3 - GPI_IN1                    | B-bot<br>Pin1 - GPI_IN4<br>Pin2 - GND<br>Pin3 - GPI_IN5                    | C-top<br>Pin1 - GPO_0A<br>Pin2 - GPO_0B<br>Pin3 - GPO_1A                          | C-bot<br>Pin1 - GPO_4A<br>Pin2 - GPO_4B<br>Pin3 - GPO_5A                          |
|--------------------------------------------------------------------------------------------------|---------------------------------------------------------------------------------------|------------|------------|------------|----------------------------------------------------------------------------|----------------------------------------------------------------------------|-----------------------------------------------------------------------------------|-----------------------------------------------------------------------------------|
| Pin5 - AES_OUT3-<br>Pin6 - AES_OUT2-<br>Pin6 - AES_OUT2-<br>Pin8 - AES_OUT4+<br>Pin8 - AES_OUT4- | Pins – AES_OUT7-<br>Pin6 – AES_OUT8-<br>Pin7 – AES_OUT8+<br>Pin8 – AES_OUT8-          | 1<br>A-bot | 1<br>B-bot | 1<br>C-bot | Pin4 - GPI_IN2<br>Pin5 - GND<br>Pin6 - GND<br>Pin7 - GPI_IN3<br>Pin8 - GND | Pin4 - GPI_IN6<br>Pin5 - GND<br>Pin6 - GND<br>Pin7 - GPI_IN7<br>Pin8 - GND | Pin4 - GPO_2A<br>Pin5 - GPO_2B<br>Pin6 - GPO_1B<br>Pin7 - GPO_3A<br>Pin8 - GPO_3B | Pin4 - GPO_6A<br>Pin5 - GPO_6B<br>Pin6 - GPO_5B<br>Pin7 - GPO_7A<br>Pin8 - GPO_7B |

图 78 AES 音频和 GPIO 针脚定义

# 16.2. GPIO 电信号细节

### GPIO输入细节

------最高电平3.5V

最低电平1.5V

最小电流 -20 uA

最大电流 +20 uA

(这是一个电压传感设备,本质上没有电流流动)

有5.62K欧姆的电阻将GPI输入上拉至一个孤立的5V。短接输入引脚发送高电平("干接点")

### GPIO输出细节

-------输出使用固态继电器 通过继电器GPO\_nA和GPO\_nB触点最大电压200V 继电器导通电阻:最小6欧姆/一般10欧姆/最大15欧姆 继电器电流限制:最小300mA/一般360mA/最大460mA 继电器输出功耗(连续)= 600 mW

### 环球数码创意科技有限公司

#### 香港(总部)

香港北角 健康东街39號 柯达大厦2座 20楼1-7室 电话:+852 2507 9555

### 中国 (北京)

中国北京市西城区 新徳街 20 号 办公楼 609-618 室 邮编:100088 电话:+86 10 6205 7040

### 中国 (深圳)

深圳市南山区 高新北区新西路 7号 兰光科技大楼 7楼A-701 电话: +86 755 8608 6000

### 西班牙(巴塞罗那)

Edificio Mercurio Vía Augusta, 59, desp. 607 08006 Barcelona, Spain 电话: +34 93 159 51 75

### 秘鲁 (利马)

Calle Rey Bahamonde N°111 Santiago de Surco Lima 33 - Peru 电话: +51 1 677 6708

#### 美国 (洛杉矶)

1016 West Magnolia Boulevard Burbank, CA 91506, USA 电话: +1 818 972 4370 / +1 877 743 2872 (免费热线)

电子邮件: info@gdc-tech.com 网址: www.gdc-tech.com

ISO 9001 QMS

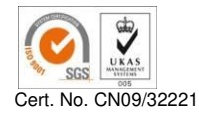

环球数码创意科技有限公司的生产设施获得ISO9001:2008认证。

版权所有©2015环球数码创意科技有限公司。保留所有权利。 资料所列明的所有商标权均由各自拥有者版权所有。 由于产品连续开发和改进所进行的规格更改, 恕不另行通知。

UM-0170-1504-V4SC

#### 巴西 (圣保罗)

Avenida Paulista, 807 conjs. 701/703, 01311-100, São Paulo – Brasil 电话: +55 11 32058100

#### 新加坡

10 Ubi Crescent, Ubi Tech Park Lobby B, #06-25, Singapore 408564 电话: +65 6222 1082

#### 印度尼西亚(雅加达)

Total Building Lantai 4 Suite 0401, Jl. Letjen S. Parman Kav. 106A, Kel. Tomang, Kec. Grogol Petamburan Jakarta Barat 11440 电话: +62 21 2920 4691

### 日本 (东京)

3F, Kyobashi-Chuo Bldg, 1-14-7 Kyobashi Chuo-ku Tokyo 104-0031, Japan 电话: +81 3 5524 3607

#### 印度 (孟买)

Office No. B-207/208, Everest Chamber Andheri Kurla Road, Marol, Andheri (East), Mumbai-400 059, India 电话: +91 22 4044 0500

### 墨西哥 (墨西哥城)

Ave. Santa Fe 94, Torre A Piso 8 Col. Zedec Santa Fe, Alvaro Obregon Mexico, D.F., C.P. 01210 Mexico 电话: +52 55 8851 1198 / +52 55 8851 1165

### 阿联酋(迪拜)

Business Centre, Dubai World Central, PO Box 390667, Dubai UAE